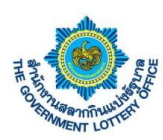

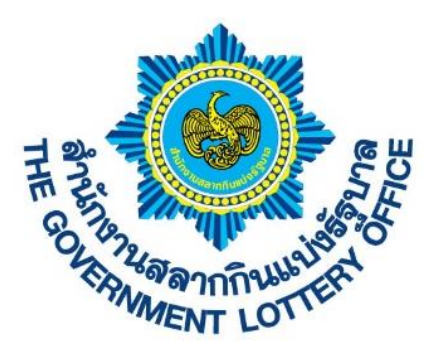

# เอกสารคู่มือการใช้งานระบบ E-service สำหรับเจ้าหน้าที่จังหวัดและคลังจังหวัด

Version 1.1.01

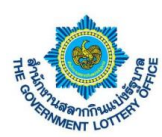

# สารบัญ

|     |                                                                          | หน้า |
|-----|--------------------------------------------------------------------------|------|
| 1.  | ขั้นตอนการลงชื่อเข้าใช้งานระบบ e-service                                 | 3    |
| 2.  | ขั้นตอนการสร้างคำร้องเปลี่ยนข้อมูลของตัวแทนจังหวัดและคลังจังหวัด         | 7    |
| 3.  | ขั้นตอนการพิมพ์สัญญาตัวแทนจำหน่าย                                        | 18   |
| 4.  | ขั้นตอนการดาวน์โหลดเอกสารสำหรับเจ้าหน้าที่จังหวัดและคลังจังหวัด          | 19   |
| 5.  | ขั้นตอนการตรวจสอบข้อมูลส่วนตัวและการเปลี่ยนแปลงรหัสผู้ใช้งาน             | 22   |
| 6.  | ขั้นตอนการออกรายงานสำหรับเจ้าหน้าที่จังหวัดและคลังจังหวัด                | 25   |
| 7.  | ขั้นตอนการตั้งค่าการลืมรหัสผ่านเข้าสู่ระบบ                               | 27   |
| 8.  | ขั้นตอนการแจ้งความประสงค์ขอใบนำฝากค่าสลากสำหรับเจ้าหน้าที่คลังและจังหวัด | 31   |
| 9.  | ขั้นตอนการสร้างแบบตอบรับการรับสลากกินแบ่งรัฐบาล                          | 33   |
| 10. | ขั้นตอนการบันทึกรับสลากของตัวแทน                                         | 34   |
| 11. | ขั้นตอนการจัดการบัญชีสำรองเจ้าหน้าจังหวัดและคลังจังหวัด                  | 40   |

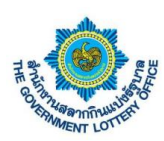

# 1. ขั้นตอนการลงชื่อเข้าใช้งานระบบ e-service

การลงชื่อเข้าใช้งานระบบ e-service สามารถเข้าได้ 2 ช่องทาง โดยมีรายละเอียดการเข้าใช้งานมีดังนี้

**วิธีที่ 1** เข้าผ่านทางเว็บไซต์ GLO (<u>https://www.glo.or.th/</u>) และคลิกในส่วนของระบบบริการอิเล็กทรอนิกส์ ดัง ภาพตัวอย่าง

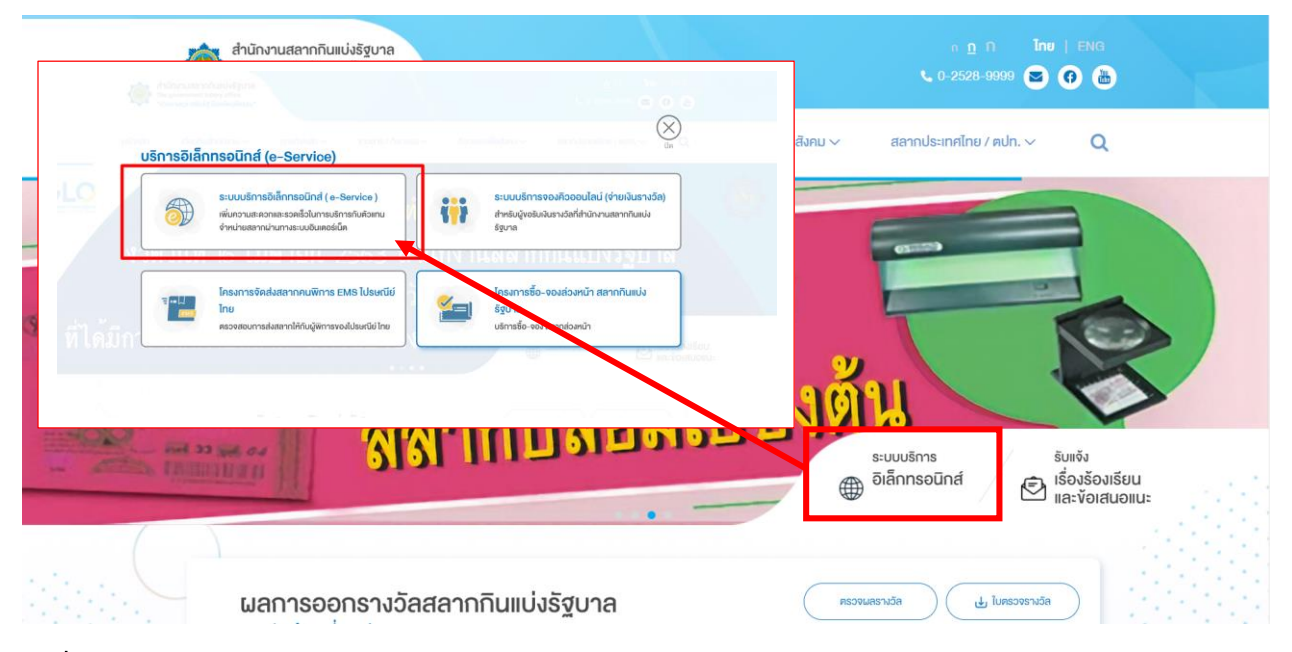

ว**ิธีที่ 2** เข้าผ่านทาง Link URL ระบบโดยตรง (<u>https://eagent.glo.or.th/</u>)

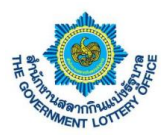

โดยผู้ใช้งานจะพบหน้าจอการเข้าใช้งานระบบ หรือหน้าลงชื่อเข้าใช้งานระบบอิเล็กทรอนิกส์ (e-service)

\*\* หมายเหตุ สำหรับเจ้าหน้าที่จังหวัดและคลังจังหวัดจะต้องใช้ <u>เลขบัตรประชาชน</u> และ <u>รหัสผ่าน (เดิม)</u> เพื่อเข้าใช้ งานระบบฯ โดยผู้ใช้งานจะต้อง <u>เปลี่ยนรหัสผ่านครั้งแรกก่อนเข้าใช้งานระบบ</u>

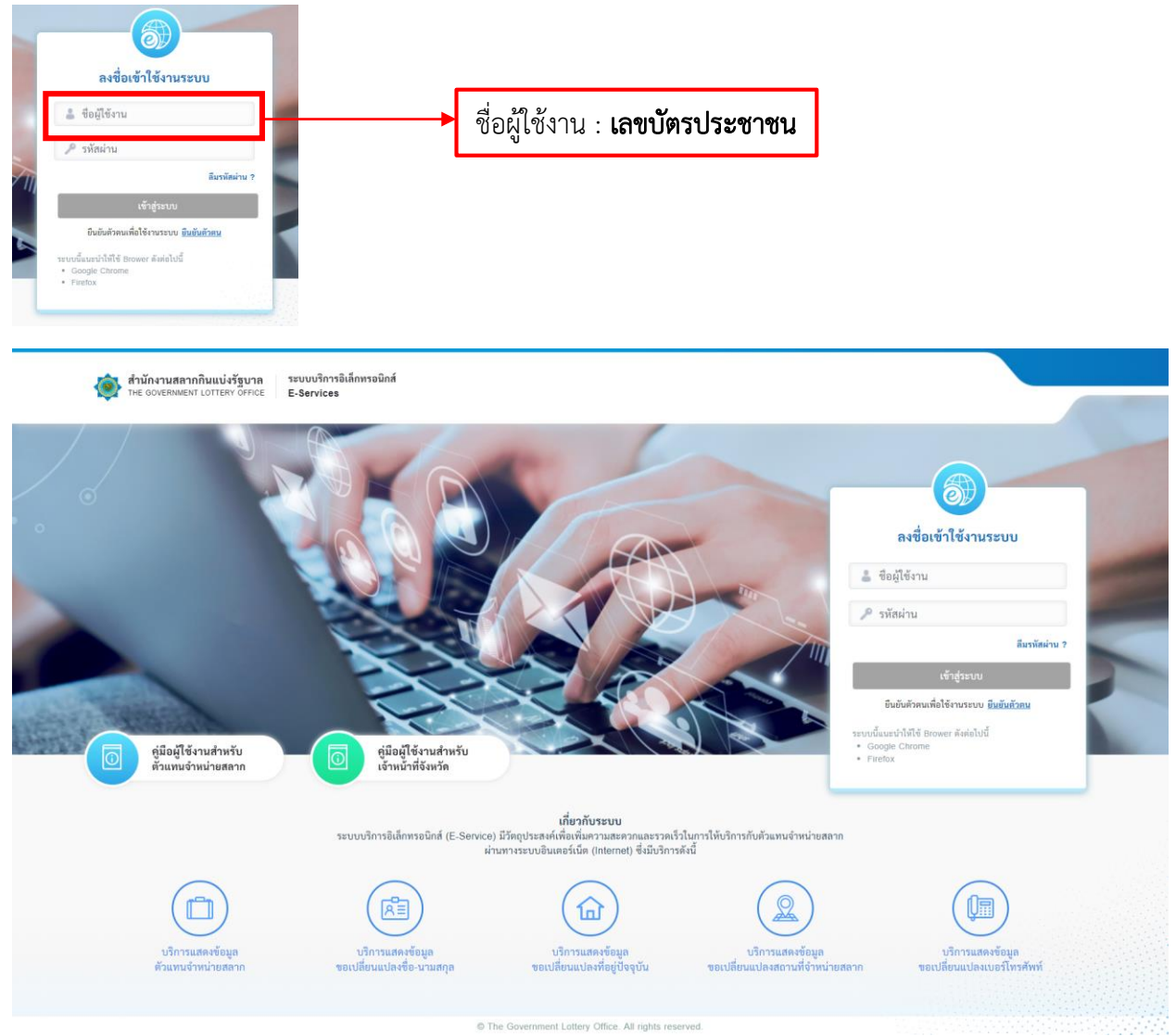

จากภาพให้ผู้ใช้งานกรอกข้อมูล "**ชื่อผู้ใช้งาน**" และ "**รหัสผ่าน <u>(เดิม)</u>**" เมื่อเสร็จเรียบร้อยแล้วก็กดปุ่ม **เข้าสู่ระบบ** เมื่อลงชื่อเข้าใช้งานสำเร็จระบบจะแสดงหน้าจอการทำงานเปลี่ยนรหัสผ่านก่อนการเข้าใช้งานระบบ สำหรับโครงการพัฒนาบริการบน GLO Mobile Application Version 1.1.01

| <b>(</b> ) —                     | 2                               | 3           |   |  |
|----------------------------------|---------------------------------|-------------|---|--|
| ตรวจสอบข้อมูล                    | ยืนยันรทัสผ่าน                  | ยืนอันดัวดน |   |  |
| ตรวจสอบข้อมูลผู้ใช้งาน           |                                 |             |   |  |
| <b>*ข้อมูลที่</b> จำเป็นต้องกรอก |                                 |             |   |  |
| เลขประจำดัวประชาชน / เลข         | ประจำตัวผู้เสียภาษี *           |             |   |  |
|                                  |                                 |             |   |  |
| อีเมล *                          |                                 |             |   |  |
|                                  |                                 |             |   |  |
| ยืนยันอีเมล *                    |                                 |             |   |  |
|                                  |                                 |             |   |  |
| เบอร์โทรศัพท์ *                  |                                 |             |   |  |
|                                  |                                 |             |   |  |
| ประเภทผู้ใช้งาน *                |                                 |             |   |  |
| เจ้าหน้าที่จังหวัด               |                                 |             | ٠ |  |
|                                  |                                 |             |   |  |
| (1) โปรดระบุอีเมลที่สามารถติง    | งต่อได้ เพื่อรับรหัสยืนยันตัวตน |             |   |  |
|                                  |                                 |             |   |  |
|                                  | ถัดไป                           |             |   |  |

จากภาพทำการตรวจสอบข้อมูลและคลิกปุ่ม "ถัดไป" และให้ทำการตั้งค่ารหัสผ่านใหม่ตามเงื่อนไขการตั้งรหัสผ่าน เมื่อตั้งค่าเสร็จแล้วร้อยแล้วให้ทำการคลิกปุ่ม "ถัดไป" แสดงตามภาพ

| ตรวจสอบข้อมูลผู้ใช้งาน                                                                                                 |  |
|----------------------------------------------------------------------------------------------------|--|
| "ข้อมูลที่จำเป็นต้องกรอก                                                                                               |  |
| รทัสผ่าน *                                                                                                    |  |
|                                                                                                    |  |
|                                                                                                    |  |
| ยืนยันรหัสผ่าน *                                                                                                    |  |
|                                                                                                    |  |
| ข้อกำหนดใบการตั้งค่ารหัสผ่าน                                                                                           |  |
| - ต้องมีข้อความอย่างน้อย 8 ตัวอักษร                                                                                    |  |
| <ul> <li>- ต้องมีอักษรภาษาอังกฤษพิมพ์เล็กอย่างน้อย 1 ตัวอักษร</li> </ul>                                               |  |
| <ul> <li>- ต้องมีอักษรภาษาอังกฤษพิมพ์ใหญ่อย่างน้อย 1 ตัวอักษร</li> <li>- ตัวมีสีขายๆ 0.0 อย่างน้อย 1 ตัวอัก</li> </ul> |  |
| - HOANN MED 0-0 DO MADD 1 M1                                                                                           |  |
|                                                                                                    |  |
|                                                                                                    |  |

ระบบจะส่งรหัสผ่าน OTP เพื่อใช้ในการยืนยันตัวตนขั้นตอนสุดท้ายตามหมายเลขโทรศัพท์ที่ระบุไว้ โดยผู้ใช้งาน กรอกรหัส OTP ที่ได้ ดังภาพตัวอย่าง

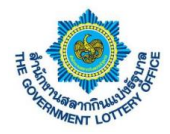

สำหรับโครงการพัฒนาบริการบน GLO Mobile Application Version 1.1.01

| สำนักงานสลากกินแบ่งรัฐบาล<br>THE GOVERNMENT LOTTERY OFFICE | ระบบบริการอิเล็กหรอนิกส์<br>E-Services                                                     |                                                   |                  |  |
|------------------------------------------------------------|--------------------------------------------------------------------------------------------|---------------------------------------------------|------------------|--|
|                                                            | 🥏<br>ตรวจสอบชัย                                                                            | อมูล ยืนยันรหัสผ่าน                               | 3<br>ยินยันตัวคน |  |
|                                                            | <b>ตรวจสอบข้อมูลผู้ใช้งาน</b><br>โปรดตรวจสอบ "รหัสยินยันตัวตน"<br>"ข้อมูลที่งำเป็นต้องกรอก | จากอีเมลที่ท่านได้ลงทะเบียนไว้<br>รหัสยินยันดัวตน |                  |  |
|                                                            |                                                                                            | Ref Code : C word<br>QLDN                         | iaปีกหรัง        |  |
|                                                            |                                                                                            | ชินตับ                                            |                  |  |
|                                                            | 0                                                                                          | The Government Lottery Office. All right          | s reserved       |  |

เมื่อผู้ใช้งานกรอกเรียบร้อยแล้วให้คลิกปุ่ม "ถัดไป" ระบบจะขึ้นข้อมูลว่าบันทึกสำเร็จและกลับมายังหน้าลงชื่อการ ใช้งานระบบ ถือว่าเป็นการตั้งค่ารหัสผ่านเสร็จเรียบร้อย และให้ผู้ใช้งานลงชื่อเข้าใช้งานระบบด้วยรหัสผ่านใหม่ที่ ทำการตั้งค่า

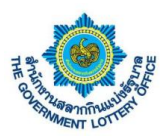

# 2. ขั้นตอนการสร้างคำร้องเปลี่ยนข้อมูลของตัวแทนจังหวัดและคลังจังหวัด

การยื่นคำร้องขอเปลี่ยนแปลงข้อมูลจะแบ่งเป็นคำร้องทั้งหมด 5 ประเภท ดังนี้

- คำร้องขอเปลี่ยนแปลงชื่อ-นามสกุล
- คำร้องขอเปลี่ยนแปลงเบอร์โทรศัพท์
- คำร้องขอเปลี่ยนแปลงที่อยู่ตามทะเบียนบ้าน
- คำร้องขอเปลี่ยนแปลงสถานที่จำหน่าย
- คำร้องขอเปลี่ยนแปลงตัวแทนๆ

#### <u>นิยามปุ่มหน้าบริการคำร้องๆ</u>

| ไอคอน / รูปภาพ | รายละเอียดและคำอธิบาย |
|----------------|-----------------------|
| Q              | แสดงรายละเอียดข้อมูล  |
| P              | แก้ไขข้อมูล           |
| ×              | ยกเลิกข้อมูล          |

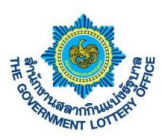

#### 1. ขั้นตอนการสร้างคำร้องขอเปลี่ยนแปลงชื่อ – นามสกุล

ผู้ใช้งานคลิกเมนู **บริการคำร้อง** > **บริการคำร้องของเจ้าหน้าที่** จะพบหน้าจอบริการคำร้องทั้งหมด โดยสามารถ สร้าง แก้ไข ยกเลิก และดูรายละเอียดคำร้องได้ เป็นต้น

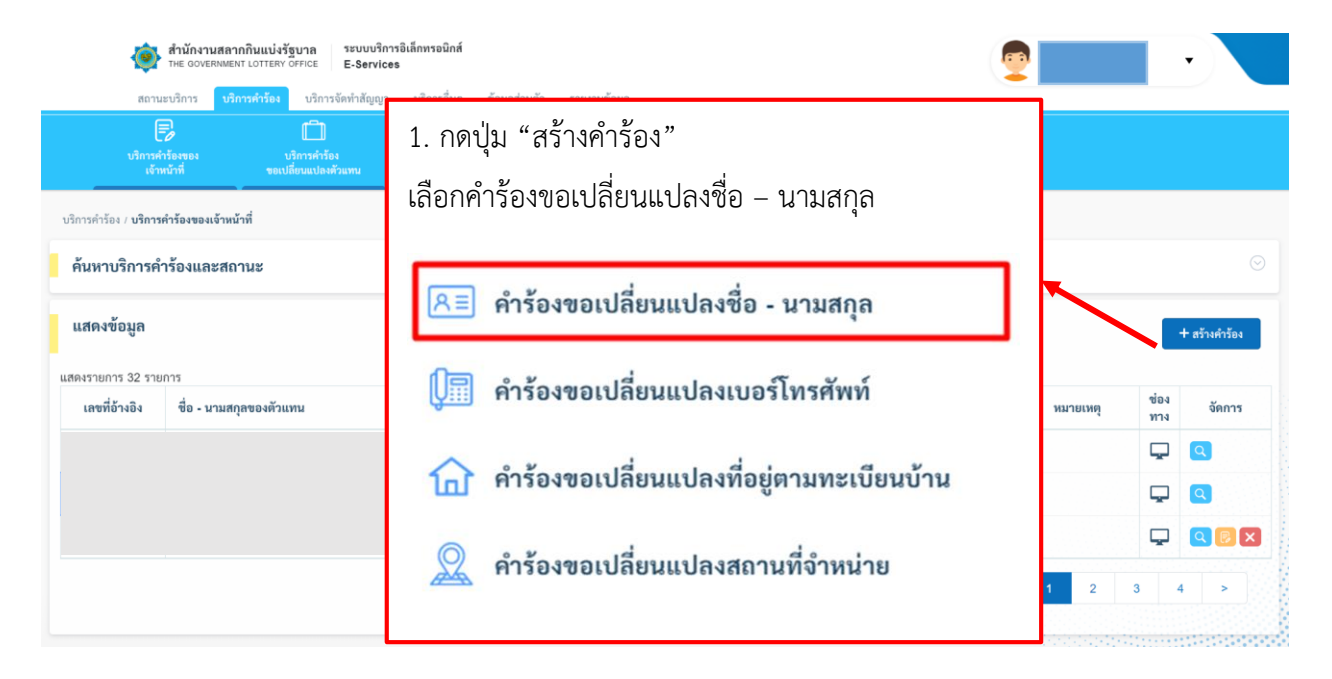

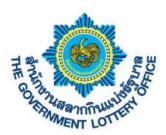

ผู้ใช้งานจะพบหน้าจอคำร้องขอเปลี่ยนแปลงชื่อนาม-สกุล ทำการค้นหารายชื่อที่ต้องการ และกรอกรายละเอียด การเปลี่ยนแปลง จากนั้นให้ผู้ใช้งานกดปุ่ม **บันทึกข้อมูล** โดยระบบจะทำการบันทึกข้อมูลและส่งคำร้องผ่านระบบ เพื่อให้เจ้าหน้าที่ทางสำนักงานฯ ในการดำเนินการต่อไป

| Yunnin         A. Insensreazeieeee           2. ŘUNNiňJUNUŃŘÍBONTS         *www           Šwavi         *www           Šwavi         *           Šwavi         *           Šwavi         *           Šwavi         *           Šwavi         *           Šwavi         *           Šwavi         *           Šwavi         *           Šwavi         *           Šwavi         *                                                                                                    | สำนักงานสล<br>THE GOVERNME<br>สถานะบริการ บริ                                                                                                    | ากกินแข่งรัฐบาล ระบบบริการอิเล็กห<br>ธหา เอาาะสง อรคอะ E-Services<br>วิการศัวร้อง บริการจัดทำลัญญา บริก | <b>เรอนิกส์</b><br>การอื่นๆ ข้อมูลส่วนตัว รายงานข้อ | ξα<br>Įa                                                                                                    |
|----------------------------------------------------------------------------------------------------|----------------------------------------------------------------------------------------------------|----------------------------------------------------------------------------------------------------|-----------------------------------------------------|----------------------------------------------------------------------------------------------------|
| 3. / 130/13/18/28/2004/jg/17/19/28/11/3         Aurona underwing representations of the same of the same | <sup>นกระหร่องของ</sup><br>เข้าหน้าที่<br>2. ค้นหาตัวแ                                                                                                    | นการคำร้อง<br>ของมีต่อมงใจเดืองพาม<br>เทนที่ต้องการ จำ                                                  | าหน่าย                                              |                                                                                                    |
| institution         institution           institution         institution                                                                                                    | <b>ขั้นตอนที่ 1</b><br>ค้นหาตัวแทนจำหน่าย (ระบุหมา                                                                                                    | ายเลขตัวแทน หรือ ชื่อ-นามสกุล)                                                                          | ขึ้นเ<br>กรอ<br>รัญ<br>ค่                           | รว. 11วยกาว เกิดสะเอกฟเกิดที่ในการ<br>- การสุดสุนภูมิสุนการ<br>- การสุดสุนภูมิสุนการ<br>- ว. 11วกาว เกิดสะเอกฟเกิดที่ได้<br>- การสุด<br>- การสุด<br>- การสุ |
| Sugarstilinis         Image: Superstand Construction         Image: Superstand Construction         Image: Superstand Constand Construction         Image: Supersta                                                                                                    |                                                                                                    | เลขที่โควตา : -<br>ชื่อนามสกุล : -<br>เลขบัตรประชาชน : -                                                | ά<br>[                                              | กรุณาเลือก ♥<br>= (ไหม่) * บามสกุล (ไหม่) *<br>                                                                                                    |
| λουλίζμ       *Úμιβού       Ottowne         Νομίζμ       ·       ·         Νομίζμ       ·       ·         Νομίζηςύ       ·       ·         Νομίζηςύ       ·         Νομίζηςύ <t< td=""><td>ข้อมูลการติดต่อ<br/>เบอร์โทรศัพท์ (บ้าน)</td><td></td><td><u>.</u></td><td>อับโหลดไฟล์<br/>มายเหตุ : เอกสารที่ใช้เป็นหลักฐานต้องมีการเชื่นวับรองเอกสารพุกอยับ</td></t<>                                                                                                    | ข้อมูลการติดต่อ<br>เบอร์โทรศัพท์ (บ้าน)                                                                                                    |                                                                                                    | <u>.</u>                                            | อับโหลดไฟล์<br>มายเหตุ : เอกสารที่ใช้เป็นหลักฐานต้องมีการเชื่นวับรองเอกสารพุกอยับ                                                                                                    |
| ทีมสุบรีบรูบับ       (*)         บ้านสบรีบรูบับ       (*)         กมน       :         กมน       :         ท่านสบรีบรูบับ       :         หันสบรีบรูบับ       :         หันสบรีบรูบับ       :         สันประชาสาน       :         สันประชาสาน       :         :       :         สันประชาสาน       :         สันประชาสาน       :         :       :         :       :         :       :         :       :         :       :         :       :         : <th>. กดปุ่ม <b>"บันท์</b></th> <th>กึกข้อมูล"</th> <th></th> <th>ប័ហរីកទ័ពបួល</th>                                                                                                    | . กดปุ่ม <b>"บันท์</b>                                                                                                    | กึกข้อมูล"                                                                                              |                                                     | ប័ហរីកទ័ពបួល                                                                                                    |
| บ้านลงจี, พมู่ดี, ของ       :         คนน       :         ค้าบอโบอา       :         ข้าบอโบอา       :         ข้าบอโบอา       :         รัพทัก       :         หาบอโบอา       :         พอกปรักษณ์ป่       :         หาบอโบอา       :         พอกปรักษณ์ป่       :         หาบอโบอา       :         หาบอโบอา       :         หาบอโบอา       :         หาบอโบอา       :         หาบอโบอา       :         หาบอโบอา       :         หาบอโบอา       :         เป็บบอโบอา       :         เป็บบอโบอา       :                                                                                                    | ที่อยู่ปัจจุบัน                                                                                                    |                                                                                                    |                                                     |                                                                                                    |
| nuu       :       -         ńtus/uvot       :       -         ńtus/uvot       :       -         ńtus/uvot       :       -         ńtus/uvot       :       -         witk/trudió       :       -         nuu       :       -         nuu       :       -         nuu       :       -         ńtus/uvot       :       -         ńtus/uvot       :       -         inuo/uvo       :       -         ńtus/uvot       :       -         inuu       :       -         inuu       :       -         inuu       :       -         inuu       :       -         inuu       :       -         inuu       :       -         inuu       :       -         inuu       :       -         inuu       :       -         inuu       :       -         inuu       :       -         inuu       :       -         inuu       :       -         inuu       :       -         i                                                                                                    | บ้านเลขที่, หมู่ที่, ซอย                                                                                                    | : -                                                                                                    |                                                     |                                                                                                    |
| คำบลในขาง       :       -         อำเภอใกษต       :       -         จังหวัด       :       -         พัสโปรษณีย์       :       -         สภามที่จำหน่วย       :       -         บ้านและที่, หมู่ที่, ขอย       :       :         เมน       :       -         คำบลในขาง       :       :         อันม       :       -         กับและพรี, หมู่ที่, ขอย       :       :         เมน       :       -         คำบลในขาง       :       :         อำเภอใกษต       :       :         จำเมิงบรนอย์       :       :         สถานที่ไกล์เดียง       :       :                                                                                                    | ถนน                                                                                                    | : -                                                                                                    |                                                     |                                                                                                    |
| ชังกรัก       :       :         รังสโปรษณีย์       :       :         หลัดโปรษณีย์       :       :         สกานที่กังหม่าย                                                                                                    | ตำบล/แขวง                                                                                                    |                                                                                                    |                                                     |                                                                                                    |
| จหาวิล       :       -         หัสโปรษณีย์       :       -         สถานที่กิ่าหม่าย       .         บ้านเลอที่, หมู่ที่, ขอย       :       -         กนน       :       -         คำบองเนขวง       :       -         อำเภอใบขล       :       -         จังหวัล       :       -         สานที่ไก้เดียง       :       -                                                                                                    |                                                                                                    |                                                                                                    |                                                     |                                                                                                    |
| <b>สถานที่จำหน่าย</b> บ้านเลขที่, หมู่ที่, ขอย         :         -           ณน         :         -           ณน         :         -           ทำบลเนขวง         :         -           อำเภอเงขล         :         -           จังหวัล         :         -           พัสโปรษณีย์         :         -           สานที่ใกล้เคียง         :         -                                                                                                    | อำเภอ/เขต                                                                                                    | : -                                                                                                    |                                                     |                                                                                                    |
| สถามที่จำหน่าย        บ้านเลขที่, หมู่ที่, ขอย     :       ถนน     :       ถนน     :       ดำบอ/แขวง     :       อำเภอ/เขต     :       รักหัล     :       วังหัลไปรษณีย์     :       :     -                                                                                                    | อำเภอ/เขด<br>จังหวัด<br>รพัสไปรษณีย์                                                                                                    | : -<br>: -<br>: -                                                                                       |                                                     |                                                                                                    |
| บ้านเลขที่, หมู่ที่, ขอย       :       -         ณน       :       -         ด้าบด/เขวง       :       -         อำเภอ/เขา       :       -         จักหวัด       :       -         สถานที่ใกล้เคียง       :       -                                                                                                    | อำเภอ/เขต<br>จังหวัด<br>รหัสไปรษณีย์                                                                                                    | : -<br>: -<br>: -                                                                                       |                                                     |                                                                                                    |
| ถนน         :         -           ทำบลในขวง         :         -           ยำเภอเงขต         :         -           รังหวัด         :         -           รังหวัด         :         -           สถานที่ใกล้เคียง         :         -                                                                                                    | อำเภอ/เขต<br>จังหวัด<br>รทัสไปรษณีย์<br>สถานที่จำหน่าย                                                                                                    | : -<br>: -<br>: -                                                                                       |                                                     |                                                                                                    |
| ทำบล/เขวง       :       -         ขำเภอ/เขส       :       -         จังหวัด       :       -         รพัสไปวชนีป์       :       -         สถานที่ไกล้เคียง       :       -                                                                                                    | ยำเภอ/เขต<br>จังหวัด<br>รพัสไปรษณีย์<br>สถานที่จำหน่าย<br>บ้านเลขที่, หมู่ที่, ซอย                                                                                 | : -<br>: -                                                                                              |                                                     |                                                                                                    |
| <ul> <li>อำเภอ/เขต</li> <li>: -</li> <li>จังหวัด</li> <li>: -</li> <li>รังสิปรรษณีย์</li> <li>: -</li> <li>สถานที่ใกล้เคียง</li> <li>: -</li> </ul>                                                                                                    | อำเภอเงขต<br>จังหวัด<br>รหัสไปรษณีย์<br>สถานที่จำหน่าย<br>บ้านเลขที่, หมู่ที่, ชอย<br>ถนน                                                                          | · · · · · · · · · · · · · · · · · · ·                                                                   |                                                     |                                                                                                    |
| จังหวัด         : -           รหัสโปรษณีย์         : -           ลถานที่โกล้เคียง         : -                                                                                                    | ยำเภอเงษต<br>จังหวัด<br>รหัสไปรษณีย์<br>สถานที่จำหน่าย<br>บ้านเลขที่, หมู่ที่, ชอย<br>ถนน<br>ดำบอ/แขวง                                                             |                                                                                                    |                                                     |                                                                                                    |
| รหัสโปรษณีย์ : -<br>สถานที่โกล้เคียง : -                                                                                                    | ยำเภอ/เขต<br>จังหวัด<br>รหัสไปรษณีย์<br>สถานที่จำหน่าย<br>บ้านเลขที่, หมู่ที่, ชอย<br>ถนน<br>ตำบถ/เขวง<br>อำเภอ/เขต                                                |                                                                                                    |                                                     |                                                                                                    |
| สถานที่โกล้เคียง : -                                                                                                    | อำเภอ/เขต<br>จังหวัด<br>รหัสไปรษณีย์<br>สถานที่จำหน่าย<br>บ้านเลขที่, หมู่ที่, ชอย<br>ถนน<br>ดำบอ/เขอ<br>จังหวัด                                                   |                                                                                                    |                                                     |                                                                                                    |
|                                                                                                    | ยำเภอ/เขต<br>จังหวัด<br>รหัสไปวรษณีย์<br>สถานที่จำหน่าย<br>บ้านเลขที่, หมู่ที่, ขอย<br>ถนน<br>ตำบอ/เขวง<br>ยำเภอ/เขต<br>จังหวัด                                    |                                                                                                    |                                                     |                                                                                                    |
|                                                                                                    | ยำเภอ/เขต<br>จังหวัด<br>รหัสไปรษณีย์<br>สถานที่จำหน่าย<br>บ้านเลขที่, หมู่ที่, ขอย<br>ถนน<br>ดำบอ/แขวง<br>อำเภอ/เขต<br>จังหวัด<br>รหัสไปรษณีย์<br>สถานที่ใกล้เคียง |                                                                                                    |                                                     |                                                                                                    |

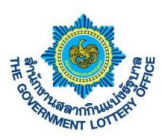

#### 2. ขั้นตอนการสร้างคำร้องขอเปลี่ยนแปลงเบอร์โทรศัพท์

ผู้ใช้งานคลิกเมนู **บริการคำร้อง** > **บริการคำร้องของเจ้าหน้าที่** จะพบหน้าจอบริการคำร้องทั้งหมด โดยสามารถ สร้าง แก้ไข ยกเลิก และดูรายละเอียดคำร้องได้ เป็นต้น

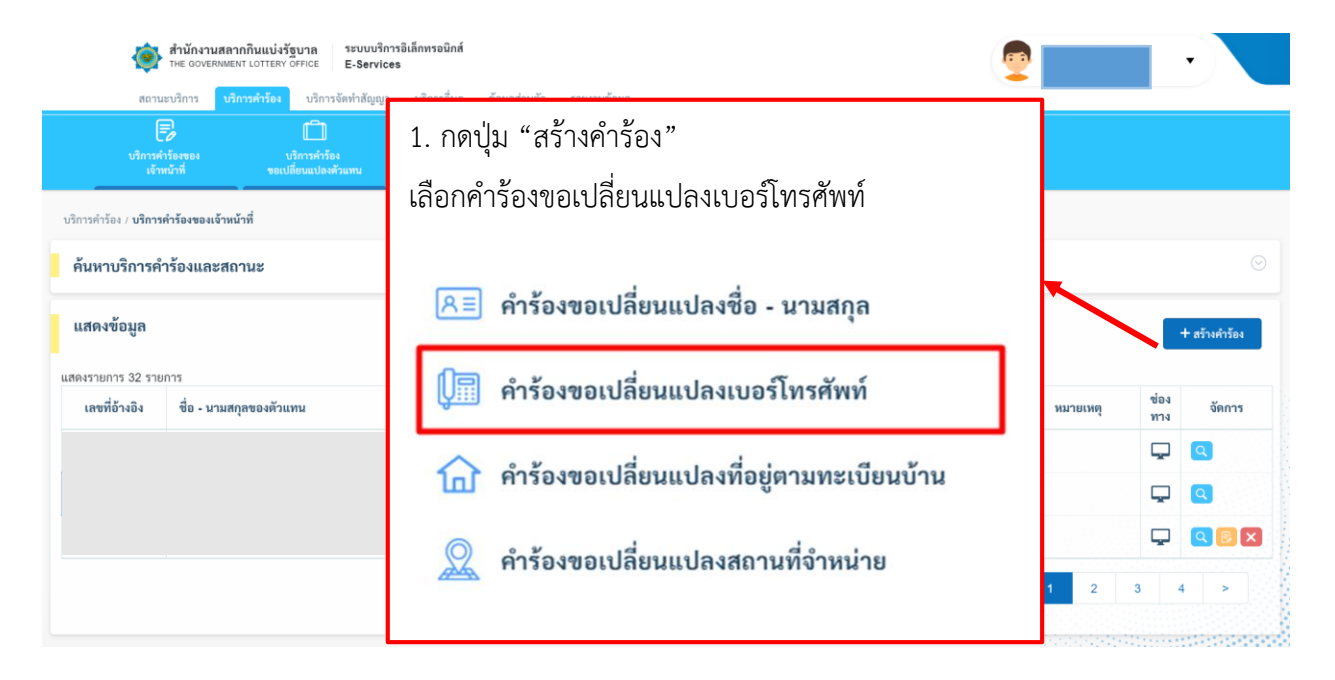

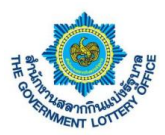

ผู้ใช้งานจะพบหน้าจอคำร้องขอเปลี่ยนแปลงเบอร์โทรศัพท์ ทำการค้นหารายชื่อที่ต้องการ และกรอกรายละเอียด การเปลี่ยนแปลง จากนั้นให้ผู้ใช้งานกดปุ่ม **บันทึกข้อมูล** โดยระบบจะทำการบันทึกข้อมูลและส่งคำร้องผ่านระบบ เพื่อให้เจ้าหน้าที่ทางสำนักงานๆ ในการดำเนินการต่อไป

| บริการคำร้องของ<br>เข้าหน้าที่                         | บริการคำร้อง<br>ขอเปลี่ยนแปลงศัวแทน |         |                                                                                                    |
|--------------------------------------------------------|-------------------------------------|---------|----------------------------------------------------------------------------------------------------|
| 2. ค้นหาตัวแ                                           | ทนที่ต้องการ                        |         | 3. กรอกรายละเอียดข้อมูลที่ต้องการ                                                                                                    |
| ข <b>ั้นตอนที่ 1</b><br>ดันหาตัวแทนจำหน่าย (ระบุหมายเล | าขตัวแหน หรือ ชื่อ-นามสกุล)         |         | <b>คอนที่ 2</b><br>กข้อมูลคำร้องขอเปลี่ยนแปลงข้อมูลเบอร์โทรศัพท์<br><sub>แ</sub> ต่สังนิยมัดมกรด<br>มอร์โทรศัพท์ (บ้าม) * เบอร์โทรศัพท์ (มือถือ) * |
| าปุ่ม " <b>บันทึกข้</b> ย                              | ວນູດ"                               |         | (2) กรุณาหรวจสอบข้อมูลทุกครั้งก่อนการบันทึกข้อมูล บันส์กร้อมูล                                                                                     |
| ข้อมูลการติดต่อ                                        |                                     | $\odot$ |                                                                                                    |
| เบอร์โทรศัพท์ (บ้าน)                                   | : -                                 |         |                                                                                                    |
| เบอร์โทรศัพท์ (มือถือ)<br>อีเมล                        | : -                                 |         |                                                                                                    |
| ที่อยู่ปัจจุบัน                                        |                                     |         |                                                                                                    |
| บ้านเลขที่, หมู่ที่, ซอย                               | : -                                 |         |                                                                                                    |
| ถนน<br>ตำบล/แขวง                                       | : -                                 |         |                                                                                                    |
| อำเภอ/เขต<br>จังหวัด                                   | : •<br>: •                          |         |                                                                                                    |
| รหัสไปรษณีย์                                           | : -                                 |         |                                                                                                    |
| สถานที่จำหน่าย                                         |                                     |         |                                                                                                    |
| บ้านเลขที่, หมู่ที่, ชอย                               | : -                                 |         |                                                                                                    |
| ถนน<br>ตำบล/แขวง                                       | : -<br>: -                          |         |                                                                                                    |
| อำเภอ/เขต<br>จังหวัด                                   | : -                                 |         |                                                                                                    |
|                                                        | : .                                 |         |                                                                                                    |

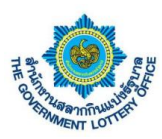

#### 3. ขั้นตอนการสร้างคำร้องขอเปลี่ยนแปลงที่อยู่ทะเบียนบ้าน

ผู้ใช้งานคลิกเมนู **บริการคำร้อง > บริการคำร้องของเจ้าหน้าที่** จะพบหน้าจอบริการคำร้องทั้งหมด โดยสามารถ สร้าง แก้ไข ยกเลิก และดูรายละเอียดคำร้องได้ เป็นต้น

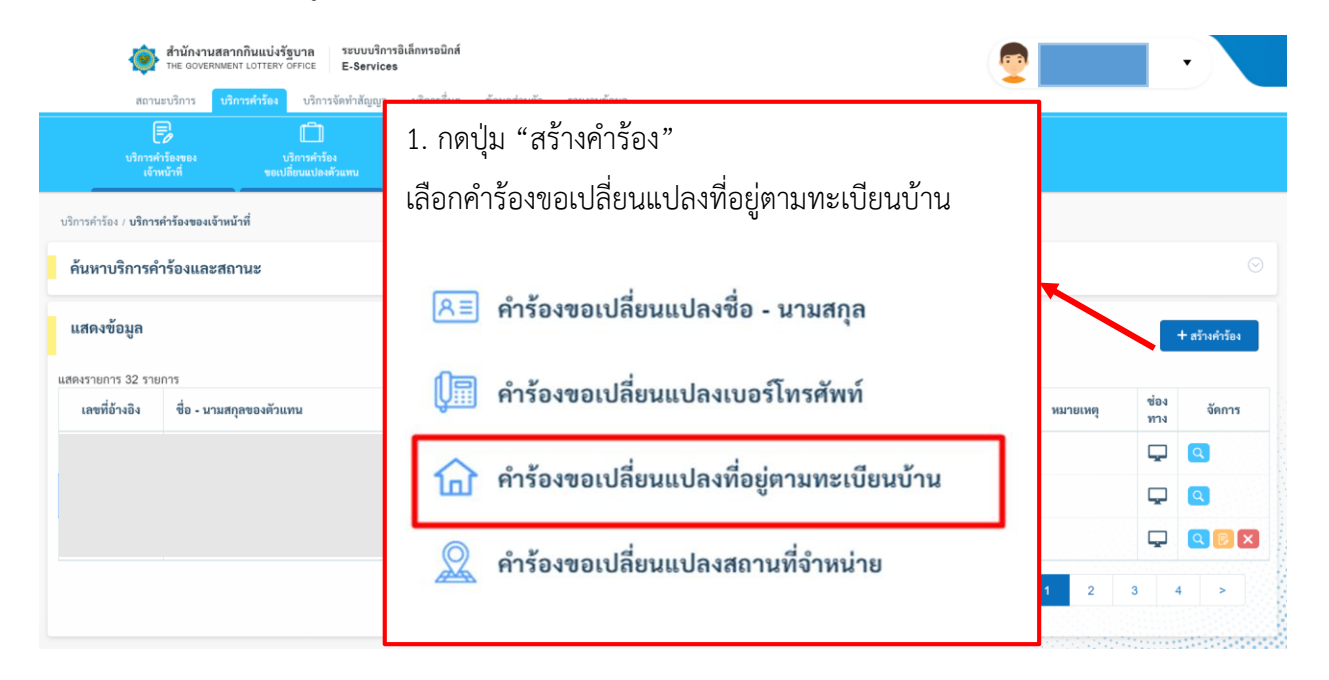

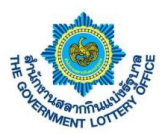

ผู้ใช้งานจะพบหน้าจอคำร้องขอเปลี่ยนแปลงที่อยู่ตามทะเบียนบ้าน ทำการค้นหารายชื่อที่ต้องการ และกรอก รายละเอียดการเปลี่ยนแปลง จากนั้นให้ผู้ใช้งานกดปุ่ม **บันทึกข้อมูล** โดยระบบจะทำการบันทึกข้อมูลและส่งคำร้อง ผ่านระบบเพื่อให้เจ้าหน้าที่ทางสำนักงานฯ ในการดำเนินการต่อไป

| สถานะบริการ บ<br>เริ่ากรศัวร์องของ<br>เจ้าหน้าที่                                                                                                    | ริการคำร้อง บริการจัดทำสัญญา บริการอื่น<br>โป้<br>บริการค่าร้อง<br>ขอเปลี่ยนแปลตัวแทน                                                                                                    | ๆ ข้อมูลส่วนตัว | รายงานข้อมูล                                                                                                    |                                                     |     |
|----------------------------------------------------------------------------------------------------|----------------------------------------------------------------------------------------------------|-----------------|----------------------------------------------------------------------------------------------------|-----------------------------------------------------|-----|
| 2. ค้นหาตัวแร                                                                                                    | ทนที่ต้องการ <sub>แ</sub>                                                                                                    |                 | 3. กรอกรายละ                                                                                                    | เอียดข้อมูลที่ต้องการ                               |     |
| <b>ขั้นตอนที่ 1</b><br>ค้นหาตัวแทนจำหน่าย (ระบูหมา                                                                                                    | ายเลขตัวแทน หรือ ชื่อ-นามสกุล)                                                                                                    |                 | ช <b>ั้นตอนที่ 2</b><br>กรอกข้อมูลคำร้องขอเปลี่ยนแปลงที่อยู่ตามทะเบียนบ้าน<br><del>ร้อมูลที่จำเป็นต้องกรอ</del> ก<br>บ้านเสงที่, หมู่ที่, ซอย * | กาม                                                 |     |
|                                                                                                    | เลขที่โควตา : -<br>ชื่อนามสกุล : -<br>เลขบัตรประชาชน : -                                                                                                    |                 | จังหวัด * ย้ำเภอ/เขต *<br>กรุณาเลือกจังหวัด ◆ กรุณาเลือกอำเภอ/เขต ♥<br>ทะเบียนบ้าน (รองรับไฟล์ jpg, jpeg, peg ขนาดไม่กัน 5 MB) *                | ต่าบล/แขวง * รหัสไปรษณีย์ *<br>กรุณาเลือกตำบล/แขว ♥ |     |
| ข้อมูลการติดต่อ<br>าดาไบ " <b>าโาบที่</b> ก                                                                                                    | กข้อมล"                                                                                                    | 0               | มนายเหตุ เอกสารที่ใช้เป็นหลักฐานต้องมีการเช่นกับรองเอกสารทุกอบัน<br>Ø กรุณาตรวจลอบข้อมูลทุดครั้งก่อนการบันทึกข้อมูล                             | d direct                                            | 193 |
| ٩                                                                                                    | ข                                                                                                    |                 |                                                                                                    |                                                     |     |
| อิเมล                                                                                                    |                                                                                                    |                 |                                                                                                    |                                                     |     |
| อิเมล<br>ที่อยู่ปัจจุบัน                                                                                                    |                                                                                                    |                 |                                                                                                    |                                                     |     |
| อิเมล<br><mark>ที่อยู่ปัจจุบัน</mark><br>บ้านเลขที่, หมู่ที่, ชอย                                                                                                    | : •                                                                                                    |                 |                                                                                                    |                                                     |     |
| อิเมล<br>ที่อยู่ปัจจุบัน<br>บ้านเลขที่, หมู่ที่, ชอย<br>ถนน                                                                                                    | : •<br>: •                                                                                                    |                 |                                                                                                    |                                                     |     |
| อิเมล<br><mark>ที่อยู่ปัจจุบัน</mark><br>บ้านเลขที่, หนู่ที่, ขอย<br>ถนน<br>ศ้าบถ/แขวง<br>ถ้าเกอ/เขต                                                                                                    | : •<br>: •                                                                                                    |                 |                                                                                                    |                                                     |     |
| อิเมล<br><b>ที่อยู่ป้อจูบัน</b><br>บ้านเลขที่, หมู่ที่, ขอย<br>ถนน<br>ห้าบถ/แขวง<br>อำเภอ/เขต<br>จังหวัด                                                                                                    | · · · · · · · · · · · · · · · · · · ·                                                                                                    |                 |                                                                                                    |                                                     |     |
| อิเมล<br><mark>ที่อยู่ปัจจุบัน</mark><br>บ้านเลซที่, หมู่ที่, ขอย<br>ถนน<br>ด้าบอ/แขวง<br>อำเภอ/เขต<br>จังหวัด<br>วหัสไปรษณีย์                                                                                                    |                                                                                                    |                 |                                                                                                    |                                                     |     |
| อเมล<br>พื่อยู่ปัจจุบัน<br>บ้านเลซที่, หมู่ที่, ซอย<br>ถนน<br>ค้าบล/เซวง<br>อำเภอ/เซต<br>จังหวัด<br>วพัสไปรษณีย์<br>สถานที่จ้ำหน่าย                                                                                                    |                                                                                                    |                 |                                                                                                    |                                                     |     |
| อิเมล<br><b>ที่อยู่ป้อจุบัน</b><br>บ้านเลซที่, หมู่ที่, ซอย<br>ถนน<br>ค้าบล/แขวง<br>อำเภอ/เขต<br>จังหวัด<br>วหัสไปรษณีย์<br>สถานที่จำหน่าย<br>บ้านเลซที่, หมู่ที่, ซอย                                                                                                    | · · · · · · · · · · · · · · · · · · ·                                                                                                    |                 |                                                                                                    |                                                     |     |
| อิเมล<br>ที่อยู่ปัจจุบัน<br>บ้านเลซที่, หมู่ที่, ขอย<br>ถนน<br>ค้าบล/เขล<br>จำเภอ/เขต<br>จังหวัด<br>จังหวัด<br>จังขัง<br>จัง<br>จัง<br>จัง<br>จัง<br>จัง<br>จัง<br>จัง<br>จ | · · · · · · · · · · · · · · · · · · ·                                                                                                    |                 |                                                                                                    |                                                     |     |
| อเมล<br><b>ที่อยู่ปัจจุบัน</b><br>บ้านเลซที่, หมู่ที่, ซอย<br>ถนน<br>ด้าบอ/แขวง<br>อำเภอ/เขต<br>จังหวัด<br>วงหัสไปรษณีย์<br>สถานที่จำหน่าย<br>บ้านเลซที่, หมู่ที่, ซอย<br>ถนน<br>คำบอ/แขวง                                                                                                    | · · · · · · · · · · · · · · · · · · ·                                                                                                    |                 |                                                                                                    |                                                     |     |
| อิเมล<br>ที่อยู่ป้อจูบัน<br>บ้านเลซที่, หมู่ที่, ซอย<br>ถนน<br>ด้าบล/แขวง<br>อำเภอ/เขต<br>จังหวัด<br>วหัสไปวษณีย์<br>สถานที่จำหน่าย<br>บ้านเลซที่, หมู่ที่, ซอย<br>ถนน<br>ด้าบล/แขวง<br>อำเภอ/เขต                                                                                                    |                                                                                                    |                 |                                                                                                    |                                                     |     |
| อเมล<br><b>ที่อยู่ปัจจุบัน</b><br>บ้านเลซที่, หมู่ที่, ขอย<br>ถนน<br>ค้าบถ/เขวง<br>อำเภอ/เขต<br>จังหวัด<br>รหัสไปรษณีย์<br>สถานที่จำหน่าย<br>ถับนเลซที่, หมู่ที่, ขอย<br>ถนน<br>คำบถ/เขวง<br>อำเภอ/เขต<br>จังหวัด                                                                                                    |                                                                                                    |                 |                                                                                                    |                                                     |     |
| อเมล<br>ที่อยู่ปัจจุบัน<br>บ้านเลซที่, หมู่ที่, ซอย<br>ถนน<br>ด้าบถ/เขวง<br>อำเภอ/เขต<br>จังหวัด<br>ถนน<br>ก้านสะที่, หมู่ที่, ซอย<br>ถนน<br>ด้าบถ/เขวง<br>อำเภอ/เขต<br>จังหวัด<br>จังหวัด<br>จังหวัด                                                                                                    |                                                                                                    |                 |                                                                                                    |                                                     |     |
| อเมล<br>ที่อยู่ปัจจุบัน<br>บ้านเลซที่, หมู่ที่, ซอย<br>ถนน<br>ค้าบล/แซวง<br>อำเภอ/เซต<br>จังหวัด<br>วหัสไปรษณีย์<br>ถนน<br>คำบล/แซวง<br>อำเภอ/เซต<br>จังหวัด<br>วหัสไปรษณีย์<br>สถานที่ไกล์เคียง                                                                                                    | <ul> <li>.</li> <li>.</li> <li>.&lt;</li></ul> |                 |                                                                                                    |                                                     |     |

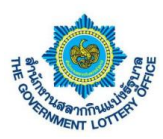

#### 4. ขั้นตอนการสร้างคำร้องขอเปลี่ยนแปลงสถานที่จำหน่าย

ผู้ใช้งานคลิกเมนู **บริการคำร้อง** > **บริการคำร้องของเจ้าหน้าที่** จะพบหน้าจอบริการคำร้องทั้งหมด โดยสามารถ สร้าง แก้ไข ยกเลิก และดูรายละเอียดคำร้องได้ เป็นต้น

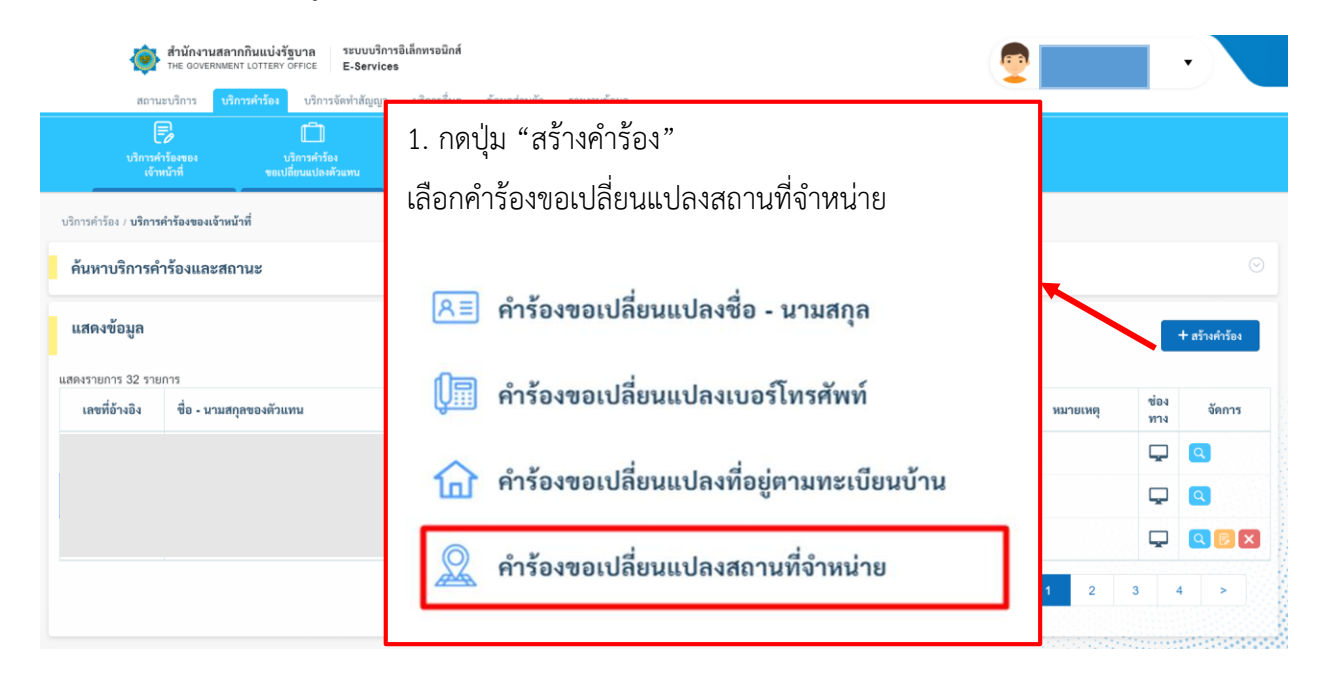

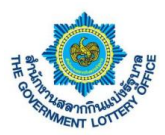

ผู้ใช้งานจะพบหน้าจอคำร้องขอเปลี่ยนแปลงสถานที่จำหน่าย ทำการค้นหารายชื่อที่ต้องการ และกรอกรายละเอียด การเปลี่ยนแปลง จากนั้นให้ผู้ใช้งานกดปุ่ม **บันทึกข้อมูล** โดยระบบจะทำการบันทึกข้อมูลและส่งคำร้องผ่านระบบ เพื่อให้เจ้าหน้าที่ทางสำนักงานฯ ในการดำเนินการต่อไป

| นำกรคำร้องของ<br>เจ้าหน้าที่<br>2. ค้นหาตัวแ | นทารสาวัยง<br>ของมีตามเปลงด้วยงาน<br>เทนที่ต้องการ |     | 3. กรอกรายละเอียดข้อมลที่ต้องการ                                       |
|----------------------------------------------|----------------------------------------------------|-----|------------------------------------------------------------------------|
|                                              |                                                    |     | ູ<br>ບ                                                                 |
| ั้นตอนที่ 1                                  | กระการสังแหน เสือ สี่จะเกมสกอ)                     |     | ขึ้นตอนที่ 2                                                           |
| และพระสาย (ระบุรม                            | IONION MAN HAD COM MANYA                           |     | ารอกเซออู่แก่ รอง ของเขาเอน ออกเซออ<br>"ข้อมูลที่ข่างในห้อยรอก         |
|                                              |                                                    |     | บานเลขท, หมู่ท, ขอย "ถิ่มม                                             |
|                                              | เลขที่โควตา : -                                    |     | จังหวัด * อำเภอ/เขต * ต่ำบอ/แขวง * รหัสไปรษณีย์ *                      |
|                                              | ชื่อนามสกุล : -                                    |     | กรุณาเลือกจังหวัด ♦ กรุณาเลือกอำเภอ/เขต ♦ กรุณาเลือกต่ำบล/แขว ♥        |
|                                              | เลขบัตรประชาชน : -                                 |     | สถานที่ใกล้เคียง *<br>กรอกข้อมุล สถานที่ใกล้เคียง 1 (จำเป็นต้องกรอก)   |
| ข้อมอการติดต่อ                               |                                                    |     |                                                                        |
|                                              |                                                    |     | กรอกข้อมูล สถามที่ไกล้เคียง 2                                          |
| เบอร์โทรศัพท์ (บ้าน)                         | 1                                                  |     |                                                                        |
| เบอรไทรศัพท (มือถือ)                         |                                                    |     | แผนพี่ขายตามแบบฟอร์ม สล.136 *<br>(สมษัติศรี คุณ คุณภ.ศาลาไปเชิม 5.182) |
| อเมล                                         |                                                    |     | (เพราะเกิน (ม.) (ม.) (ม.) (ม.) (ม.) (ม.) (ม.) (ม.)                     |
| ที่อย่ปัจจบัน                                |                                                    |     | 🔔 อับโหลดไฟล์                                                          |
|                                              |                                                    |     | หมายเหตุ : เอกสารที่ใช้เป็นหลักฐานต้องมีการเข็นรับรองเอกสารทุกฉบับ     |
| บ้านเลขที, หมู่ที, ซอย                       | :                                                  |     | 🕐 กาุณาหาวงลอบข้อยูลทุกครั้มก่อนการบันทึกข้อยูล                        |
| เปุ่ม " <b>บนท</b> ัก                        | เขอมูล"                                            | - F | บันทึกข้อมูล                                                           |
| อำเภอ/เขต                                    | 11 (M)                                             |     |                                                                        |
| จังหวัด                                      | ê es                                               |     |                                                                        |
| รหัสไปรษณีย์                                 | 1 <b>-</b>                                         |     |                                                                        |
|                                              |                                                    |     |                                                                        |
| สถานที่จำหน่าย                               |                                                    |     |                                                                        |
| บ้านเลขที่, หมู่ที่, ชอย                     | 10 (Se)                                            |     |                                                                        |
| ถนน                                          |                                                    |     |                                                                        |
| คำบล/แขวง                                    | E an                                               |     |                                                                        |
| ອຳເກອ/ເซต                                    | f *                                                |     |                                                                        |
| จังหวัด                                      | n (+                                               |     |                                                                        |
| รหัสไปรษณีย์                                 | i                                                  |     |                                                                        |
|                                              |                                                    |     |                                                                        |

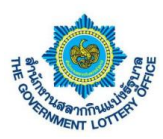

### 5. ขั้นตอนการสร้างคำร้องขอเปลี่ยนแปลงตัวแทน

ผู้ใช้งานคลิกเมนู **บริการคำร้อง** > **บริการคำร้องขอเปลี่ยนแปลงตัวแทน** จะพบหน้าจอบริการคำร้องทั้งหมด โดย สามารถสร้าง แก้ไข ยกเลิก และดูรายละเอียดคำร้องได้ เป็นต้น

| สำนักงานสลากกินแบ่งรัฐบาล ระบบบริการอิเล็กทรอนิกส์<br>THE GOVERNMENT LOTTERY OFFICE E-Services      |                         |            | •                  |
|----------------------------------------------------------------------------------------------------|-------------------------|------------|--------------------|
| สถานะบริการ <mark>บริการศ์รร้อง</mark> บริการจัดทำลัญญา บริการอื่นๆ ข้อมูลส่วนตัว รายงานข้อมูล<br>— |                         |            |                    |
| เร็กหน้าที่ ระเบรียวแปละตัวแทน                                                                      |                         |            |                    |
| บริการคำร้อง / <b>บริการคำร้องขอเปลี่ยนแปลงตัวแทน</b>                                               |                         | 7          |                    |
| ค้นหาบริการคำร้องและสถานะ                                                                           | 1. กดปุ่ม "สร้างคำร้อง" |            |                    |
| แสดงข้อมูล                                                                                          |                         | -          | + สร้างคำร้อง      |
| แสดงรายการ 3 รายการ                                                                                 |                         |            |                    |
|                                                                                                    |                         | หมายเหตุ า | ช่อง จัดการ<br>ทาง |
|                                                                                                    |                         | l          | <b>Q</b>           |
|                                                                                                    |                         | l          | ₽ 🔍                |
|                                                                                                    |                         | I          | ₽                  |
|                                                                                                    |                         |            |                    |

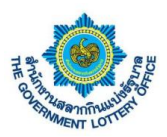

ผู้ใช้งานจะพบหน้าจอคำร้องขอเปลี่ยนแปลงตัวแทนจำหน่าย ทำการค้นหารายชื่อที่ต้องการ และกรอก รายละเอียดการเปลี่ยนแปลง จากนั้นให้ผู้ใช้งานกดปุ่ม **บันทึกข้อมูล** โดยระบบจะทำการบันทึกข้อมูลและส่งคำร้อง ผ่านระบบเพื่อให้เจ้าหน้าที่ทางสำนักงานฯ ในการดำเนินการต่อไป

| สำนักรายสภาพรับแปลรัฐบาท<br>กระบบสามารถสายสายสายสาย<br>E-Services                                                                                                    |                                                                                                    |
|----------------------------------------------------------------------------------------------------|----------------------------------------------------------------------------------------------------|
| arandara olambide olambide da vinator de la constante de la constante de la co | péndi mendep                                                                                                    |
| เมืองมีที่ ของมีสมมายสามาย                                                                                                    |                                                                                                    |
| แบบฟอร์มคำร้องขอเปลี่ยบแปลงตัวแทนจำหน่าย                                                                                                    |                                                                                                    |
| ขึ้นตอนที่ 1<br>กังการัวอาณ่าหล่าย (อะกุษณาของที่วันหม หรือ ชื่องกาลกุล)                                                                                                    |                                                                                                    |
|                                                                                                    |                                                                                                    |
| underse : .                                                                                                    | njodan :                                                                                                    |
| den mage                                                                                                    | teger angeneration                                                                                                    |
| 1990.091/3091200                                                                                                    | เพราะ ' เรา เพราะ 3. กรอกรายละเอียดข้อมูลที่ต้องการ                                                                                                    |
| ข้อมูลการคิดต่อ                                                                                                    | Impedian     Impediance       Socialized da pre behasia:     antideocorren, prestabilidade di                                                                                                    |
| เมอร์โทรศัพท์ (บ้าน) : -<br>                                                                                                    | Remeter and the first                                                                                                    |
| žua : -                                                                                                    | fagersiniaitisen valut                                                                                                    |
| พื่อปู่ปัจจุบัน                                                                                                    | C regardle ford, regardle ford,                                                                                                    |
| น้ำนะสามี, หมู่ที่, หมว                                                                                                    | จัญหรือสู่สารเริ่มเริ่างที่เหลา ขางใหล่                                                                                                    |
| ени : -                                                                                                    | thrands inj nor - con                                                                                                    |
| Ruadama : -                                                                                                    | landar buannar dinamara dikandar                                                                                                    |
| čenča : -                                                                                                    | rgunameran • rgunameranean • rgunameranean •                                                                                                    |
| ചില്വംബ് : -                                                                                                    | diagostrazlébanizationer valuai                                                                                                    |
| สถานที่จำหล่าย                                                                                                    | O draund, nj. su . na                                                                                                    |
| ข้านเองที่, หมู่ที่, ของ : -                                                                                                    | darán - Anaran - miðismaði -                                                                                                    |
| enu : -<br>Anuslama : -                                                                                                    | epodadevla s epodachoana z epodachoana z                                                                                                    |
| franken : -                                                                                                    | การที่สุด การเป็นที่จัง ( (hlubiona)                                                                                                    |
| จังหวัด : -                                                                                                    | rookup aradhadda 2                                                                                                    |
| องกะสับกับรื่อง : -                                                                                                    |                                                                                                    |
|                                                                                                    | équiplipliedunors 🖂                                                                                                    |
|                                                                                                    | innerð, nj. 1997 - 1998                                                                                                    |
|                                                                                                    | Forder Channes Acaseme Acaseme Acasema Acaseme Acaseme Acasema Acasema Aca |
|                                                                                                    | äifleenkki methidage per menodula tang                                                                                                    |
|                                                                                                    | Senderski komputationer ved sist                                                                                                    |
|                                                                                                    | waliochulaure valui -<br>🗶 Alforalusi                                                                                                    |
|                                                                                                    | autoficializario e e di Science confeta na Stér                                                                                                    |
|                                                                                                    | Constantiante no tas                                                                                                    |
|                                                                                                    | wildershare@ilwaseneights.com                                                                                                    |
|                                                                                                    | errandichtfundsgeweisenbag -                                                                                                    |
|                                                                                                    |                                                                                                    |
|                                                                                                    | ແນມເຫັງຜູ້ການເຫັງການຄົງ ເຮັບຕໍ່ເຫັງຢູ່ການເປັນໄມ້ມີຢູ່<br>ພິ້າງ (ເມື່ມເວລາເປັນ, ນະໄດ້ເຫັນຢູ່ການເປັນໄມ້ມີຢູ່)                                                                                                    |
|                                                                                                    | a defendade                                                                                                    |
|                                                                                                    | forg                                                                                                    |
|                                                                                                    | พายพู แบราที่ให้แปรงนั้นสารและกรุณทั                                                                                                    |
|                                                                                                    |                                                                                                    |
|                                                                                                    | 4. เไหโบ็ม การแบกตร์ใน                                                                                                    |
|                                                                                                    |                                                                                                    |
|                                                                                                    | 9 The Swammer Lingue Office All-bits symmed                                                                                                    |

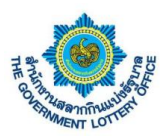

# 3.ขั้นตอนการพิมพ์สัญญาตัวแทนจำหน่าย

ผู้ใช้งานคลิกเมนู **บริการจัดทำสัญญา** > **พิมพ์สัญญาตัวแทนจำหน่าย** จะพบการจัดพิมพ์สัญญาของตัวแทน จำหน่าย โดยมีขั้นตอนการอธิบายดังภาพ

| <ul> <li>กรอกข้อมูลการพิมพ์สัญญา</li> <li>*ของระบิบต้องกรอก</li> <li>ประเภทตัวแทน *</li> <li>กรุณาเลือก</li> <li>วันที่ทำสัญญา *</li> <li>13 พฤษภาคม 2563</li> <li>งวดเริ่มตัน</li> <li>กรุณาเมือก</li> <li>พยามผู้จัดทำ *</li> <li>ข้อมูลที่อยู่จังหวัด</li> <li>เลขที่</li> <li>22/22</li> <li>จังหวัด</li> <li>ขอนแก่น</li> <li>ต้านล</li> </ul> | <ul> <li>۲</li> <li>۲</li> <li>۲</li> <li>۳</li> <li>۳</li> <li>۳</li> <li>۳</li> <li>۵</li> <li>۵</li> <li>۵</li> <li>۵</li> <li>۵</li> <li>۵</li> <li>۵</li> <li>۵</li> <li>۵</li> <li>۵</li> <li>۵</li> </ul> | 2. กรอกราย<br>นังสือมอบอำนาจลงวันที่ •<br>10 มีนาคม 2563<br>เงาควันที่<br>กรุณาเลือก<br>เขาน • | มละเอียดข้อมูล<br>#                       |                                               |
|----------------------------------------------------------------------------------------------------|----------------------------------------------------------------------------------------------------|------------------------------------------------------------------------------------------------|-------------------------------------------|-----------------------------------------------|
| กรุณาเลือก<br>วันที่ท่าสัญญา -<br>13 พฤษภาคม 2563<br>งาคเริ่มต้น<br>กรุณาเลือก<br>พยาน/ผู้จัดทำ -<br><b>ข้อมูลที่อยู่จังหวัด</b><br>เลชที่<br>22/22<br>จังหวัด<br>ขอนแก่น                                                                                                    | ب<br>الشار<br>الش<br>الش<br>الش<br>الش<br>الش<br>الش<br>الش<br>الش<br>الش<br>الش                                                                                                    | นังสือมอบอำนาจลงวันที่ *<br>10 มีนาคม 2563<br>เงวควันที่<br>กรุณาเลือก<br>เขาน *               | 85<br>85                                  |                                               |
| งวคเริ่มต้น<br>กรุณาเมือก<br>พยามผู้จัดทำ *<br>                                                                                                    | 1<br>1<br>1<br>1<br>1<br>1<br>1<br>1<br>1<br>1<br>1<br>1<br>1<br>1<br>1<br>1<br>1<br>1<br>1                                                                                                    | เงวตวันที่<br>กรุณาเลือก<br>เขาน •<br>ขน<br>บน<br>ขอนแก่น                                      | iii                                       |                                               |
| พยามผู้จัดทำ *<br><b>ข้อมูลที่อยู่จังหวัด</b><br>เลขที่<br>22/22<br>จังหวัด<br>ขอบแก่น<br>คำบล                                                                                                    | a<br>                                                                                                    | เขาน •<br>ามน<br>ขอบแก้น                                                                       |                                           |                                               |
| ข้อมูลที่อยู่จังหวัด<br>เลขที่<br>22/22<br>จังหวัด<br>ขอมแก่น<br>คำบล                                                                                                    | đ                                                                                                    | ามน<br>ขอบแก่น                                                                                 |                                           | -                                             |
| 22/22<br>จังหวัด<br>ขอบแก่น<br>ดำบล                                                                                                    | đ                                                                                                    | ขอนแก่น                                                                                        |                                           |                                               |
| ขอนแก่น<br>ตำบล                                                                                                    |                                                                                                    | ำเภอ                                                                                           |                                           |                                               |
|                                                                                                    | 10                                                                                                    | โนนศิลา<br>ไอผู้ว่าราชการ/คลังจังหวัด *                                                        | \$                                        |                                               |
| บ้านหัน                                                                                                    | ¢                                                                                                    | ·                                                                                              | ·                                         |                                               |
|                                                                                                    | บันทึกข้อมุ                                                                                                    | ja 3                                                                                           | 3. กดปุ่ม " <b>บันทึก</b> จ่              | <b>ข้อมูล</b> " แล                            |
|                                                                                                    |                                                                                                    | ۴                                                                                              | าลกบุม " <b>พมพขอ</b> ม<br>สัญญารรปแบบ DD | <b>มูล</b> ″เพออ<br>⊏                         |
|                                                                                                    |                                                                                                    | ſ                                                                                              | ចេប្លស្វារត្តបល PD                        | 1                                             |
|                                                                                                    |                                                                                                    |                                                                                                |                                           |                                               |
|                                                                                                    |                                                                                                    |                                                                                                |                                           |                                               |
|                                                                                                    |                                                                                                    |                                                                                                |                                           |                                               |
|                                                                                                    |                                                                                                    |                                                                                                |                                           |                                               |
|                                                                                                    |                                                                                                    |                                                                                                | Ê                                         | คลิกปุ่ม " <b>พิมพ์ข้อ:</b><br>สัญญารูปแบบ PD |

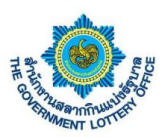

# 3. ขั้นตอนการดาวน์โหลดเอกสารสำหรับเจ้าหน้าที่จังหวัดและคลังจังหวัด

### 1. ขั้นตอนการดาวน์โหลดหนังสือตอบรับเงิน

ผู้ใช้งานคลิกเมนู **บริการอื่นๆ** > **ดาวน์โหลดหนังสือตอบรับเงิน** จะพบหน้าจอข้อมูลการดาวน์โหลดหนังสือตอบรับ เงิน โดยสามารถค้นหาข้อมูลตามงวดวันที่ และดาวน์โหลดเอกสารได้ ดังภาพ

|                               | สำนักงานสลากกิน<br>THE GOVERNMENT LOT     | แบ่งรัฐบาล ระบบบริการอิเล็กทรอนิก<br>FTERY OFFICE E-Services   | ส์                                      |                            | <b>_</b> | •               |
|-------------------------------|-------------------------------------------|----------------------------------------------------------------|-----------------------------------------|----------------------------|----------|-----------------|
|                               | สถานะบริการ บริการคำ<br>—                 | เรื่อง บริการจัดทำสัญญา <mark>บริการอื่</mark> น               | ๆ ข้อมูลส่วนตัว รายงานข้อมูล            |                            |          |                 |
|                               | หาวน์โหลดหนังสือ<br>ตอบรับเงิน ย          | ดาวน์โหลดหนังสือ ดาวน์โร<br>อบูมัติเปลี่ยนแปลงด้วแทน ทั่วไปและ | ร <b>้อ</b><br>เลยงนั้งสือ<br>แบบสอบอาม |                            |          |                 |
| บริการอื่นๆ /                 | ดาวน์โหลดหนังสือตอบรับเงิน                |                                                                |                                         |                            |          |                 |
| ค้นหาห                        | นังสือตอบรับเงิน                          |                                                                |                                         |                            |          |                 |
| งวดวันที่เ                    | ริ่มดัน                                   | งวดวันที่สิ้นสุด                                               |                                         | 1 ਕੱ                       | าแขลงการ | ด้างหาข้อบล     |
| กรุณาเ                        | ลือกงวดวันที่                             | คลาม ครุณาเลือกงระ<br>ครุณาเลือกงระ                            | ดวันที่ 🔹 🖸 รีเซ็ตค่า                   | ค้นหา ⊥. 61                |          | កានកាត់ប្រសូត   |
| <b>แสดงข้</b> ส<br>รายการทั้ง | <b>อมูล ( ทั้งหมด )</b><br>มหมด 15 รายการ | 4                                                              | á n r                                   | <b>T VA VA</b>             |          |                 |
| ลำดับ                         |                                           |                                                                | <u>สังแห่นต้อนอ</u><br>สรัยสัย อ        | ดาวน์ไหลดหนังสือตอบรับเงิน | สถานะ    | วันที่ดาวน์ไหลด |
| 1                             | 1 มีนาคม 2563                             | 2. คลิกเพื่อดาว                                                | วน์ไหลดหนังสือตอบรับเงิน                | คลิกคาวนโหลด               |          |                 |
| 2                             | 1 มีนาคม 2563                             |                                                                |                                         | <b>ค</b> ลิกดาวน์โหลด      |          |                 |
| 3                             | 1 มีนาคม 2563                             |                                                                | 256303011642S.pdf                       | <b>ค</b> ลิกดาวน์โหลด      |          |                 |
| 4                             | 16 กุมภาพันธ์ 2563                        |                                                                | 256302161642N.pdf                       | คลิกดาวน์โหลด              |          |                 |
| 5                             | 16 กุมภาพันธ์ 2563                        |                                                                | 256302161642P.pdf                       | คลิกดาวน์โหลด              |          |                 |
| 6                             | 16 กุมภาพันธ์ 2563                        |                                                                | 256302161642S.pdf                       | คลิกดาวนโหลด               |          |                 |
| 7                             | 1 กุมภาพันธ์ 2563                         |                                                                | 256302011642N.pdf                       | คลิกดาวน์โหลด              |          |                 |
| 8                             | 1 กุมภาพันธ์ 2563                         |                                                                | 256302011642P.pdf                       | คลิกดาวน์โหลด              |          |                 |
| 9                             | 1 กุมภาพันธ์ 2563                         |                                                                | 256302011642S.pdf                       | คลิกดาวน์โหลด              |          |                 |
| 10                            | 16 มกราคม 2563                            |                                                                | 256301161642N.pdf                       | คลิกดาวน์โหลด              |          |                 |
| 11                            | 16 มกราคม 2563                            |                                                                | 256301161642P.pdf                       | คลิกดาวน์โหลด              |          |                 |
| 12                            | 16 มกราคม 2563                            |                                                                | 256301161642S.pdf                       | คลิกดาวน์โหลด              |          |                 |
| 13                            | 1 มกราคม 2562                             |                                                                | 256201011642N.pdf                       | คลิกดาวน์โหลด              |          |                 |
| 14                            | 1 มกราคม 2562                             |                                                                | 256201011642P.pdf                       | คลิกดาวน์โหลด              |          |                 |
| 15                            | 1 มกราคม 2562                             |                                                                | 256201011642S.pdf                       | <b>คลิกดาวน์โหลด</b>       |          |                 |
|                               |                                           |                                                                |                                         |                            |          |                 |

© The Government Lottery Office. All rights reserved

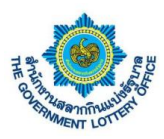

#### 2. ขั้นตอนการดาวน์โหลดหนังสืออนุมัติเปลี่ยนแปลงตัวแทน

ผู้ใช้งานคลิกเมนู **บริการอื่นๆ** > **ดาวน์โหลดหนังสืออนุมัติเปลี่ยนแปลงตัวแทน** จะพบหน้าจอข้อมูลการดาวน์โหลด หนังสืออนุมัติเปลี่ยนแปลงตัวแทน โดยสามารถค้นหาข้อมูลตามวันที่บันทึกข้อมูลของเจ้าหน้าที่สำนักงานสลากกิน แบ่งรัฐบาล และดาวน์โหลดเอกสารได้ ดังภาพ

|                                  | THE GO                                                                                                    | เงานสลากกนแบ<br>overnment lotte | เงรฐบาล ระบบ<br>RY OFFICE E-Se                                  | บรการอเลกทรอนกส์<br>rvices                                        |                                        |                                     |                                                 |        |                                                                                                 | <b>9</b>                                                 | •                                                                                                    |
|----------------------------------|----------------------------------------------------------------------------------------------------|---------------------------------|-----------------------------------------------------------------|-------------------------------------------------------------------|----------------------------------------|-------------------------------------|-------------------------------------------------|--------|-------------------------------------------------------------------------------------------------|----------------------------------------------------------|----------------------------------------------------------------------------------------------------|
|                                  | สถานะบริการ                                                                                                    | ร บริการคำร้อ                   | พ บริการจัดทำสั                                                 | <b>มูญา บริการอื่นๆ</b>                                           | ข้อมูลส่วนตัว ร                        | รายงานข้อมูล                        |                                                 |        |                                                                                                 |                                                          |                                                                                                    |
|                                  | คาวบ์โหกดหนังสืบ                                                                                                    |                                 | คาวน์โหลดหนังสือ                                                | คาวน์โหลดห                                                        |                                        |                                     |                                                 |        |                                                                                                 |                                                          |                                                                                                    |
|                                  | ตอบรับเงิน                                                                                                    | еų                              | ມັທີເປຄື່ອນແປຄະຫັວແຫນ                                           | ทั่วไปและแบบเ                                                     | สอบถาม                                 |                                     |                                                 |        |                                                                                                 |                                                          |                                                                                                    |
| รอื่นๆ                           | / ดาวน์โหลดหนังส์                                                                                                    | ขืออนุมัติเปลี่ยนแ <b>เ</b>     | ปลงตัวแทน                                                       |                                                                   |                                        |                                     |                                                 |        |                                                                                                 |                                                          |                                                                                                    |
| เหาห                             | หนังสืออนุมัติเ                                                                                                    | เป <mark>ลี่ยนแปลง</mark>       | ตัวแทน                                                          |                                                                   |                                        |                                     |                                                 |        |                                                                                                 |                                                          |                                                                                                    |
| เที่บันท่                        | ทึกข้อมูล                                                                                                    |                                 |                                                                 | ถึงวันที่                                                         |                                        |                                     |                                                 |        | 1 ส่ว                                                                                           | บของการต์                                                | จ้บหาข้อบล                                                                                                    |
| กรณา                             | 1.200                                                                                                    |                                 | dath                                                            | to be the second second                                           |                                        | plants                              | C. T.Seria                                      | ค้นหา  | 1 1. 61 3                                                                                       |                                                          | ាកការពិភូវិទា                                                                                                    |
|                                  | labri                                                                                                    |                                 |                                                                 | กรุณาเลอก                                                         |                                        |                                     | 2 STONN I                                       |        |                                                                                                 |                                                          |                                                                                                    |
|                                  | haon                                                                                                    |                                 |                                                                 | กรุณาเสอก                                                         |                                        |                                     | C JUMMI                                         |        |                                                                                                 |                                                          |                                                                                                    |
| สดงข้                            | ข้อมูล ( ทั้งหม                                                                                                    | in )                            |                                                                 | กรุณาเสอก                                                         |                                        |                                     | 5 3100HT                                        |        |                                                                                                 |                                                          |                                                                                                    |
| <b>สดงข้</b><br>ยการทั่          | ข้อมูล ( ทั้งหม<br>ทั้งหมด 5 รายการ                                                                                                    | เค )                            |                                                                 | กรุณาเลอก                                                         |                                        |                                     |                                                 |        |                                                                                                 |                                                          |                                                                                                    |
| สดงข้<br>ยการท่<br>ดับ           | ข้อมูล ( ทั้งหม<br>ทั้งหมด 5 รายการ<br>เลขที่อ้างอิง                                                                                             | เด )<br>รหัส / ชื่อตัวเ         | เฒ<br>เทน ขอเปลี่ยา                                             | ດາງູີດາເຄອກ<br>ທັງແທນເປັນ ເສ                                      | ขบัตร<br>ะหาชน                         | <u>แม</u><br>ผู้บันทึก              | <ul><li>รังงพศา</li><li>เจ้าหน้าที่อั</li></ul> | ปโหลด  | คาวน์โหลดหนังสืออนุมัติ<br>เปลี่ยนแปลงตัวแทน                                                    | สถานะ                                                    | วันที่ดาวนโหลด                                                                                                    |
| <b>เดงข้</b><br>มการทั่<br>ลับ   | <b>ข้อมูล ( ทั้งหม</b><br>ตั้งหมด 5 รายการ<br><b>เลขที่อ้างอิง</b><br>E-25630417-<br>00006                                                       | เด )<br>รหัส / ชื่อตัวเ         | แทน ขอเปลี่ยา<br>2. คลิก                                        | <sup>ตัวแทนเป็น</sup> เมื่อ<br>เพื่อดาวน์                         | <sup>ขบัคร</sup><br>เขารบ<br>มีโหลดหน้ | <sup>ผู้บันทึก</sup><br>ไงสืออนุร   | เจ้าหน้าที่อั<br>มัติ                           | ปโหลด  | ดาวม์โหลดหนังสีออนุมัติ<br>เปลี่ยมแปลงตัวแทน<br>คลิกคาวม์โหลด                                   | สถานะ<br>ดาวน์โหลดแล้ว                                   | วันที่ความโหลด<br>28 เมษายน 2563 11:47<br>กมลวรรณ พดสอบ Verify<br>001                                                                                                    |
| <b>สดงข</b> ึ้<br>ยการทั่<br>จับ | <b>ข้อมูล ( ทั้งหม</b><br>ทั้งหมด 5 รายการ<br>เลชที่อ้างอิง<br>E-25630417-<br>00006<br>E-25630402-<br>00005                                      | เด )<br>รหัส / ชื่อตัวเ         | <ul> <li>ขอเปลี่ยา</li> <li>2. คลิก</li> <li>เปลี่ยน</li> </ul> | <sup>ตัวแทนเป็น</sup> เ <mark>ต็</mark><br>เพื่อดาวน์<br>แปลงตัวแ | <sup>ขบัตร</sup><br>มีโหลดหน้<br>เทน   | <sub>ผู้บันทีก</sub><br>ไงสืออนุเ   | งังหน้าที่อั<br>มัติ                            | ปโหลด  | ดาวน์โหลดหนังสืออนุมัติ<br>เปลี่ยนแปลงตัวแทน<br>คลิกลาวน์โหลด<br>คลิกลาวน์โหลด                  | สถานะ<br>ดาวน์ไหลดแล้ว<br>ดาวน์โหลดแล้ว                  | 28 เมษายน 2563 11:47<br>กมลวรรณ พลสอบ Verify<br>001<br>28 เมษายน 2563 11:47<br>กมลวรรณ พลสอบ Verify<br>001                                                                           |
| สดงขั<br>ยการที่<br>คับ<br>เ     | <b>รัยมูล ( ทั้งหม</b><br><b>รัยมูล ( ทั้งหม</b><br><b>เลขที่อ้างอิง</b><br>E-25630417-<br>00006<br>E-25630402-<br>00005<br>E-25630327-<br>00009 | เต )<br>รพัส / ชื่อตัวเ         |                                                                 | <sup>ตัวแทนเป็น</sup> <sup>เส</sup><br>เพื่อดาวน์<br>แปลงตัวแ     | <sup>รบัตร</sup><br>เป็หลดหน้<br>เทน   | <sub>ขับทึก</sub><br>เ้งสืออนุ:     | ง ระอาทร 1<br>เจ้าหน้าที่อั                     | บ์โหลด | ดาวบ์โหลดหนังสีออนุมัติ<br>เปลี่ยนแปลงตัวแทน<br>ดลิกลาวบ์โหลด<br>ดลิกลาวบ์โหลด<br>คลิกลาวบ์โหลด | สถานะ<br>ดาวน์โหลดแล้ว<br>ดาวน์โหลดแล้ว                  | <b>รับที่ความ์โหลด</b><br>28 เมษายน 2563 11:47<br>กมสวรรณ หลสอบ Verify<br>001<br>28 เมษายน 2563 11:47<br>กมสวรรณ หลสอบ Verify<br>001                                                 |
| สดงขึ้<br>ยการที่<br>ดับ<br>เ    | <b>ข้อมูล ( ทั้งหม</b><br>รั้งหมด 5 รายการ<br><b>เลขที่ถ้างอิง</b><br>E-25630417-<br>00005<br>E-25630402-<br>00005<br>E-25630327-<br>00009       | เค )<br>รหัส / ซื่อตัวเ<br>1    | <ul> <li>ขะเพียง</li> <li>2. คลิก</li> <li>เปลี่ยน</li> </ul>   | การณาและก<br>ตัวแทนเป็น ไร้<br>แพื่อดาวน์<br>แปลงตัวแ             | <sup>ขบัตร</sup><br>เป็หลดหน้<br>เทน   | <sub>ผู้จันที่ก</sub><br>มังสืออนุร | ง ระงทศ 1<br>เจ้าหน้าที่อั                      | บโหลด  | ดาวบ์โหลดหนังสีออนุมัติ<br>เปลี่ยนแปลงตัวแทน<br>ดลักดาวน์โหลด<br>ดลักดาวน์โหลด<br>ดลักดาวน์โหลด | สถานะ<br>คาวน์โหลดแล้ว<br>ดาวน์โหลดแล้ว<br>คาวน์โหลดแล้ว | ้ับที่ความ์ไหลด<br>28 เมษายน 2563 11:47<br>กแลวราณ พลสอบ Verify<br>001<br>28 เมษายน 2563 11:47<br>กแลวราณ พลสอบ Verify<br>001<br>28 เมษายน 2563 11:47<br>กแลวราณ พลสอบ Verify<br>001 |

© The Government Lottery Office. All rights reserved.

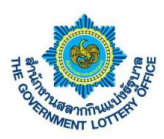

### <u>3. ขั้นตอนการดาวน์โหลดหนังสือทั่วไปและแบบสอบถาม</u>

ผู้ใช้งานคลิกเมนู **บริการอื่นๆ** > **ดาวน์โหลดหนังสือทั่วไปและแบบสอบถาม** จะพบหน้าจอข้อมูลการดาวน์โหลด หนังสือทั่วไปและแบบสอบถาม โดยสามารถค้นหาข้อมูล และดาวน์โหลดเอกสารได้ ดังภาพ

| สำนักงานสลากกินแบ่งรัฐบาล ระบบบริการอิเล็กทรอบิกส์<br>THE GOVERINMENT LOTTERY OFFICE E-Services               |                                             |       | -               |  |
|----------------------------------------------------------------------------------------------------|---------------------------------------------|-------|-----------------|--|
| สถานะบริการ บริการคำร้อง บริการจัดทำสัญญา <mark>บริการอื่นๆ</mark> ข้อมูลส่วนตัว รายงาน                       | ข้อมูล                                      |       |                 |  |
| ราวปัจลอดปังสือ ดาวปีหลดหนังสือ ดาวปัจลอดหนังสือ<br>ดองรับเงิน องมูลิกับมี่อนแปดงดังเลทม ทั่วไปและแบบเตอบเอาม |                                             |       |                 |  |
| การอื่นๆ / ดารม์โหลดหนังสือทั่วไปและแบบสอบถาม                                                                 |                                             |       |                 |  |
| แสดงข้อมูล ( ทั้งหมด )                                                                                        |                                             |       |                 |  |
| รายการทั้งหมด 22 รายการ                                                                                       |                                             |       |                 |  |
| ค้นหา                                                                                                    |                                             |       |                 |  |
| ลำดับ ซื่อแฟัมซ้อมูล                                                                                          | คาวน์โหลดหนังสือทั่วไปและ<br>แบบสอบถาม      | สถานะ | วันที่ดาวน์โหลด |  |
| 1. คลิกเพื่อดาวน์โหลดหนังสือหนังสือ                                                                           | คลิกดาวน์ไหลด                               |       |                 |  |
| ้ ทั่วไปและแบบสอบถาบ                                                                                          | <b>ค</b> ลิกดาวน์โหลด                       |       |                 |  |
|                                                                                                    | <b>ค</b> ลิกคาวน์โหลด                       |       |                 |  |
| 22 163616-ATM.pdf                                                                                             | <b>คลิกดาวน์โหลด</b>                        |       |                 |  |
|                                                                                                    |                                             |       |                 |  |
|                                                                                                    |                                             |       |                 |  |
| © The Gove                                                                                                    | rnment Lottery Office. All rights reserved. |       |                 |  |

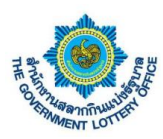

# 4. ขั้นตอนการตรวจสอบข้อมูลส่วนตัวและการเปลี่ยนแปลงรหัสผู้ใช้งาน

บริการนี้เป็นบริการข้อมูลสำหรับตัวแทนจำหน่ายสลาก ซึ่งระบบจะสามารถแสดงข้อมูลส่วนตัว เปลี่ยน รหัสผ่าน เปลี่ยนอีเมล และประวัติการมอบอำนาจของตัวแทนฯ โดยมีขั้นตอนการทำงานดังต่อไปนี้

#### <u>1. การตรวจสอบข้อมูลส่วนตัว</u>

ผู้ใช้งานคลิกเมนู **ข้อมูลส่วนตัว** > **ข้อมูลส่วนตัว** จะพบหน้าจอแสดงข้อมูลส่วนตัว เช่น ข้อมูลด้านโค้วตา ข้อมูล การติดต่อ ที่อยู่ปัจจุบัน สถานที่จำหน่าย เป็นต้น แสดงดังภาพ

| <b>อ้านบร</b> สำนักง                                                      | านสลากกินแบ่งรัฐบาล ระบบบริกา<br>/ernment Lottery office E-Service | รอิเล็กทรอนิกส์<br>s      |                                                     |  |
|---------------------------------------------------------------------------|--------------------------------------------------------------------|---------------------------|-----------------------------------------------------|--|
| สถานะบริการ                                                               | บริการคำร้อง บริการจัดทำสัญญา                                      | บริการอื่นๆ ข้อมูลส่วนตัว | รายงานข้อมูล                                        |  |
| <br>ขัธมูลส่วนทั่ว                                                        | เปลี่ยนาพัสผ่าน                                                    | <b>ญ</b><br>เปลี่ยนอีเมล  |                                                     |  |
| ข้อมูลส่วนตัว / ข้อมูลส่วนตัว<br>ตั้อมเอส่วนตัว                           |                                                                    |                           |                                                     |  |
| คำนำหน้า<br>ชื่อ<br>เลซบัตรประชาชน<br>อีเมล<br>จังหวัด<br>รายละเอียดอื่นๆ |                                                                    |                           | นามสกุล<br>เบอร์โทรศัพท์<br>ประเภทผู้ใช้งาน         |  |
|                                                                           |                                                                    |                           |                                                     |  |
|                                                                           |                                                                    |                           | © The Coursement Letters Office. All sinkle sevened |  |

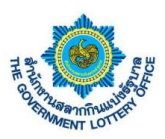

### <u>2. เปลี่ยนรหัสผ่าน</u>

ผู้ใช้งานคลิกเมนู **ข้อมูลส่วนตัว** > **เปลี่ยนรหัสผ่าน** จะพบหน้าจอการเปลี่ยนรหัสผ่านการเข้าสู่ระบบ โดยมีขั้นตอน ดังต่อไปนี้

| สำนักงานสลากกินแบ่งรัฐบาล<br>The covernment LOTTERY OFFICE<br>E-Services                                                                                                    | <b>_</b> | • |
|----------------------------------------------------------------------------------------------------|----------|---|
| สถานะบริการ บริการศักร์อง บริการจัดทำสัญญา บริการอื่นๆ <del>จัอมูลส่วนตัว</del> รายงานข้อมูล<br>                                                                                     |          |   |
| ข้อมูลด้วนตัว เปลี่ยนวรัดผ่าน เปลี่ยนอิณล                                                                                                    |          |   |
| ข้อมูกส่วนทั่ว / เปลี่ยนหลัสผ่าน<br>เปลี่ยนแต่น้องเว                                                                                                    |          |   |
| รับมูลผู้ได้งาน<br>ชื่อ / นาแลงอ<br>เรา<br>เบา<br>1. กรอกรหัสผ่านเดิมของตนเอง<br>มีแส<br>บรา<br>เบา<br>2. กรอกรหัสผ่านใหม่ โดย<br>จะต้องเปลี่ยนไปตามเงื่อนไขหรือ<br>ข้อกำหนดด้านล่าง |          |   |
| - ต้องมีอักษรภาษาอังกฤษพิมพ์ใหญ่อย่างน้อย 1 ตัวอักษร<br>- ต้องมีตัวเลข 0-9 อย่างน้อย 1 ตัว<br>3. กดปุ่ม "บันทึกการแก้ไข"                                                             |          |   |
| © The Government Lattery Office. All rights reserved.                                                                                                    |          |   |

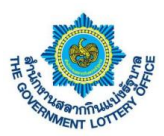

### <u>3. เปลี่ยนอีเมล</u>

ผู้ใช้งานคลิกเมนู **ข้อมูลส่วนตัว** > **เปลี่ยนอีเมล** จะพบหน้าจอการเปลี่ยนอีเมล โดยมีขั้นตอนดังต่อไปนี้

| สำนักงานสลากกินแบ่งรัฐบาล<br>THE GOVERNMENT LOTTERY OFFICE                            | ระบบบริการอิเล็กพรอนิกส์<br>E-Services                       |                                  | <b>_</b> | • |
|---------------------------------------------------------------------------------------|--------------------------------------------------------------|----------------------------------|----------|---|
| สถานะบริการ บริการคำร้อง บริการจั                                                     | ดทำสัญญา บริการอื่นๆ <mark>ข้อมูลส่วนตัว</mark> รายงานข้อมูล |                                  |          |   |
| 4 เมลียมาสังผ่าง                                                                      | 1 156015000                                                  |                                  |          |   |
| ข้อมูลส่วนตัว / เปลี่ยนอีเมล<br>เปลี่ยนอีเมล                                          |                                                              |                                  |          |   |
| ข้อมูลผู้ใช้งาน<br>ช่อ / นามสุกุล<br>เหม<br>เบอา<br>อีเม<br>ประเภทผู้ใช้งาน<br>จัมกัด | ารเปลี่ยน<br>เปลี่ยน<br>- รังมุลที่จำเป็นต้องกรอก            | อีเนลไหม่ •<br>อินอันอีเมลไหม่ • |          |   |
|                                                                                       | 2. กดปุ่ม "บันทึกการแก้ไข"                                   | บันทึกการแก้ไข                   |          |   |
|                                                                                       | © The Government Lettery Off                                 | ice. All rights reserved.        |          |   |

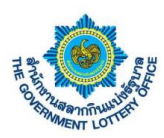

# 5. ขั้นตอนการออกรายงานสำหรับเจ้าหน้าที่จังหวัดและคลังจังหวัด

#### <u>1. รายงานรายชื่อตัวแทนจังหวัด</u>

ผู้ใช้งานคลิกเมนู **รายงานข้อมูล** > **รายงานรายชื่อตัวแทนจังหวัด** จะพบหน้าจอการแสดงข้อมูล และปุ่ม PDF เพื่อ ออกรายงานรูปแบบ PDF ดังภาพ

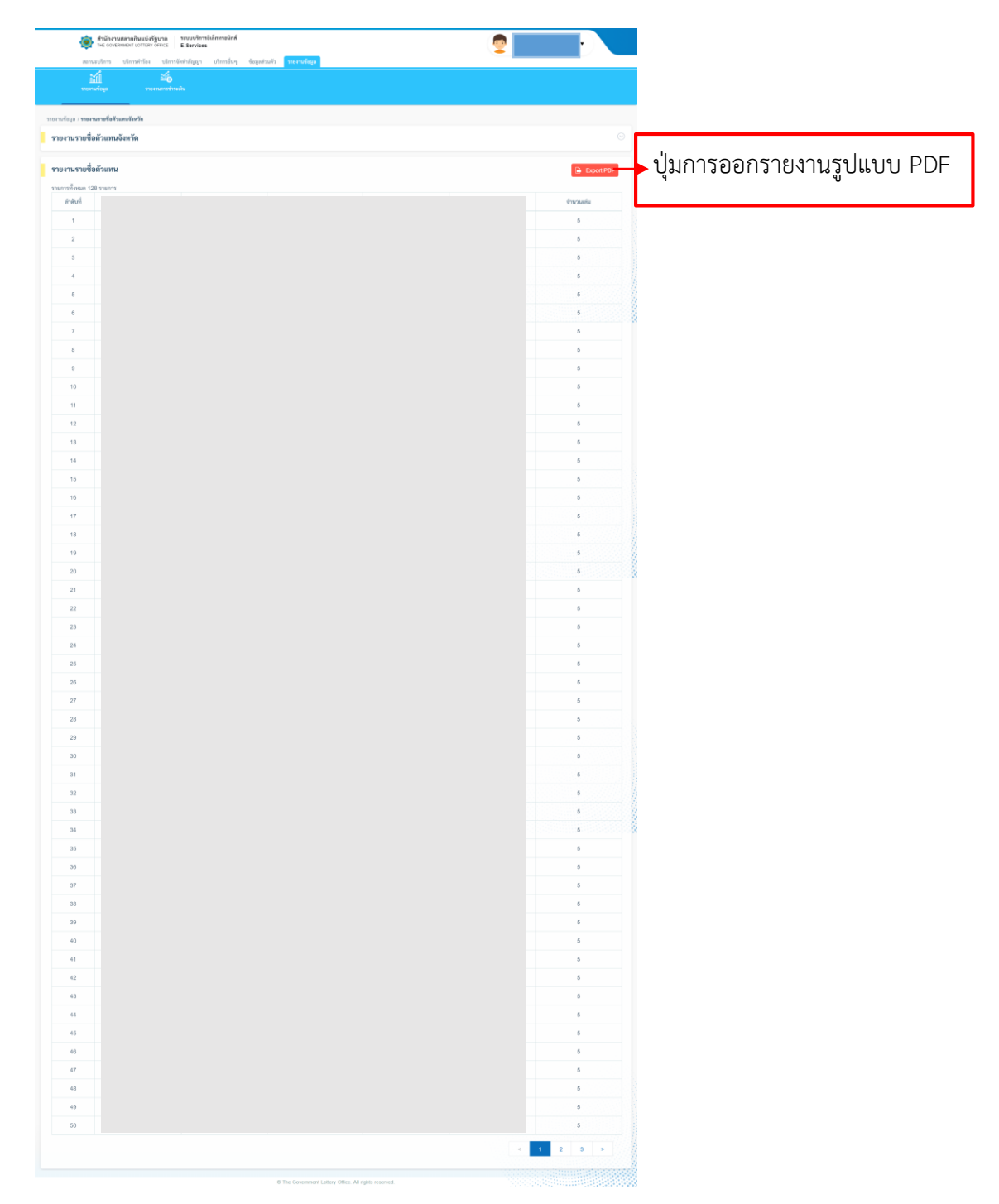

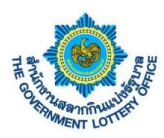

#### <u>2. รายงานการชำระเงิน</u>

ผู้ใช้งานคลิกเมนู **รายงานข้อมูล** > **รายงานการชำระเงิน** จะพบหน้าจอการแสดงข้อมูล ค้นหา และปุ่ม PDF เพื่อ ออกรายงานรูปแบบ PDF ดังภาพ

|                | ы́<br>wine       | nuruminadu               |                             |               |                 |                                  |            |                             |
|----------------|------------------|--------------------------|-----------------------------|---------------|-----------------|----------------------------------|------------|-----------------------------|
| านข้อมูล / ราย |                  |                          |                             |               |                 |                                  |            |                             |
| ายงานการเ      | สำระเงินของตัวแพ | นจำหน่าย                 |                             |               |                 |                                  |            |                             |
| ายงานการข      | งำระเงินของตัวแพ | นจำหน่ายจังหวัดกาฬสินธุ์ | (งวดวันที่ 1 มิถุนายน 2563) |               |                 |                                  | Export PDF | 🔶 ปุ่มการออกรายงานรูปแบบ PI |
| อการทั้งหมด 1  | 128 snorm        |                          |                             | การข่ารมฝันช  | เงรัวแทนจำหน่าย | -                                |            |                             |
| สำคัญที        | งวดวันที         | แขขมิโควหา               | ชื่อ-มามสกุลส่วนทน          | ข่าระเงินแล้ว | ยังไม่ประเดิน   | วินที่ข่าระเงิน                  | ออดข่าระ   |                             |
| 1              |                  |                          |                             | •             |                 | 30 เมษายน 2563                   |            |                             |
| 2              |                  |                          |                             | •             |                 | 30 เมษายน 2563                   |            |                             |
| 3              |                  |                          |                             |               |                 | 3 жарылтна 2563                  |            |                             |
| 5              |                  |                          |                             |               |                 | 30 เมษายน 2563                   |            | 9                           |
| 6              |                  |                          |                             |               | •               |                                  |            |                             |
| 7              |                  |                          |                             |               | •               |                                  |            |                             |
| 8              |                  |                          |                             | •             |                 | 30 เมษายน 2503                   |            |                             |
| 9              |                  |                          |                             | •             |                 | 30 เมษายน 2563                   |            |                             |
| 10             |                  |                          |                             | -             | •               |                                  |            |                             |
| 11             |                  |                          |                             |               |                 | 30 LUMPEN 2563                   |            |                             |
| 13             |                  |                          |                             |               |                 | 30 uzeneu 2563                   |            |                             |
| 14             |                  |                          |                             | •             |                 | 30 เมษายน 2563                   |            |                             |
| 15             |                  |                          |                             | •             |                 | 30 เมษายน 2563                   |            |                             |
| 16             |                  |                          |                             | •             |                 | 30 เมษายน 2563                   |            |                             |
| 17             |                  |                          |                             | •             |                 | 30 เมษายน 2563                   |            | 8                           |
| 18             |                  |                          |                             |               |                 | 30 เมษายน 2563                   |            |                             |
| 19             |                  |                          |                             |               |                 | 30 009160 2563                   |            |                             |
| 21             |                  |                          |                             | •             |                 | 30 เมษายน 2563                   |            |                             |
| 22             |                  |                          |                             | •             |                 | 30 เมษายน 2563                   |            |                             |
| 23             |                  |                          |                             | •             |                 | 30 เมษายน 2563                   |            |                             |
| 24             |                  |                          |                             | •             |                 | 30 เมษายน 2563                   |            |                             |
| 25             |                  |                          |                             |               |                 | 30 เมษายน 2563                   |            |                             |
| 20             |                  |                          |                             |               |                 | 30 uurneu 2503                   |            |                             |
| 28             |                  |                          |                             | •             |                 | 30 เมษายน 2563                   |            |                             |
| 29             |                  |                          |                             |               | •               |                                  |            |                             |
| 30             |                  |                          |                             | •             |                 | 30 เมษายน 2563                   |            | 8                           |
| 31             |                  |                          |                             | •             |                 | 30 เมษายน 2563                   |            |                             |
| 32             |                  |                          |                             |               |                 | 30 uzenetu 2563                  |            |                             |
| 33             |                  |                          |                             |               |                 | 30 เมษายน 2563<br>30 เมษายน 2563 |            |                             |
| 35             |                  |                          |                             |               | •               |                                  |            |                             |
| 35             |                  |                          |                             | •             |                 | 30 เมษายน 2563                   |            |                             |
| 37             |                  |                          |                             | •             |                 | 30 เมษายน 2563                   |            |                             |
| 38             |                  |                          |                             |               | •               |                                  |            |                             |
| 39             |                  |                          |                             | •             |                 | 30 เมษายน 2563                   |            |                             |
| 40             |                  |                          |                             |               |                 | 30 Lateranii 2563                |            |                             |
| 42             |                  |                          |                             | •             |                 | 30 uzeneu 2563                   |            |                             |
| 43             |                  |                          |                             | •             |                 | 30 เมษายน 2563                   |            |                             |
| 44             |                  |                          |                             |               | •               |                                  |            |                             |
| 45             |                  |                          |                             |               | •               |                                  |            |                             |
| 46             |                  |                          |                             | •             |                 | 30 เมษายน 2563                   |            |                             |
| 47             |                  |                          |                             |               |                 | 30 เมษายน 2563                   |            |                             |
| 45             |                  |                          |                             |               |                 | 30 เมษายน 2563<br>30 เมษายน 2563 |            |                             |
|                |                  |                          |                             | -             |                 |                                  |            |                             |

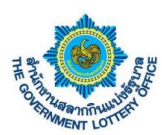

# 6. ขั้นตอนการตั้งค่าการลืมรหัสผ่านการเข้าสู่ระบบ

#### ผู้ใช้งานคลิกปุ่ม "ลืมรหัสผ่าน" ดังภาพ

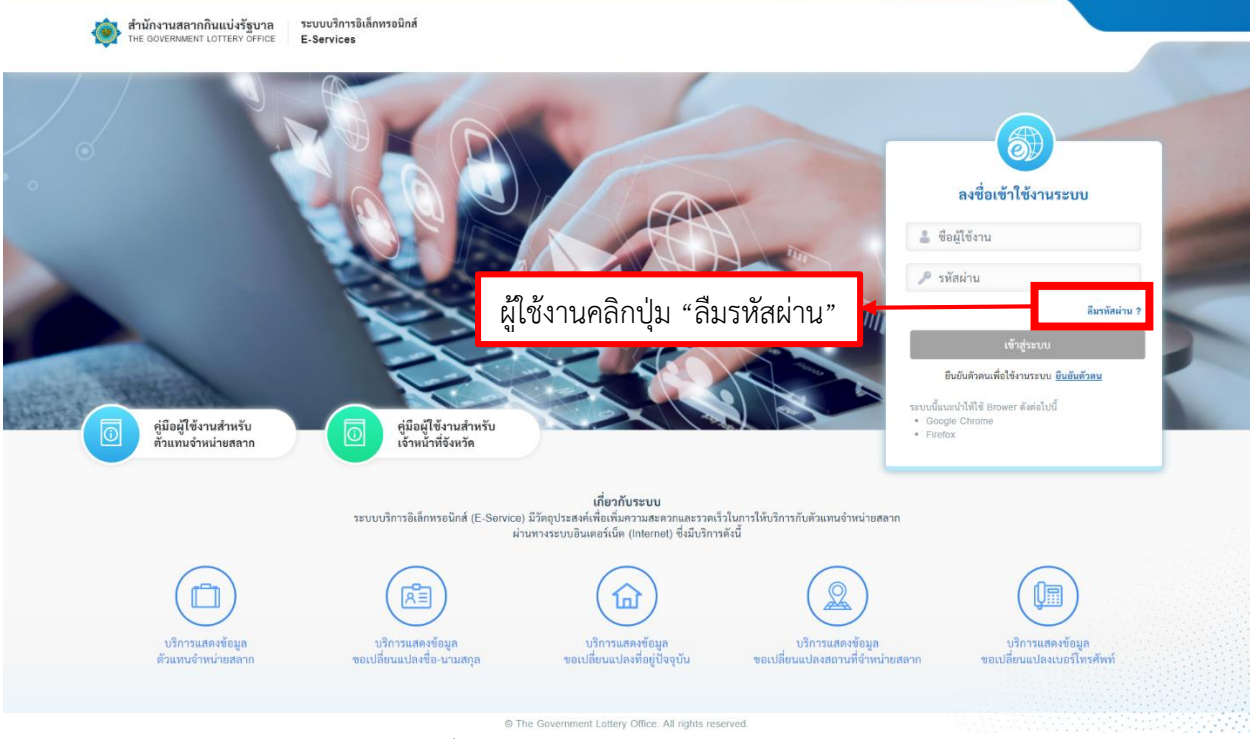

ภาพที่ 1 หน้าจอการยืนยันตัวตนก่อนการใช้งานระบบ

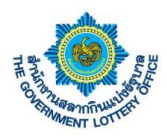

 ระบบแสดงหน้าจอขั้นตอนที่ 1 ลืมรหัสผ่าน (จะต้องกรอกข้อมูลตามความจริง โดยระบบจะอ้างอิงข้อมูล ในระบบตัวแทน) ดังภาพที่ 2

| สำนักงานสลากกินแบ่งรัฐบาล ระบบบริกา<br>The government LOTTERY OFFICE E-Service | าอิเล็กหาอนิกส์<br>ร                                |                                                       |
|--------------------------------------------------------------------------------|-----------------------------------------------------|-------------------------------------------------------|
|                                                                                | <ol> <li>อิมาพัสผ่าน</li> </ol>                     | 3<br>ยันขึ้นตัวตน                                     |
|                                                                                | ลืมรหัสผ่าน                                         | โดยเบอร์โทรศัพท์จะต้องเป็นกรอกเป็นเบอร์มือถือเท่านั้น |
|                                                                                | *ริญสร้าเป็นสองกรอก<br>เลขประจำตัวผู้เสียภาษี *<br> |                                                       |
|                                                                                | © The Government Lottery Office.                    | All rights reserved.                                  |

- 3. เมื่อกรอกข้อมูลเสร็จเรียบร้อยแล้ว ให้คลิกปุ่ม "ถัดไป"
- เมื่อกรอกข้อมูลเสร็จแล้ว กรณีข้อมูลถูกต้องทุกประการระบบจะให้มาตั้งค่ารหัสผ่านการใช้งานระบบ โดย ผู้ใช้งานจะต้องตั้งรหัสผ่านตามเงื่อนไขการตั้งค่ารหัสผ่าน (ตามด้านล่าง) ดังภาพที่ 3

| สำนักงานสลากกินแบ่งรัฐบาล<br>THE GOVERNMENT LOTTERY OFFICE | ระบบบริการอิเล็กทรอนิกส์<br>E-Services                                                                                                    |  |
|------------------------------------------------------------|----------------------------------------------------------------------------------------------------|--|
|                                                            | อิมรทัลผ่าน ยินยับรทัสผ่าน ยินยับสันตัวตน                                                                                                    |  |
|                                                            | สิมรหัสผ่าน<br>*ริยุมร์ที่รับใหล่งกรอก<br>รทัสผ่าน *<br>ยืนยันรทัสผ่าน *                                                                                                    |  |
|                                                            | ข้อกำหนดในการทั้งค่ารหัสม่าน<br>- ต้องมีข้อความอย่างน้อย 8 ด้วอักษร<br>- ต้องมีอักษรภาษาอังกฤษพิมพ์แล็กอย่างน้อย 1 ตัวอักษร<br>- ต้องมีดักษรภาษาอังกฤษพิมพิใหญ่อย่างน้อย 1 ตัวอักษร<br>- ต้องมีตัวแลข 0-9 อย่างน้อย 1 ตัว |  |
|                                                            | อัฟโป<br>© The Government Lottery Office. All rights reversed                                                                                                    |  |

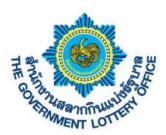

 เมื่อตั้งรหัสผ่านแล้ว กดปุ่ม "ถัดไป" ระบบจะส่งรหัสผ่าน OTP เพื่อใช้ในการยืนยันการเปลี่ยนรหัสผ่าน ขั้นตอนสุดท้ายตามหมายเลขโทรศัพท์ที่ระบุไว้ โดยผู้ใช้งานกรอกรหัส OTP ที่ได้ ดังภาพตัวอย่างที่ 4

| สำนักงานสลากกินแบ่งรัฐบาล<br>THE GOVERNMENT LOTTERY OFFICE | ระบบบริการอิเล็กหรอมิกส์<br>E-Services                                                                                           |  |
|------------------------------------------------------------|----------------------------------------------------------------------------------------------------|--|
|                                                            | สิมรพัสผ่าน ยินยันรพัสผ่าน ยินยันหัวตน                                                                                           |  |
|                                                            | ถึมรพัสผ่าน<br>โปรดตรวจสอย "รทัสยืนขันด้วดน" จากอีเมลที่ท่านได้ลงทะเบียนไว้<br>"ข้อมูลที่จำเป็นต้องกรอก<br>รหัสยินขันตัวดน "<br> |  |
|                                                            | ทิมทัน                                                                                                    |  |
|                                                            | © The Government Lottery Office. All rights reserved.                                                                            |  |

ภาพที่ 2 หน้าจอการยืนยันตัวตนก่อนการใช้งานระบบ (ยืนยันรหัสผ่าน OTP)

 เมื่อผู้ใช้งานกรอกเรียบร้อยแล้วให้คลิกปุ่ม "ถัดไป" ระบบจะขึ้นข้อมูลว่าบันทึกสำเร็จและกลับมายังหน้า ลงชื่อการใช้งานระบบ ถือว่าเป็นการเปลี่ยนรหัสผ่านเสร็จเรียบร้อย

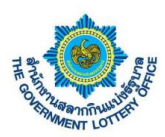

# 8. ขั้นตอนการแจ้งความประสงค์ขอใบนำฝากค่าสลาก

ผู้ใช้งานคลิกเมนู **บริการอื่นๆ** > **แจ้งความประสงค์ขอใบนำฝากค่าสลาก** ระบบจะแสดงหน้าจอ

- กดค้นหางวดที่ต้องการค้นหา
- คลิกที่ตัวเอกสารดาน์โหลดหากต้องการดาวโหลดเอกสาร

กรณี ระบบจะ Default เป็นงวดล่าสุดและจะกรอกข้อมูลได้เฉพาะงวดล่าสุด เท่านั้น

|                              | สำนักงานสลากกิน<br>THE GOVERNMENT LO       | มแบ่งรัฐบาล ระบบบริก<br>DTTERY OFFICE E-Servic | ารอิเล็กทรอนิกส์<br>es                       |                                                                                |                                                                                          | 9                                                                                                    |                  | •                 |
|------------------------------|--------------------------------------------|------------------------------------------------|----------------------------------------------|--------------------------------------------------------------------------------|------------------------------------------------------------------------------------------|----------------------------------------------------------------------------------------------------|------------------|-------------------|
| ส                            | สถานะบริการ บริการค์                       | ำร้อง บริการจัดทำสัญญ <sup>.</sup>             | า บริการอื่นๆ ข้อมู<br>🗨                     | ลส่วนตัว รายงานข้อมอ                                                           |                                                                                          |                                                                                                    |                  |                   |
| ดาว<br>อนุมัติเ              | L.♥<br>วน์โหลดหนังสือ<br>.ปลี่ยนแปลงตัวแทน | คาวน์โหลดหนังสือ<br>ทั่วไปและแบบสอบถาม         | <b>ได้</b><br>แบบตอบรับการรับสลาก่<br>รัฐบาล | กินแบ่ง แจ้งความปร<br>ขอใบนำฝากเงิน                                            | ะสงค์<br>เค่าสลาก                                                                        | เลือ                                                                                                    | กงวด "ค้นหา      | ]"                |
| การอื่นๆ / <b>แจ้ง</b>       | ความประสงค์ขอใบนำฝาก                       | าเงินค่าสลาก                                   |                                              |                                                                                |                                                                                          |                                                                                                    |                  |                   |
| <b>ในหาไบนำ</b><br>งวดวันที่ | เฝากเงินค่าสลาก                            | รหัสโค                                         | วตา,ชื่อ-นามสกุล                             |                                                                                |                                                                                          |                                                                                                    |                  |                   |
| 16 กันยาเ                    | ยน 2563                                    | <b>\$</b> กรุณ:                                | าระบุ รหัสโควตา หรือ ชื่อ                    | -นามสกุล                                                                       |                                                                                          |                                                                                                    |                  |                   |
|                              |                                            |                                                |                                              |                                                                                |                                                                                          | -                                                                                                    | <b>C</b> รีเซ็ตศ | ล่า <b>ค้นหา</b>  |
|                              |                                            |                                                |                                              |                                                                                |                                                                                          |                                                                                                    |                  |                   |
| เสดงข้อมูล                   | าแจ้งความประสงค์                           | ขอใบนำฝากเงินค่าส                              | ลากฯ(รายส่                                   | คลิก "ดาวน์                                                                    | โหลด PDF                                                                                 |                                                                                                    | + สร้า           | เงคำขอใบนำฝากเงิน |
| ายการทั้งหมด                 | จ 2 รายการ                                 |                                                |                                              |                                                                                |                                                                                          |                                                                                                    |                  |                   |
|                              |                                            |                                                |                                              |                                                                                |                                                                                          |                                                                                                    | _                |                   |
| ลำดับ                        | รหัสตัวแทนฯ                                | ชื่อ-นามสกุล (ตัว                              | ผู้มารับสลากแทน                              | เอกสารแนบของเจ้                                                                | านสำหนักงาน                                                                              | - ผู้บันทึกข้อมูล                                                                                                    | ผู้แก้ไขข้อมูล   | จัดการ            |
| ลำดับ                        | รหัสตัวแทนฯ                                | ขื่อ-นามสกุล (ตัว<br>แทนฯ)                     | ผู้มารับสลากแทน                              | เอกสารแนบของเจ้<br>เอกสารดวรนไหลด                                              | าน ้ำที่สำหนักงาน<br>สถานะ                                                               | ผู้บันทึกข้อมูล                                                                                                    | ผู้แก้ไขข้อมูล   | จัดการ            |
| ຄຳດັບ                        | รหัสตัวแทนฯ                                | ชื่อ-นามสกุล (ตัว<br>แทนๆ)                     | ผู้มารับสลากแทน                              | เอกสารแบบของเจ้<br>เอกสารอานไหลด<br>โยเปย์อิน-คลัง-06-<br>1.pdf<br>คาวโหลดแล้ว | าษศักร์สำหนักงาน<br>สถานะ<br>11 กันยายน 2563<br>11:09 น.<br>นายเจ้าหน้าที่คลัง<br>กาพสิน | ผู้บันทึกข้อมูล<br>3 กันยายน 2563<br>14:06 น.<br>นายเจ้าหน้าที่คลัง<br>กาฬสิน                                                                | ผู้แก้ไขข้อมูล   | จัดการ            |
| ลำดับ                        | รหัสตัวแทนฯ                                | ชื่อ-นามสกุล (ตัว<br>แทนๆ)                     | ผู้มาวับสลากแทน                              | เอกสารแนบของเจ้<br>เอกสารดาชไหลด<br>โยเปย์อิน-คลัง-06-<br>1.pdf<br>คาวโหลดแล้ว | าษาที่สำหนักงาน<br>สถานะ<br>11 กันยายน 2563<br>11:09 น.<br>นายเจ้าหน้าที่คลัง<br>กาหสิน  | ผู้บันทึกข้อมูล<br>3 กันยายน 2563<br>14:06 น.<br>นายเจ้าหน้าที่คลัง<br>กาฬสิน<br>11 กันยายน 2563<br>11:08 น.<br>นายเจ้าหน้าที่คลัง<br>กาฬสิน | ผู้แก้ไซซ้อมูล   | จัดการ<br>Q<br>Q  |

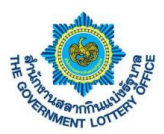

ผู้ใช้งานคลิกเมนู **บริการอื่นๆ > แจ้งความประสงค์ขอใบนำฝากค่าสลาก> สร้างใบนำฝากเงิน** ใส่เลขโควตา

กรอกข้อมูลให้ครบ หน้าจอจะแสดงให้กรอกข้อมูล ดังภาพ

| สำนักงาน<br>THE GOVER        | สลากกินแบ่งรัฐบาล ระบบบริการอิเลี<br>NMENT LOTTERY OFFICE E-Services | กทรอนิกส            | านตัว รายงานต้องเฉ                                                | ·                                                      |
|------------------------------|----------------------------------------------------------------------|---------------------|-------------------------------------------------------------------|--------------------------------------------------------|
| 1. กรอกเล                    | ข โควตา                                                              |                     | รมหรว รายงานขอมูล<br>เปง แจ้งความประสงค์<br>ขอโบน้ำฝากเงินค่าสอาก | 2. กรอกข้อมูลให้ครบ                                    |
| เรอื่นๆ / แจ้งความประสงค์ขอใ | ับนำฝากเงินค่าสลา <b>ว แบบฟอร์มแจ้งความเ</b>                         | ประสงค์ขอใยนำฝากเงิ | นค่าสลาก                                                          |                                                        |
| ั้นตอนที่ 1 (ค้นหาตัว        | สทนฯ)                                                                |                     | กรอกขอมูลงวดประจาวนท่ 16 กน                                       | ยายน 2563                                              |
| โนหา (ชื่อ-นามสกุล หรือ เล•  | ຍທີ່ໂຄວຕາ)                                                           |                     | *ข้อมูลที่จำเป็นต้องกรอก                                          |                                                        |
| กรุณาระบุ รหัสโควตา หรือ     | ว ชื่อ-นามสกุล                                                       |                     | คำนำหน้า * ซึ่ง                                                   | อผู้รับสลากแทน * นามสกุล *                             |
|                              |                                                                      | _                   | ารุณ เสอก                                                         | บริเท แรงแลงพรรกขุน แพมสามาร์เท แรงแน เทยมัยพรรกขุย แต |
|                              | เลขที่โควตา : -                                                      |                     | เบอโทรศัพท์ที่ติดต่อได้ *<br>กรณากรอบเบอโทรศัพท์ที่ติดต่ะ         |                                                        |
|                              | ชื่อนามสกุล : -                                                      |                     | 4                                                                 |                                                        |
| · ·                          | เลขบัตรประชาชน : -                                                   |                     | เมองจาก *                                                         |                                                        |
|                              |                                                                      |                     |                                                                   |                                                        |
| ข้อมูลการติดต่อ              |                                                                      |                     | <ol> <li>กรณาตรวจสอบข้อมอทกครั้งก่อนการบับอีกข้</li> </ol>        | ร้อมก                                                  |
| เบอร์โทรศัพท์ (บ้าน)         | : -                                                                  |                     | บันทึกขั                                                          | ยมูล ย้อนกลับ                                          |
| เบอร์โทรศัพท์ (มือถือ)       | 1 -                                                                  |                     |                                                                   |                                                        |
| อีเมล                        | : -                                                                  |                     |                                                                   |                                                        |
|                              |                                                                      |                     | 3 กด บับทึกข้อบร                                                  | a                                                      |
| ที่อยู่ปัจจุบัน              |                                                                      | $\odot$             |                                                                   | 5 I                                                    |
|                              |                                                                      |                     |                                                                   |                                                        |
| บ้านเลขที่, หมู่ที่, ชอย     | : -                                                                  |                     |                                                                   |                                                        |
| ถนน                          | : -                                                                  |                     |                                                                   |                                                        |
| ตำบล/แขวง                    | : -                                                                  |                     |                                                                   |                                                        |
| อำเภอ/เขต                    | : -                                                                  |                     |                                                                   |                                                        |
| จังหวัด                      | : -                                                                  |                     |                                                                   |                                                        |
| รทัสไปรษณีย์                 | : -                                                                  |                     |                                                                   |                                                        |
|                              |                                                                      |                     |                                                                   |                                                        |
| สถานที่จำหน่าย               |                                                                      |                     |                                                                   |                                                        |
| บ้านเลขที่, หม่ที่. ซอย      |                                                                      |                     |                                                                   |                                                        |
| ถนน                          | : -                                                                  |                     |                                                                   |                                                        |
| ตำบล/แขวง                    | : -                                                                  |                     |                                                                   |                                                        |
| อำเภอ/เขต                    | : -                                                                  |                     |                                                                   |                                                        |
| จังหวัด                      |                                                                      |                     |                                                                   |                                                        |
| รหัสไปรษณีย์                 |                                                                      |                     |                                                                   |                                                        |
| สถานที่ใกล้เคียง             |                                                                      |                     |                                                                   |                                                        |
|                              |                                                                      |                     |                                                                   |                                                        |
|                              |                                                                      |                     |                                                                   |                                                        |

จากนั้นให้ผู้ใช้งานกดปุ่ม **บันทึกข้อมูล** โดยระบบจะทำการบันทึกข้อมูลและส่งคำร้องผ่านระบบ

เพื่อให้เจ้าหน้าที่ทางสำนักงานฯ ในการดำเนินการต่อไป

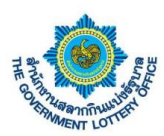

# 9.ขั้นตอนการสร้างแบบตอบรับการรับสลากกินแบ่งรัฐบาล

#### ผู้ใช้งานคลิกเมนู **บริการอื่นๆ** > **แบบตอบรับการรับสลากกินแบ่งรัฐบาล** ระบบจะแสดงหน้าจอ

- กดค้นหางวดที่ต้องการค้นหา
- คลิกที่ตัวเอกสารดาน์โหลดหากต้องการดาวโหลดเอกสาร

กรณี ระบบจะ Default เป็นงวดล่าสุดและจะกรอกข้อมูลได้เฉพาะงวดล่าสุด เท่านั้น

|                                            | สำนักงานสลากกินแข<br>THE GOVERNMENT LOTTE                                     | ม่งรัฐบาล ระบบบริการอิเล็ก<br>ERY OFFICE E-Services          | าทรอนิกส์                                                   |                                                             |                 | <b>_</b>       | •                            |
|--------------------------------------------|-------------------------------------------------------------------------------|--------------------------------------------------------------|-------------------------------------------------------------|-------------------------------------------------------------|-----------------|----------------|------------------------------|
| ส                                          | เถานะบริการ บริการคำรัง                                                       | อง บริการจัดทำสัญญา บ                                        | ริการอื่นๆ ข้อมลส่วนตัว                                     | รายงานข้อมูล                                                | _               |                |                              |
| ดาว<br>อนุมัติเ                            | นโหลดหนังสือ<br>ปลี่ยนแปลงตัวแทน                                              | คาวน์โหลดหนังสือ<br>ทั่วไปและแบบสอบถาม                       | <b>โว</b><br>บตอบรับการรับสลากกินแบ่ง<br>รัฐบาล             | เจ้งความประสงค์<br>ขอโบน้ำฝากเงินค่าสถาก                    |                 | เลือกงวด "ค้า  | ิมหา"                        |
| ทรอื่น / แบบต<br>วับหาข้อมส                | อบรับการรับสลากกินแบ่งรัฐ                                                     | บาล                                                          |                                                             |                                                             |                 | _              |                              |
| วันที่<br>6 ตุลาคม 256                     | 53                                                                            | วันที่บันทึกข้อมูล                                           |                                                             | ถึงวันที่<br>15 กรุณาเลือก                                  |                 | 節              |                              |
|                                            |                                                                               |                                                              |                                                             |                                                             |                 | 0              | รู้เพ็ตต่า <b>ด้านหา</b>     |
|                                            |                                                                               |                                                              |                                                             |                                                             |                 |                |                              |
| <b>เสดงข้อมู</b> ล<br>ายการทั้งหมด         | <b>ตอบรับการรับสลากก</b><br>0 รายการ                                          | าินแบ่งรัฐบาลของจังหวัด                                      | ากาฬสินธุ์ (งวดประจำ                                        | เวันที่ 16 ตุลาคม 2563)                                     |                 |                | สร้างแบบตอบรับสลาก           |
| <b>เสดงข้อมูล</b><br>ายการทั้งหมด<br>ลำดับ | <b>เตอบรับการรับสลากก่</b><br>0 รายการ<br>สถากกินแบ่งรัฐบาล<br>งวดประจำวันที่ | <b>กินแบ่งรัฐบาลของจังหวัด</b><br>ข้อมูลวันและเวลาจัด<br>ส่ง | <b>จกาฬสินธุ์ (งวดประจำ</b><br>จำนวนตัวแทนที่ได้รับ<br>สถาก | าวันที่ 16 ตุลาคม 2563)<br>ข้อเสนอแนะ                       | ผู้บันทึกข้อมูล | ผู้แก้ไขข้อมูล | สร้างแบบตอบรับสลาก<br>จัดการ |
| <b>เสดงข้อมูล</b><br>ายการทั้งหมด<br>ลำดับ | <b>เตอบรับการรับสลากก่</b><br>0 รายการ<br>สลากกินแบ่งรัฐบาล<br>งวดประจำวันที่ | กินแบ่งรัฐบาลของจังหวัด<br>ข้อมูลวันและเวลาจัด<br>ส่ง        | <b>จกาฬสินธุ์ (งวดประจำ</b><br>จำนวนตัวแทนที่ได้รับ<br>สถาก | <b>าวันที่ 16 ตุลาคม 2563)</b><br>ซ้อเสนอแนะ<br>ไม่พบข้อมูล | ผู้บันทึกข้อมูล | ผู้แก้ไขข้อมูล | สร้างแบบตอบรับสถาก<br>จัดการ |

### ผู้ใช้งานกดที่ปุ่ม **ค้นหา** หน้าจอจะแสดง ปุ่มให้ คลิก ที่ **สร้างแบบตอบรับสลาก** ดังภาพที่แสดง

|                   |                                                   |                            |                              |                      | คลิก            | "สร้างแบบตอบ   | รับสลาก"           |
|-------------------|---------------------------------------------------|----------------------------|------------------------------|----------------------|-----------------|----------------|--------------------|
| เดงข้อมูล<br>ะ    | เตอบรับการรับสลากกิ                               | นแบ่งรัฐบาลของจังหวั       | ดกาฬสินธุ์ (งวดประจำวั       | ันที่ 16 ตุลาคม 2563 | 3)              |                | สร้างแบบตอบรับสลาก |
| การทงหมด<br>ลำดับ | 1 0 รายการ<br>สลากกินแบ่งรัฐบาล<br>งวดประจำวันที่ | ข้อมูลวันและเวลาจัด<br>ส่ง | จำนวนตัวแทนที่ได้รับ<br>สลาก | ข้อเสนอแนะ           | ผู้บันทึกข้อมูล | ผู้แก้ไขข้อมูล | จัดการ             |
|                   |                                                   |                            |                              | ไม่พบข้อมูล          |                 |                |                    |
|                   |                                                   |                            |                              |                      |                 |                |                    |
|                   |                                                   |                            | 0.71 0.01                    |                      |                 |                |                    |

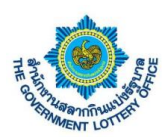

|                                                           |                                          | 1. กรอกข้อมูลให้ครบ |
|-----------------------------------------------------------|------------------------------------------|---------------------|
| .สลากกินแบ่งรัฐบาลประจำงวดวันที่ *                        |                                          |                     |
| 16 ตุลาคม 2563                                            |                                          |                     |
| . ได้รับสลากกินแบ่งรัฐบาล ที่สำนักงานสลากกินแบ่งรัฐบาล จั | กส่งให้เมื่อวันที่ *                     |                     |
| กรุณาเลือก                                                | 🛗 เวลา 🛈 กรุณาเลือก                      | и.                  |
| .จำนวนสลากที่ได้รับ *                                     |                                          |                     |
|                                                           | ห่อ คิดเป็นสลาก (เล่มละ 8,000 บาท) จำนวน | เล่ม                |
| ได้รับสลากกิบแบ่มรัฐบาล ที่สำนักงานสลากกิบแบ่มรัฐบาล ถัง  | อส่งให้เนื่อวันที่ •                     |                     |
| กรุณาเลือก                                                | 🛗 เวลา 🕓 กรุณาเลือก                      | и.                  |
| . จำนวนสลากที่ได้รับ *                                    |                                          |                     |
|                                                           | ห่อ คิดเป็นสลาก (เล่มละ 8,000 บาท) จำนวน | ເລ່ມ                |
| .ตัวแทนจำหน่ายสลากที่ได้รับสลาก (จำนวน) *                 |                                          |                     |
|                                                           | ราย                                      |                     |
| . ได้รับสลากกินแบ่งรัฐบาลถูกต้องครบถ้วนตามจำนวนหรือไม่    |                                          |                     |
| ) ถูกต้องครบถ้วนตามจำนวน                                  |                                          |                     |
| 🔪 เทยิมพองครายเวทษาทราห เกรตระกั                          |                                          |                     |
| .ข้อเสนอแนะอื่นๆ                                          |                                          |                     |
|                                                           |                                          |                     |
|                                                           |                                          |                     |

จากนั้นให้ผู้ใช้งานกดปุ่ม **บันทึกข้อมูล** โดยระบบจะทำการบันทึกข้อมูลและส่งคำร้องผ่านระบบ เพื่อให้เจ้าหน้าที่ ทางสำนักงานฯ ในการดำเนินการต่อไป

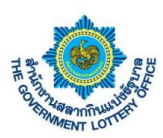

# 10. ขั้นตอนการบันทึกสลากของตัวแทน

# ผู้ใช้งานคลิกเมนู **บริการอื่นๆ > บันทึกรับสลากของตัวแทน** ตามหน้าจอที่แสดงดังต่อไปนี้

| inte gove                        | นสลากกินแบ่งรัฐบาล ระบบบริการอิ<br>IRNMENT LOTTERY OFFICE e-Services | เล็กพรอนิกส์                              |                                                 |                       |                       |                 |                   | 9            |        | •                   |
|----------------------------------|----------------------------------------------------------------------|-------------------------------------------|-------------------------------------------------|-----------------------|-----------------------|-----------------|-------------------|--------------|--------|---------------------|
| สถานะบริการ                      | บริการคำร้อง บริการจัดทำสัญญา                                        | <mark>บริการอื่นๆ</mark> ข้อมูลส่วนตัว รา | ขยงานข้อมูล                                     |                       |                       |                 | _                 |              |        |                     |
|                                  |                                                                      | ดาวบ์โหลดหนังสือ อาก                      | (1) เป็นสารายสารายสารายสารายสารายสารายสารายสารา | เมื่อความประสงค์      | มากสอบการอาปัลน์สาหรั |                 | ču wu             |              |        |                     |
| ดอบวับเงิน                       | ตามมีพิเปลี่ยามแปลงตัวแทน                                            | ทั่วไปและแบบสอบกาม                        | รัฐบาล                                          | ขอโบน้ำฝากเงินค่าสถาก | จังหวัดแอะคลังจังหวัด |                 | 124104            |              |        |                     |
| เอื่นๆ / <b>บันทึกรับสลากของ</b> | ด้วแทน                                                               |                                           |                                                 |                       |                       |                 |                   |              |        |                     |
| เหาข้อมูล                        |                                                                      |                                           |                                                 |                       |                       |                 |                   |              |        |                     |
| ดที่                             |                                                                      | สถานะขำระเงิน                             |                                                 |                       | ถานะ                  |                 |                   |              |        |                     |
| 16 พฤศจิกายน 2564                |                                                                      | • กรุณาเลือก                              |                                                 | ٥                     | กรุณาเลือก            |                 | ٥                 |              | 0 3    | อ็ดค่า <b>ดับหา</b> |
| ดงข้อมูล:งวดวันที่               | 16 พฤศจิกายน 2564 (น่าน)                                             |                                           |                                                 |                       |                       |                 |                   |              |        | Export Fi           |
| กาเลขโควตา, เลขบัตรปร            | ระชาชน, ชื่อ                                                         |                                           |                                                 |                       |                       |                 |                   |              |        |                     |
| รหัสโควตา                        | ชื่อ - นามสกุล                                                       | เลขบัตรประชาชน                            | จำนวนเล่มที่<br>ได้รับ                          | ยอดซ้ำระ              | เลซที่ จ.5 ระบบ       | เลขที่ จ.5 สแกน | สถานะชำระ<br>เงิน | สถานะรับสลาก | ยกเลิก | ผู้บันทึกข้อมูล     |
|                                  |                                                                      |                                           | 5                                               | 35,200                | 21420220320           | สแกน            | •                 | •            |        |                     |
|                                  |                                                                      |                                           | 5                                               | 35,200                | 21420220615           | สแกน            | •                 | •            |        |                     |
|                                  |                                                                      |                                           | 5                                               | 35,200                | 21420220337           | สแกน            |                   | •            |        |                     |
|                                  |                                                                      |                                           |                                                 |                       |                       | _               |                   |              |        |                     |
|                                  |                                                                      |                                           | 5                                               | 35,200                | 21420220368           | ສແກນ            | •                 | •            |        |                     |
|                                  |                                                                      |                                           | 5                                               | 35,200                | 21420220605           | สแกน            | •                 | •            |        |                     |
|                                  |                                                                      |                                           | 5                                               | 35,200                | 21420220589           | สแกน            | •                 | •            |        |                     |
|                                  |                                                                      |                                           | 5                                               | 35,200                | 21420220372           | สแกน            | •                 | •            |        |                     |
|                                  |                                                                      |                                           |                                                 | 25.200                | 04400000544           |                 |                   | •            |        |                     |
|                                  |                                                                      |                                           | Б                                               | 35,200                | 21420220611           | BUNI            | •                 | •            |        |                     |
|                                  |                                                                      |                                           | 5                                               | 35,200                | 21420220573           | สแกน            | •                 | •            |        |                     |
|                                  |                                                                      |                                           | 5                                               | 35,200                | 21420220317           | สแกน            | •                 | •            |        |                     |
|                                  |                                                                      |                                           | 5                                               | 35,200                | 21420220347           | สแกน            | •                 | •            |        |                     |
|                                  |                                                                      |                                           | 5                                               | 35,200                | 21420220602           | สแกน            |                   | •            |        |                     |
|                                  |                                                                      |                                           |                                                 |                       |                       |                 |                   |              |        |                     |
|                                  |                                                                      |                                           | 5                                               | 35,200                | 21420220551           | สแกน            | •                 | •            |        |                     |
|                                  |                                                                      |                                           | 5                                               | 35,200                | 21420220620           | สแภน            | •                 | •            |        |                     |
|                                  |                                                                      |                                           | 5                                               | 35,200                | 21420220100           | สแกน            | •                 | •            |        |                     |
|                                  |                                                                      |                                           | 5                                               | 35,200                | 21420220360           | สแกน            | •                 | •            |        |                     |
|                                  |                                                                      |                                           |                                                 | 05.555                | 04 400                |                 |                   |              |        |                     |
|                                  |                                                                      |                                           | 5                                               | 35,200                | 21420220558           | สแกน            | •                 | •            |        |                     |

ภาพที่ 1 หน้าจอการบันทึกสลากของตัวแทน (1)

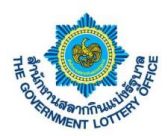

เมื่อเข้าเมนูแล้ว ผู้ใช้งานจะพบหน้าจอการบันทึกรับสลาก ซึ่งระบบจะแสดงผลข้อมูลที่เป็นงวดล่าสุด กรณีต้องการค้นหาหรือบันทึกงวดให้เลือกส่วนของการค้นหาข้อมูลงวดดังรูปภาพ

| ۲                              | สำนักงานสลากกิร<br>THE GOVERNMENT LO | นแบ่งรัฐบาล ระบบบริการ<br>ottery office e-Services | อิเล็กทรอนิกส์                           |                           |                      |                                                |                                                        |                 |                   | 9            |               | •               |   |
|--------------------------------|--------------------------------------|----------------------------------------------------|------------------------------------------|---------------------------|----------------------|------------------------------------------------|--------------------------------------------------------|-----------------|-------------------|--------------|---------------|-----------------|---|
| 801                            | านะบริการ บริการเ<br>เพิ             | กำร้อง บริการจัดทำสัญญา                            | <b>บริการอื่นๆ</b> ข้อมูลส่วนตั          | ว รายงานข้อมูล            |                      | e                                              | e                                                      |                 |                   |              |               |                 |   |
| ตาวน์ไ<br>คะ                   | L.O<br>โหลดหนังสือ<br>อบวับเงิน      |                                                    | และอุบัโหลดหนังสือ<br>ทั่วไปและแบบสอบถาม | ແບບສອບວັນດາວວັນ<br>ລັງນາມ | มสถากกินแบ้ง<br>ต    | <b>เ</b> ร็งความประสงค์<br>ขอใบนำฝากผินค่าสอาก | <b>แบบสอบตามออนไลน์สำหร</b> ั<br>จังหวัดและคลังจังหวัด |                 |                   | a            | ายเการต้ำ     | แหาข้อแล        | ] |
| บริการอื่นๆ / <b>บันทึกร</b> ่ | รับสลากของดัวแทน                     |                                                    |                                          |                           |                      |                                                |                                                        |                 |                   | 61 .         | 9 6811 1 9711 | งทากกที่ย       |   |
| ค้นหาข้อมูล                    |                                      |                                                    |                                          |                           |                      |                                                |                                                        |                 |                   |              |               |                 | Э |
| งวดที่<br>16 พฤสภิณา           | pag 2564                             |                                                    | สถานะขำระเงิน                            |                           |                      |                                                | สถานะ                                                  |                 | ÷                 |              |               | รีเสีดอ่า       |   |
| - in infranti                  | 0 8 2007                             |                                                    | - Iter mon                               |                           |                      |                                                |                                                        |                 |                   |              |               |                 |   |
| แสดงข้อมูล:ง                   | งวดวันที่ 16 พฤศ                     | เจิกายน 2564 (น่าน)                                |                                          |                           |                      |                                                |                                                        |                 |                   |              |               | Export File     |   |
| ค้นหาเลขโควตา,                 | , เลขบัตรประชาชน,                    | ชื่อ                                               |                                          |                           |                      |                                                |                                                        |                 |                   |              |               |                 | - |
| รหัสโควตา                      |                                      | ชื่อ - นามสกุล                                     | เลขบัตรประช                              | าชน จำ:                   | นวนเล่มที่<br>ได้รับ | ยอดชำระ                                        | เลซที่ จ.5 ระบบ                                        | เลซที่ จ.5 สแกน | สถานะชำระ<br>เงิน | สถานะรับสลาก | ยกเลิก        | ผู้บันทึกข้อมูล |   |
|                                |                                      |                                                    |                                          |                           | 5                    | 35,200                                         | 21420220320                                            | สแกน            | •                 | •            |               |                 |   |
|                                |                                      |                                                    |                                          |                           | 5                    | 35,200                                         | 21420220615                                            | สแกน            | •                 | •            |               |                 |   |
|                                |                                      |                                                    |                                          |                           | 5                    | 35,200                                         | 21420220337                                            | สแกน            | •                 | •            |               |                 |   |
|                                |                                      |                                                    |                                          |                           |                      | 25 200                                         | 0140000058                                             |                 |                   |              |               |                 |   |
|                                |                                      |                                                    |                                          |                           | 5                    | 33,200                                         | 21420220300                                            | Burni           | -                 | •            |               |                 |   |
|                                |                                      |                                                    |                                          |                           | 5                    | 35,200                                         | 21420220605                                            | BILINI          | •                 | •            |               |                 |   |
|                                |                                      |                                                    |                                          |                           | 5                    | 35,200                                         | 21420220589                                            | สแกน            | •                 | •            |               |                 |   |
|                                |                                      |                                                    |                                          |                           | 5                    | 35,200                                         | 21420220372                                            | สแกน            | •                 | •            |               |                 |   |
|                                |                                      |                                                    |                                          |                           | 5                    | 35,200                                         | 21420220611                                            | สแกน            | •                 | •            |               |                 |   |
|                                |                                      |                                                    |                                          |                           | 5                    | 35,200                                         | 21420220573                                            | สแกน            | •                 | •            |               |                 |   |
|                                |                                      |                                                    |                                          |                           | 5                    | 35,200                                         | 21420220317                                            | สแกน            | •                 | •            |               |                 |   |
|                                |                                      |                                                    |                                          |                           | 5                    | 35,200                                         | 21420220347                                            | สแกน            |                   | •            |               |                 |   |
|                                |                                      |                                                    |                                          |                           | 5                    | 35 200                                         | 21420220602                                            | 100             |                   |              |               |                 |   |
|                                |                                      |                                                    |                                          | -                         |                      | 00,200                                         | E ITEOEE OODE                                          |                 |                   |              |               |                 |   |
| -                              |                                      |                                                    |                                          | -                         | 5                    | 35,200                                         | 21420220551                                            | สแกน            | •                 | •            |               |                 |   |
|                                |                                      |                                                    |                                          |                           | 5                    | 35,200                                         | 21420220620                                            | สแกน            | •                 | •            |               |                 |   |
|                                |                                      |                                                    |                                          |                           | 5                    | 35,200                                         | 21420220100                                            | สแกน            | •                 | •            |               |                 |   |
|                                |                                      |                                                    |                                          |                           | 5                    | 35,200                                         | 21420220360                                            | สแกน            | •                 | •            |               |                 |   |
|                                |                                      |                                                    |                                          |                           | 5                    | 35,200                                         | 21420220558                                            | สแกน            | •                 | •            |               |                 |   |

ภาพที่ 2 หน้าจอการบันทึกสลากของตัวแทน (2)

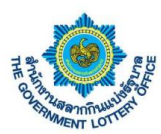

### <u>ขั้นตอนการบันทึกรับสลากของตัวแทนมีดังต่อไปนี้</u>

# 1. ผู้ใช้งานคลิก **"สแกน"** ระบบจะแสดงหน้าจอดังรูปภาพที่แสดงต่อไปนี้

|                         | in a a a a a a a a a a a a a a a a a a a | ลากกินแบ่งรัฐบาล ระบบบริกา<br>MENT LOTTERY OFFICE e-Services | าอีเล็กพรอนิกส์<br>เ                                  |                            |                       |                           |                 | F         |             | •               |
|-------------------------|------------------------------------------|--------------------------------------------------------------|-------------------------------------------------------|----------------------------|-----------------------|---------------------------|-----------------|-----------|-------------|-----------------|
|                         | สถานะบริการ                              | บริการคำร้อง บริการจัดทำสัญญา                                | <b>บริการอื่นๆ</b> ข้อมูลส่วนตัว                      | รายงานข้อมูล               |                       |                           |                 |           |             |                 |
|                         | เราวน์ไหลดหนังสือ                        | คาวน์โหลดหนังสือ                                             | ตาวน์โหอดหนังสือ                                      | ແบบตอบรับการรับสลากกินแบ่ง | แจ้งความประสงค์       | แบบสอบถามออนไลน์สำหรับ    |                 |           |             |                 |
|                         | ดอบวับเงิน                               | ອນຸນິທີເປລີ່ຍນແປລະຫັວແທນ                                     | ทั่วไปและแบบสอบถาม                                    | รัฐบาย                     | ขอโบน้ำฝากเงินค่าสถาง | n ອັຈຫວັກແລະຄຸດັ່ະອັຈຫວັກ |                 |           |             |                 |
| ບริการอื่นๆ / <b>ບັ</b> | <i>ม</i> ทึกรับสลากของตัวเ               | เทน                                                          |                                                       |                            |                       |                           |                 |           |             |                 |
| ค้นหาข้อ:               | ja                                       |                                                              |                                                       |                            |                       |                           |                 |           |             |                 |
| งวดที<br>16 พฤศ         | จิกายน 2564                              |                                                              | <ul> <li>สถานะขาระเงิน</li> <li>กรุณาเลือก</li> </ul> |                            | ٥                     | สถานะ<br>กรุณาเลือก       |                 | ٠         | 🖸 วีเช็ดค่า | คัมหา           |
|                         |                                          |                                                              |                                                       |                            |                       |                           |                 |           |             |                 |
| แสดงข้อมู               | ุล:งวดวันที่ 16                          | พฤศจิกายน 2564 (น่าน)                                        |                                                       |                            |                       |                           |                 |           |             | Export File     |
| ค้นหาเลขโค              | วตา, เลขบัตรประช                         | ราชน, ชื่อ                                                   |                                                       |                            |                       |                           |                 |           |             |                 |
| รษัสโดว                 | 12                                       | ชื่อ - นวนสุดอ                                               | เลขบัตรประชาชน                                        | จำนวนเล่มที่               | ผอดข้าระ              | เลขที่ 9.5 ระบบ           | เลขที่ 9.5 สแกน | สถานะชำระ | แกเลิก      | ผู้บันทึกข้อมูล |
|                         |                                          | ee annih                                                     |                                                       | ได้รับ                     |                       |                           |                 | เงิน      |             | gonninger       |
|                         |                                          |                                                              |                                                       | 5                          | 35,200                | 21420220320               | สแกน            | •••       |             |                 |
|                         |                                          |                                                              |                                                       | 5                          | 35,200                | 21420220615               | สแกน            | • •       |             |                 |
|                         |                                          |                                                              |                                                       | 5                          | 35,200                | 21420220337               | สแกน            | • •       |             | _               |
|                         |                                          |                                                              |                                                       | 5                          | 35,200                | 21420220368               | สแกน            | ດລື່ວງໃນ  | "สแถบ"      |                 |
|                         |                                          |                                                              |                                                       |                            |                       |                           |                 | កាណាប្តី។ | 61661166    |                 |
|                         |                                          |                                                              |                                                       | 5                          | 35,200                | 21420220605               | สแกน            | -         |             | -               |
|                         |                                          |                                                              |                                                       | 5                          | 35,200                | 21420220589               | สแกน            | • •       |             |                 |
|                         |                                          |                                                              |                                                       | 5                          | 35,200                | 21420220372               | สแกน            | • •       |             |                 |
|                         |                                          |                                                              |                                                       | 5                          | 35,200                | 21420220611               | สแกน            |           |             |                 |
|                         |                                          |                                                              |                                                       |                            |                       |                           |                 |           |             |                 |
|                         |                                          |                                                              |                                                       | 5                          | 35,200                | 21420220573               | สแกน            | • •       |             |                 |
|                         |                                          |                                                              |                                                       | 5                          | 35,200                | 21420220317               | สแกน            | • •       |             |                 |
|                         |                                          |                                                              |                                                       | 5                          | 35,200                | 21420220347               | สแกน            | • •       |             |                 |
|                         |                                          |                                                              |                                                       | 5                          | 35,200                | 21420220602               | สแกน            |           |             |                 |
|                         |                                          |                                                              |                                                       |                            |                       |                           |                 |           |             |                 |
|                         |                                          |                                                              |                                                       | 5                          | 35,200                | 21420220551               | สแกน            | • •       |             |                 |
|                         |                                          |                                                              |                                                       | 5                          | 35,200                | 21420220620               | สแกน            | • •       |             |                 |
|                         |                                          |                                                              |                                                       | 5                          | 35,200                | 21420220100               | สแกน            | • •       |             |                 |
|                         |                                          |                                                              |                                                       | 5                          | 35.200                | 21420220360               | สแกน            |           |             |                 |
|                         |                                          |                                                              |                                                       | Ŭ                          | 00,800                | A THEOREGULD              |                 | -         |             |                 |
|                         |                                          |                                                              |                                                       | 5                          | 35,200                | 21420220558               | สแกน            | • •       |             |                 |

ภาพที่ 3 หน้าจอการบันทึกสลากของตัวแทน (3)

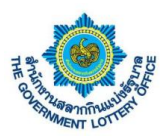

- ระบบแสดงหน้าการแจ้งเตือนการบันทึกสลากของตัวแทน และแสดงรายละเอียดของตัวแทน ซึ้งผู้ใช้งานบันทึกเลขที่ใบ จ.5 ได้ด้วยกัน 2 กรณีดังนี้
  - 1. บันทึกโดยเครื่องสแกนบาร์โค้ด
  - 2. บันทึกโดยใส่ข้อมูลเลขที่ใบ จ.5

| คาวน์โหลดหนังสือ<br>ดอบรับเงิน                                        | ดาวน์โหลดหนังสือ<br>อนุมัติเปลี่ยนแปลงตัวแทน             | คาวน์โหลดหนังสือ<br>ทั่วไปและแบบสอบถาม | แบบตอบรับการรับสลากกิน รัฐบาล | มี<br>แบ่ง แจ้งความประสงค์<br>ขอใบนำฝากเงินค่าสธาก | แบบสอบถามออนไลน์สำหรับ<br>จังหวัดและคลังจังหวัด | )<br>บันทึกรับสลากของตัวแ |
|-----------------------------------------------------------------------|----------------------------------------------------------|----------------------------------------|-------------------------------|----------------------------------------------------|-------------------------------------------------|---------------------------|
| การอื่นๆ / บันทึกรับสลากของตัวแทน<br>ค้นหาข้อมูล                      | สแกนข้อมูล จ.5                                           |                                        |                               |                                                    | _                                               |                           |
| งวดที่<br>1 กรกฎาคม 2564                                              | <b>ข้อมูลดัวแทน</b><br>รหัสโควตา<br>เลขบัตรประชาชน       | : 16660500<br>: 3210300165814          |                               |                                                    | 🔿 รีเซ็ตค่า                                     | ค้นหา                     |
| <b>แสดงข้อมูล:งวดวันที่ 1 กรกรู</b><br>ค้นหาเลขโควตา, เลขบัตรประชาชน, | ชื่อ - นามสกุล<br>เลขที่ จ.5 ในระบบ<br>สแกน / กรอกใบ จ.5 | : นายซัชชัย ริมสมุทร์<br>: 21410130621 | + เช่น                        | 1. สแกนโดยเครื่อ                                   | องสแกนบารโค้ด                                   | Export Excel              |
| รหัสโควตา ชื่อ - นามสกุ                                               | 112000000                                                |                                        |                               | 2. กรอกข้อมูลเล                                    | ขที่ ใบ จ.5 และค                                | เลิกปุ่ม <b>"เพิ่</b> ม   |
|                                                                       |                                                          |                                        | ปิด                           |                                                    |                                                 |                           |
|                                                                       |                                                          |                                        |                               |                                                    |                                                 |                           |

ภาพที่ 4 หน้าจอการบันทึกสลากของตัวแทน (4)

ผู้ใช้งานคลิกปุ่ม "**เพิ่ม"** ข้อมูลระบบจะทำการบันทึกและแสดงหน้าจอข้อมูล **บันทึกสำเร็จ** และจะแสดง สถานะการบันทึกข้อมูลเรียบร้อยแล้ว

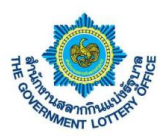

หากผู้ใช้งานต้องการยกเลิกข้อมูล รายการที่บันทึกสลากเข้ามาให้ คลิกที่ปุ่ม **"ยกเลิก"** รายการที่บันทึก สลาก ระบบจะลบรายการที่ผู้ใช้งานบันทึกเข้ามา

| ۲                                   | สำนักงานสลากกินแบ่งรั<br>THE GOVERNMENT LOTTERY | ฐบาล ระบบบริการอิเล่<br>OFFICE e-Services | ล็กทรอนิกส์                   |                  |             |                                                    |          |                              |                        |
|-------------------------------------|-------------------------------------------------|-------------------------------------------|-------------------------------|------------------|-------------|----------------------------------------------------|----------|------------------------------|------------------------|
| สถา                                 | นะบริการ บริการคำร้อง                           | บริการจัดทำสัญญา                          | บริการอื่นๆ ช้                | ้อมูลส่วนตัว ราเ | ยงานข้อมูล  |                                                    |          |                              |                        |
|                                     |                                                 | าวน์โหลดหนังสือ                           | ดาวน์โหลดหนั                  |                  | 🕞           | แจ้งความประส                                       |          | <b>ม</b> สอบถามออนไลน์สำหรับ | บันทึกรับสลากของตัวแทน |
| ตะ<br>บริการอื่นๆ / <b>บันทึกว่</b> | ວບรັບເຈີນ ອນຸນທີ<br>รับสลากของตัวแทน            | โปลี่ยนแปลงตัวแทน                         | ทั่วไปและแบบสะ                | ອບຕາມ            | รัฐบาล      | ขอใบนำฝากเงินค่า<br>บันทึกสำเร็จ<br>ระบบได้ทำการบ้ | าสถาก จ่ | <u>วังหวัดและคลังจังหวัด</u> |                        |
| ค้นหาข้อมูล                         |                                                 |                                           |                               |                  |             |                                                    |          |                              |                        |
| แสดงข้อมูล:ง                        | มวดวันที่ 1 กรกฎาคม                             | 2564 (ระยอง)                              |                               |                  |             |                                                    |          |                              |                        |
| ค้นหาเลขโควตา,                      | , เลขบัตรประชาชน, ชื่อ                          |                                           |                               |                  |             |                                                    |          | _                            |                        |
| รหัสโควตา                           | ชื่อ - นามสกุล                                  | เลขบัตรประชาช                             | จำนวน<br>เน เล่มที่<br>ได้รับ | ยอดชำระ          | ยกเลิ       | กรายการที่เ                                        | บันทึก   | ົບ ຍຸກເລີກ                   | ผู้บันทึกข้อมูล        |
|                                     |                                                 |                                           | 5                             | 35200            | 21410130621 | 8850615100150                                      | •        | • ยกเลิก                     |                        |
|                                     |                                                 |                                           | 5                             | 35200            | 21410130880 | 8850615100150                                      | •        | ຍກເລີກ                       |                        |
|                                     |                                                 |                                           | 5                             | 35200            | 21410130928 | แสกน                                               | •        | •                            |                        |
|                                     |                                                 |                                           | 5                             | 35200            | 21410130594 | แสกน                                               | •        | •                            |                        |

ภาพที่ 5 หน้าจอการบันทึกสลากของตัวแทน (5)

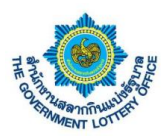

#### 11. เมนูจัดการข้อมูลบัญชีสำรองจังหวัด/คลังจังหวัด

ผู้ใช้งานคลิกที่เมนู **บริการคำร้อง > จัดการข้อมูลบัญชีสำรองจังหวัด/คลังจังหวัด** ผู้ใช้งานจะพบหน้าจอ แสดงรายละเอียดข้อมูลบัญชีสำรองของแต่ละรอบ/ปี และสถานะการอนุมัติข้อมูลบัญชีสำรองที่อนุมัติแล้ว แสดง ดังภาพต่อไปนี้

|                                   | บริการคำร้องของ<br>เจ้าหน้าที่                                     | มริการคำร้อง จัดการร<br>ขอเปลี่ยนแปลงตัวแทน จั | อัญญัญญี่สำรอง<br>อังหวัด/คลัง      |                                |                             |                            |                                                                                                    |                                                                        |
|-----------------------------------|--------------------------------------------------------------------|------------------------------------------------|-------------------------------------|--------------------------------|-----------------------------|----------------------------|----------------------------------------------------------------------------------------------------|------------------------------------------------------------------------|
| ารคำร้อง                          | / จัดการข้อมูลบัญชีสำรอง<br>ริการคำร้องและสถา<br>ริการคำร้องและสถา | จังหวัด/คลังจังหวัด<br>างเช                    |                                     |                                |                             |                            |                                                                                                    |                                                                        |
| สดงข้                             | อมูลบัญชีสำรองขอ                                                   | งจังหวัดน่าน                                   |                                     |                                |                             |                            |                                                                                                    | + สร้างรอบ                                                             |
| งรายการ                           | ร 2 รายการ                                                         |                                                |                                     |                                |                             |                            |                                                                                                    |                                                                        |
| งรายการ<br>ว่ <b>าดับ</b>         | ร 2 รายการ<br><b>รอบที่</b>                                        | จำนวนที่เปิดรับบัญชีสำรอง (ราย)                | จำนวนบัญชีสำรอง                     | อนุมัติ                        | ไม่อนุมัติ                  | รออนุมัติ                  | วันที่บันทึกข้อมูล                                                                                     | จัดการ                                                                 |
| งรายการ<br><b>ำดับ</b><br>1       | ร 2 รายการ<br><b>รอบที่</b><br>รอบที่ 1 / 2564                     | จำนวนที่เปิดรับบัญซีสำรอง (ราย)<br>4           | จำนวนบัญชีสำรอง<br>4 / 4            | อนุมัติ<br>4                   | ไม่อนุมัติ<br>0             | <b>รออนุมัติ</b><br>0      | <b>วันที่บันทึกข้อมูล</b><br>22 ก.ย. 2564 23:00 น.<br>นฤตี ใจดี                                        | จัดการ<br>🛛 Export 📴 จัดการบัญชีา                                      |
| งรายการ<br><b>กักับ</b><br>1<br>2 | ร 2 รายการ<br>รอบที่<br>รอบที่ 1 / 2584<br>รอบที่ 2 / 2584         | จำนวนที่เปิดรับบัญชีสำรอง (ราย)<br>4<br>100    | จำนวนบัญชีสำรอง<br>4 / 4<br>7 / 100 | <mark>อนุมัติ</mark><br>4<br>7 | <b>ไม่อนุมัติ</b><br>0<br>0 | <b>รออนุมัติ</b><br>0<br>0 | <b>วันที่บันทึกข้อมูล</b><br>22 ก.ย. 2564 23:00 น.<br>นฤติ ไอฟี<br>30 ก.ย. 2564 11:33 น.<br>ธนากร วรดิ | จัดการ<br>(มิ Export) (% จัดการบัญชัง)<br>(มิ Export) (% จัดการบัญชัง) |

# <u>ขั้นตอนการสร้างบัญชีสำรองของจังหวัดและคลังมีดังต่อไปนี้</u>

ผู้ใช้งาน คลิกปุ่ม **"สร้างรอบ"** ข้อมูลบัญชีสำรองดังรูป

|                                   | สถานะบรการ บรก<br>บริการคำร้องของ<br>เจ้าหน้าที่            | ารดารอง บรการจุดหาสญญา บรการอน<br>ไม้]<br>บริการดำร้อง จัดการจั<br>ขอเปลี่ยนแปลงดัวแหน จัง | ๆ ขอมูลสวนตว รายง <sup>.</sup><br>อมูอบัญขีสำรอง<br>เหวัด/คลัง | านขอมูล                  |                             |                            |                                                                                                    |                                                                   |
|-----------------------------------|-------------------------------------------------------------|--------------------------------------------------------------------------------------------|----------------------------------------------------------------|--------------------------|-----------------------------|----------------------------|----------------------------------------------------------------------------------------------------|-------------------------------------------------------------------|
| ารคำร้อง                          | ง / จัดการข้อมูลบัญชีสำรอง                                  | เจ้งหวัด/คลังจังหวัด                                                                       |                                                                |                          |                             |                            |                                                                                                    |                                                                   |
| นหาบ                              | <b>เริการคำร้องและสถ</b> า                                  | านะ                                                                                        |                                                                |                          | _                           |                            |                                                                                                    |                                                                   |
| สดงข้                             | ้อมูลบัญชีสำรองขอ <sup>ุ</sup>                              | งจังหวัดน่าน                                                                               |                                                                |                          | คลิก                        | าปุ่ม "ส                   | สร้างรอบ" —                                                                                            | + สร้างรอ                                                         |
| 1528102                           | 5 2 528025                                                  |                                                                                            |                                                                |                          |                             |                            |                                                                                                    |                                                                   |
| รายกา<br>าดับ                     | is 2 รายการ<br><b>รอบที่</b>                                | จำนวนที่เปิดรับบัญชีสำรอง (ราย)                                                            | จำนวนบัญชีสำรอง                                                | อนุมัติ                  | ไม่อนุมัติ                  | รออนุมัติ                  | วันที่บันทึกข้อมูล                                                                                     | จัดการ                                                            |
| รรายกา<br><b>าดับ</b><br>1        | ร 2 รายการ<br><b>รอบที่</b><br>รอบที่ 1 / 2564              | จำนวนที่เปิดรับบัญชีสำรอง (ราย)<br>4                                                       | จำนวนบัญชีสำรอง<br>4 / 4                                       | อนุมัติ<br>4             | <b>ไม่อนุมัติ</b><br>0      | รออนุมัติ<br>0             | <b>วันที่บันทึกข้อมูล</b><br>22 ก.ย. 2564 23:00 น.<br>นฤดี ใจดี                                        | จัดการ<br>🔉 Export 🔋 จัดการบัญชีา                                 |
| งรายกา<br><b>าดับ</b><br>1<br>2   | is 2 รายการ<br>รอบที่<br>รอบที่ 1 / 2564<br>รอบที่ 2 / 2564 | จำนวนที่เปิดรับบัญชีสำรอง (ราย)<br>4<br>100                                                | จำนวนบัญซีสำรอง<br>4 / 4<br>7 / 100                            | <b>อนุมัติ</b><br>4<br>7 | <b>ไม่อนุมัติ</b><br>0<br>0 | <b>รออนุมัติ</b><br>0<br>0 | <b>รันที่บันทึกข้อมูล</b> 22 ก.ย. 2564 23:00 น. นาติ ไปดี 30 ก.ย. 2564 11:33 น. ธนากร วรดี             | งัดการ<br>⊮ Export (เช ลัดการปัญชีฯ<br>≱ Export (เช ลัดการปัญชีฯ) |
| ลงรายกา<br><b>ลำดับ</b><br>1<br>2 | ร 2 รายการ<br>รอบที่<br>รอบที่ 1 / 2564<br>รอบที่ 2 / 2564  | จำนวนที่เปิดรับบัญชีสำรอง (ราย)<br>4<br>100                                                | จำนวนบัญชีสำรอง<br>4 / 4<br>7 / 100                            | <b>อนุมัติ</b><br>4<br>7 | <b>ไม่อนุมัติ</b><br>0<br>0 | รออนุมัติ<br>0<br>0        | <b>วันที่บันทึกข้อมูล</b><br>22 ก.ย. 2564 23:00 น.<br>นฤติ ใจดี<br>30 ก.ย. 2564 11:33 น.<br>ธนากร วรดี | จัดการ<br>🖹 Export 💽 จัดการบัญชีา<br>🕞 Export 🍞 จัดการบัญชีา      |

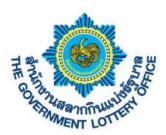

ผู้ใช้งาน คลิกปุ่ม **"สร้างรอบ"** แล้วระบบจะแสดงหน้าจอให้กรอกรายละเอียดข้อมูลสร้างรอบ/ปี บัญชีและ จำนวนบัญชีสำรอง แสดงดังรูปต่อไปนี้

|                                                                                                    |                                 | สำนักงานสลา                                   | กกินแบ่งรัฐบาล ระบบบริการ<br>NT LOTTERY OFFICE e-Services | อิเล็กทรอนิกส์               |                                                      |   |                                    |               |
|----------------------------------------------------------------------------------------------------|---------------------------------|-----------------------------------------------|-----------------------------------------------------------|------------------------------|------------------------------------------------------|---|------------------------------------|---------------|
| เรียง         เรียงสะที่         เรียงสะที่           เปลารสำรังและสถานะ         สร้างรอบบัญชีสำรอง            หันหาบริการดำร้องและสถานะ         ปี         กรุณาเลือก         ปี           แสดงข้อมูลบัญชีสำรองของจังหวัดน่าน         ปี         กรุณาเลือก         ปี           แสดงข้อมูลบัญชีสำรองของจังหวัดน่าน         ปี         กรุณาเลือก         ปี           แสดงข้อมูลบัญชีสำรองของจังหวัดน่าน         บานที่เปิดรับบัญชีสำรอง (ราย)         กรุณาเลือก           ป่า รอบที่ 1/2564         ปี         กรุณากรอกจำนวน         ที่เป็นดังบัญชีสำรอง (ราย)           1         รอบที่ 1/2564         ปี         บิต         บับทีก         2         2         100         รัดกร |                                 | สถานะบริการ บริ                               | การคำร้อง บริการจัดทำสัญญา                                | บริการอื่นๆ                  | 1.กรอกรายละเอียด                                     |   |                                    |               |
| เป็นการของและสถานะ       บัตรารกำร้องและสถานะ         เป็นการกำร้องและสถานะ       ปี         เป็นกระกำร้องและสถานะ       ปี         แสดงข้อมูลบัญชีสำรองของจังหวัดน่าน       จำนวนที่เปิดรับบัญชีสำรอง (ราย)         กรุณากรอกจำนวน       กรุณากรอกจำนวน         1       รอบที่ 1 / 2564       4         ปิด       บัตรีที่         30 กะ                                                                                                    |                                 | มริการคำร้องของ<br>เกิดหนัดสื่                | บริการคำร้อง<br>การได้ครามปลาดังการป                      | จัดการข้อมูลบัต<br>อังหวัดเอ |                                                      | v |                                    |               |
| <ul> <li>ค้มหาบริการคำร้องและสถานะ</li> <li>แสดงข้อมูลบัญชีสำรองของจังหวัดน่าน</li> <li>แสดงข้อมูลบัญชีสำรองของจังหวัดน่าน</li> <li>แสดงข้อมูลบัญชีสำรองของจังหวัดน่าน</li> <li>แสดงข้อมูลบัญชีสำรอง (ราย)</li> <li>กรุณากรอกจำนวน</li> <li>กรุณากรอกจำนวน</li> <li>รับที่ 1 / 2564</li> <li>1 รอบที่ 1 / 2564</li> <li>100</li> <li>บับทึก</li> <li>บับทึก</li> <li>2 กร. 25</li> <li>เป็นที่ใน "บันทึกข้อมูล"</li> </ul>                                                                                                    | บริการคำร้อ                     | <ul> <li>ง / จัดการข้อมูลบัญชีสำรอ</li> </ul> | งจังหวัด/คลังจังหวัด                                      |                              | ี่ สว.14วอกภาเกิดน.1วอง                              |   |                                    |               |
| แสดงข้อมูลบัญชีสำรองของจังหวัดน่าน     ทำแนลอก       แสดงข้อมูลบัญชีสำรองของจังหวัดน่าน     จำนวนที่เปิดรับบัญชีสำรอง (ราย)       กรุณากรอกจำนวน     รอบที่ 1/2564       1     รอบที่ 1/2564       2     รอบที่ 2/2564       100     บัด       บัด     บัด       30 ก.ย.26       อนทร 2/2564       100                                                                                                    | ค้นหาบ                          | เริการคำร้องและสถ                             | านะ                                                       |                              | ปี                                                   |   |                                    |               |
| แสะรายการ         กรุณากรอกจำนวน         รับที่บันที่กร้อยูก         รักการ           1         รอบที่ 1 / 2564         4         2         รอบที่ 2 / 2564         100         รอบที่ 2 / 2564         2.คลิกปุ่ม "บันทึกข้อมูล"                                                                                                    | แสดงข้                          | ้อมูลบัญชีสำรองขอ                             | งจังหวัดน่าน                                              |                              | กรุณาเสอก<br>จำนวนที่เปิดรับบัญชีสำรอง (ราย)         |   |                                    | + π514580     |
| 1         รอบที่ 1 / 2564         4           2         รอบที่ 2 / 2564         100         บันทึก         บันทึก         2.คลิกปุ่ม "บันทึกข้อมูล"                                                                                                    | แสดงรายกา<br><mark>ลำดับ</mark> | is 2 รายการ<br>รอบที่                         | จำนวนที่เปิดรับบัญชีสำรอง                                 | (ราย)                        | กรุณากรอกจำนวน                                       |   | วันที่บันทึกข้อมูล                 | จัดการ        |
| 2 รอบที่ 2 / 2564 100 <b>บล บนหก</b> 30 ก.ย. 25 2. คิลกบุม " <b>บนทกขอมูล</b> "                                                                                                    | 1                               | รอบที่ 1 / 2564                               | 4                                                         |                              |                                                      |   | 22 ก.ย. 2564 คว.คร. น<br>นฤตี ใจดี |               |
|                                                                                                    | 2                               | รอบที่ 2 / 2564                               | 100                                                       |                              | אייעט                                                |   | 30 ก.ย. 25<br>ธนากร วรศี           | ม "บนทกขอมูล" |
|                                                                                                    |                                 |                                               |                                                           |                              |                                                      |   |                                    |               |
| © The Government Lottery Office. All rights reserved                                                                                                    |                                 |                                               |                                                           |                              | © The Government Lottery Office. All rights reserved |   |                                    |               |

เมื่อผู้ใช้งานสร้างรอบ/ปี บัญชีและจำนวนบัญชีสำรองนั้นแล้ว ระบบจะแสดงข้อมูลดังรูปภาพ

|                          | บริการคำร้องของ<br>เจ้าหน้าที่                                    | ปริการคำร้อง จัดการขั<br>ขอเปลี่ยนแปลงด้วแหน จัง | 🕞<br>อนูลบัญชีสำรอง<br>เหว็ต/คลัง   |                   |                             |                     |                                                                                                    |                                                              |
|--------------------------|-------------------------------------------------------------------|--------------------------------------------------|-------------------------------------|-------------------|-----------------------------|---------------------|----------------------------------------------------------------------------------------------------|--------------------------------------------------------------|
| รคำร้อง                  | / จัดการข้อมูลบัญชีสำรอง                                          | จังหวัด/คลังจังหวัด                              |                                     |                   |                             |                     |                                                                                                    |                                                              |
| เหาบร                    | ริการคำร้องและสถา                                                 | านะ                                              |                                     |                   |                             |                     |                                                                                                    |                                                              |
| สดงข้ะ                   | อมูลบัญชีสำรองของ                                                 | งจังหวัดน่าน                                     |                                     |                   |                             |                     |                                                                                                    | + สร้างรอบ                                                   |
|                          |                                                                   |                                                  |                                     |                   |                             |                     |                                                                                                    |                                                              |
| รายการ<br>ดับ            | ร 2 รายการ<br>รอบที่                                              | จำนวนที่เปิดรับบัญชีสำรอง (ราย)                  | จำนวนบัญชีสำรอง                     | อนุมัติ           | ไม่อนุมัติ                  | รออนุมัติ           | วันที่บันทึกข้อมูล                                                                                     | จัดการ                                                       |
| รายการ<br>ดับ<br>1       | ร 2 รายการ<br><b>รอบที่</b><br>รอบที่ 1 / 2584                    | จำนวนที่เปิดรับบัญชีสำรอง (ราย)<br>4             | จำนวนบัญชีสำรอง<br>4 / 4            | อนุมัติ<br>4      | <b>ไม่อนุมัติ</b><br>0      | รออนุมัติ<br>0      | <b>วันที่บันทึกข้อมูล</b><br>22 ก.ย. 2564 23:00 น.<br>นฤตี ใจดี                                        | จัดการ<br>🕞 Export 🌔 <mark>จัดการบัญชีว</mark>               |
| รายการ<br>เดับ<br>1<br>2 | ร 2 รายการ<br><b>รอบที่</b><br>รอบที่ 1 / 2564<br>รอบที่ 2 / 2564 | จำนวนที่เปิดรับบัญชีสำรอง (ราย)<br>4<br>100      | จำนวนบัญชีสำรอง<br>4 / 4<br>7 / 100 | อนุมัติ<br>4<br>7 | <b>ไม่อนุมัติ</b><br>0<br>0 | รออนุมัติ<br>0<br>0 | <b>วันที่บันทึกข้อมูล</b><br>22 ก.ย. 2564 23:00 น.<br>นฤติ ใจดี<br>30 ก.ย. 2564 11:33 น.<br>ธนากร วรดี | งัดการ<br>😥 Export 🧭 รัดการบัญชีร<br>🐊 Export 😢 รัดการบัญชีร |

1. การสร้างข้อมูลบัญชีสำรอง

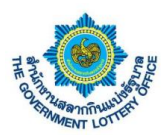

ผู้ใช้งานคลิกปุ่มที่ **"จัดการบัญชีฯ"** เพื่อสร้างข้อมูลบัญชีสำรอง แสดงดังภาพต่อไปนี้

|                                            | สถานะบริการ บริก                                                                           | ารคำร้อง บริการจัดทำสัญญา บริการอื่                                             | นๆ ข้อมูลส่วนตัว รายงา              | านข้อมูล      |                                  |                      | -                                        |                                                                                     |
|--------------------------------------------|--------------------------------------------------------------------------------------------|---------------------------------------------------------------------------------|-------------------------------------|---------------|----------------------------------|----------------------|------------------------------------------|-------------------------------------------------------------------------------------|
|                                            | มริการคำร้องของ<br>เจ้าหน้าที่                                                             | เปิ้ม<br>บริการคำร้อง จัดกา<br>ขอเปลี่ยนแปลงศัวแทน                              | รัชอมูลบัญชีสำรอง<br>จังหวัด/คลัง   |               |                                  |                      |                                          |                                                                                     |
| ารคำร้อง                                   | / จัดการข้อมูลบัญชีสำรอง                                                                   | จังหวัด/คลังจังหวัด                                                             |                                     |               |                                  |                      |                                          |                                                                                     |
|                                            |                                                                                            |                                                                                 |                                     |               |                                  |                      |                                          |                                                                                     |
| ันหาบร<br>สดงข้อ                           | ริการคำร้องและสถา<br>อมลบัญชีสำรองของ                                                      | านะ                                                                             |                                     |               |                                  |                      |                                          |                                                                                     |
| ันหาบรี<br>สดงข้อ<br>งรายการ               | ริการคำร้องและสถา<br>อมูลบัญชีสำรองของ<br>s 2 รายการ                                       | านะ<br>เจ้งหวัดน่าน                                                             |                                     |               |                                  |                      |                                          | + สร้างรอบ                                                                          |
| ันหาบรี<br>สดงข้อ<br>งรายการ<br>าดับ       | ริการคำร้องและสถา<br>อมูลบัญชีสำรองของ<br>s 2 รายการ<br>รอบที่                             | านะ<br>เจ้งหวัดน่าน<br>จำนวมที่เปิดรับบัญชีสำรอง (ราย)                          | จำนวนปัญชีสำรอง                     | อนุมัติ       | ไม่อนุมัติ                       | รออนุมัติ            | วันที่บันทึกข้อมูล                       | + สร้างรอบ<br>จัดการ                                                                |
| ั้นหาบรี<br>สดงข้อ<br>งรายการ<br>ำดับ<br>1 | ริการคำร้องและสถา<br>อมูลบัญชีสำรองของ<br>ม 2 รายการ<br>รอบที่<br>รอบที่ 1 / 2564          | านะ<br>เจ้งหวัดน่าน<br>จำนวนที่เปิดรับบัญชีกำรอง (ราย)<br>4                     | จำนวนบัญซีสำรอง<br>4 / 4            | อนุมัติ       | ไม่อนุมัติ                       | รออนุมัติ            | วันที่บันทึกข้อมูล                       | + สร้างรอบ<br>จัดการ<br>🕢 Export 🕑 อัสการบัญชา                                      |
| ันหาบรี<br>สดงข้อ<br>งรายการ<br>ก่ดับ<br>1 | ริการคำร้องและสถา<br>อมูลบัญชีสำรองของ<br>s 2 รายการ<br>รอบที่ 1 / 2584<br>รอบที่ 2 / 2584 | <mark>ามะ<br/>จังหวัดน่าน</mark><br>จำนวนที่เปิดรับบัญชีสำรอง (ราย)<br>4<br>100 | รำนวนบัญชีสำรอง<br>4 / 4<br>7 / 100 | outrine<br>Pi | <sub>ไม่อนุมัติ</sub><br>ลิกปุ่ม | รออนุมัติ<br>"จัดการ | <sup>รันที่บันทึกข้อมูล</sup><br>รับญชี" | + สร้างรอบ<br>จักการ<br>(≩ Export) (2) จัดการบัญชีว<br>(๔) Expr.t. (2) จัดการบัญชีว |

จากนั้นระบบจะแสดงข้อมูลรอบ/ปี ให้ผู้ใช้งานคลิกปุ่ม **"สร้างบัญชี"** เพื่อสร้างข้อมูลบัญชีแสดงหน้าจอดังต่อไปนี้

| THE GOVER                                                      | NMENT LOTTERY OFFICE                 | ระบบบรการอเลกทรอนกล<br>e-Services<br>เช่วสัญญา บริการอื่นต | ข้อบอส่วนตัว รวยงายข้อง                  | 19                                                                      | 4                                                                                                    | 2                                                                                                    |                                                                                                    |
|----------------------------------------------------------------|--------------------------------------|------------------------------------------------------------|------------------------------------------|-------------------------------------------------------------------------|----------------------------------------------------------------------------------------------------|----------------------------------------------------------------------------------------------------|----------------------------------------------------------------------------------------------------|
| บริการคำร้องของ<br>เจ้าหน้าที่                                 | บริการคำร้อง<br>ขอเปลี่ยนแปลงศั      | ม จัดการข้อมูลบัง<br>มหาน จังหวัด/ค                        | มูยีสำรอง<br>ผูชีสำรอง                   | g * *                                                                   |                                                                                                    |                                                                                                    |                                                                                                    |
| รคำร้อง / <b>จัดการข้อมูลบัญช</b> ี                            | สำรองจังหวัด/คลังจังหวัด             |                                                            |                                          |                                                                         |                                                                                                    |                                                                                                    |                                                                                                    |
| เหาบริการคำร้องและ                                             | ะสถานะ                               |                                                            |                                          |                                                                         |                                                                                                    |                                                                                                    |                                                                                                    |
| ŝ                                                              |                                      | สถานะ                                                      |                                          | ชื่อ - นามสกุล                                                          |                                                                                                    | เลขบัตรประชาชน                                                                                                    |                                                                                                    |
| า่อกประเภทบัญชี                                                | ¢                                    | เลือกสถานะ                                                 | ¢                                        | กรุณากรอกชื่อ                                                           | - นามสกุล                                                                                                    | เลขบัตรประชาชน                                                                                                    |                                                                                                    |
|                                                                |                                      |                                                            |                                          |                                                                         |                                                                                                    |                                                                                                    |                                                                                                    |
| สดงข้อมูลบัญชีสำรอ                                             | งของจังหวัดน่าน รอบ                  | เที่ 2 / 2564 (จำนวนทั้ง                                   | งหมด 7/100)                              |                                                                         | คลิกป่ม <b>"สร้</b> "                                                                                                    | เงบัญชี" -                                                                                                    | + สร้างบัญร์                                                                                                    |
| สดงข้อมูลบัญชีสำรอง<br>รายการ 7 รายการ                         | งของจังหวัดน่าน รอบ                  | ที่ 2 / 2564 (จำนวนทั้ง                                    | งหมด 7/100)                              |                                                                         | คลิกปุ่ม <b>"สร้</b> "                                                                                                    | เงบัญชี" _                                                                                                    | + ສร้างบัญเ                                                                                                    |
| รดงข้อมูลบัญชีสำรอง<br>รายการ 7 รายการ<br>ชื่อ - นามสกุล       | งของจังหวัดน่าน รอบ<br>เลขบัตรประชาช | ที่ 2 / 2564 (จำนวนทั้ง<br>น บัญชี                         | งหมด 7/100)<br>เบอร์โทรศัพท์(มือ<br>ถือ) | สถานะ                                                                   | คลิกปุ่ม <b>"สร้</b> า<br><sub>วันที่บันทึกข้อมูล</sub>                                                                                                    | างบัญชี" -<br><sub>วันที่อนุมัติข้อมูล</sub>                                                                                                    | + สร้างบัญข์                                                                                                    |
| <b>เดงข้อมูลบัญชีสำรอ</b><br>รายการ 7 รายการ<br>ชื่อ - นามสกุล | งของจังหวัดน่าน รอบ<br>เลขบัครประชาช | ที่ 2 / 2564 (จำนวนทั้ง<br>น บัญชี                         | งหมด 7/100)<br>เบอร์โทรศัพท์(มือ<br>ถือ) | <b>สถานะ</b><br>อนุมัติ                                                 | คลิกปุ่ม <b>"สร้</b> า<br><u>รันที่บันทีกข้อมูล</u><br>30 ก.ย. 2564 11:50 น.<br>อนกร วรดี                                                                                                    | <b>างบัญชี"</b> -<br><u>วันที่อนุมัติข้อมูล</u><br>30 ก.ย. 2564 12:13 น.<br>ธนากร วรดี                                                                                                    | + สร้างบัญขั<br>จัดการ<br>Q ซูรัอมูล (ค) ไฟล์อบ                                                                                                    |
| รดงข้อมูลบัญชีสำรอ<br>รายการ 7 รายการ<br>ชื่อ - นามสกุล        | งของจังหวัดน่าน รอบ<br>เถชบัตรประชาช | ที่ 2 / 2564 (จำนวนทั้ง<br>น บัญชี                         | งหมด 7/100)<br>เบอร์โทรศัพท์(มือ<br>ถือ) | สถานะ<br>อนุมัติ<br>อนุมัติ                                             | คลิกปุ่ม "สร้า           วันที่บันทีกข้อมูล           30 ก.ย. 2564 11:50 น.           ธนากร วรดี           30 ก.ย. 2564 11:59 น.           อนกร วรดี                                                                                                    | <b>รับที่อนุมัติข้อ</b><br><b>รับที่อนุมัติข้อมูล</b><br>30 ก.ย. 2564 12:13 น.<br>ธนากร วรดี<br>30 ก.ร. 2564 12:13 น.<br>ธนากร วรดี                                                                                                    | รัดการ<br>จัดการ<br>Q ยูข้อมูล (> ไฟล์อน<br>Q ยูข้อมูล (> ไฟล์อน                                                                                                    |
| เดงข้อมูลบัญชีสำรอ<br>รายการ 7 รายการ<br>ชื่อ - นามสกุล        | งของจังหวัดน่าน รอบ<br>เลขบัตรประชาช | ที่ 2 / 2564 (จำนวนทั้ง<br>น บัญชี                         | งหมด 7/100)<br>เบอร์โทรสัทท์(มือ<br>ถือ) | สถานะ<br>อนุมัติ<br>อนุมัติ<br>อนุมัติ                                  | คลิกปุ่ม "สร้า           วันที่บันทึกข้อมูล           30 ก.ย. 2564 11:50 น.<br>อนากร วรดี           30 ก.ย. 2564 11:59 น.<br>อนากร วรดี           30 ก.ย. 2564 11:59 น.<br>อนากร วรดี                                                                                                    | <b>รับที่อนุมัติข้า</b><br><b>วันที่อนุมัติข้อมูด</b><br>30 ก.ย. 2564 12:13 น.<br>ธนากร วรดี<br>30 ก.ย. 2564 12:13 น.<br>ธนากร วรดี                                                                                                    | <ul> <li>จัดการ</li> <li>จัดการ</li> <li>จัดสุรัยนูล (&gt; ไฟล์อน</li> <li>จัดสุรัยนูล (&gt; ไฟล์อน</li> <li>จัดสุรัยนูล (&gt; ไฟล์อน</li> <li>จัดสุรัยนูล (&gt; ไฟล์อน</li> </ul>                                                                                                    |
| เดงข้อมูลบัญชีสำรอ<br>รายการ 7 รายการ<br>ชื่อ - นามสกุล        | งของจังหวัดน่าน รอบ<br>เลขบัครประชาช | ที่ 2 / 2564 (จำนวนทั้ง<br>น บัญชี                         | งหมด 7/100)<br>เนอร์โทรศัพท์(มือ<br>ถือ) | สถานะ<br>อนุมัติ<br>อนุมัติ<br>อนุมัติ<br>อนุมัติ                       | คลิกปุ่ม "สร้า           รับที่บันทีกข้อมูล           30 ก.ย. 2664 11:50 น.<br>อนากร วรตี           30 ก.ย. 2664 11:59 น.<br>อนากร วรตี           30 ก.ย. 2664 13:59 น.<br>อนากร วรตี           30 ก.ย. 2664 13:59 น.<br>อนากร วรตี                                                                                                    | <b>รับที่อนุมัติข้อมูล</b><br><b>วันที่อนุมัติข้อมูล</b><br>30 ก.ย. 2564 12:13 น.<br>ธนากร วรลี<br>30 ก.ย. 2564 12:13 น.<br>ธนากร วรลี<br>30 ก.ย. 2564 14:04 น.<br>ธนากร วรลี                                                                                                    | รัดการ<br>รัดการ<br>(Q. ยูร์อมูล) (C. ไฟล์อน<br>(Q. ยูร์อมูล) (C. ไฟล์อน<br>(Q. ยูร์อมูล) (C. ไฟล์อน<br>(Q. ยูร์อมูล) (C. ไฟล์อน<br>(Q. ยูร์อมูล) (C. ไฟล์อน                                                                                                    |
| เคงข้อมูลบัญชีสำรอ<br>รายการ 7 รายการ<br>ชื่อ - นามสกุล        | งของจังหวัดน่าน รอบ<br>เลขบัตรประชาช | ที่ 2 / 2564 (จำนวนทั้ง<br>น บัญชี                         | งหมด 7/100)<br>เบอร์โทรศัพท์(มือ<br>ถือ) | สถานะ<br>อนุมัติ<br>อนุมัติ<br>อนุมัติ<br>อนุมัติ<br>อนุมัติ            | คลิกปุ่ม "สร้า           วันที่บันทีกร้อยูล           30 ก.ย. 2564 11:50 น.<br>ธนากร วรดี           30 ก.ย. 2564 11:50 น.<br>ธนากร วรดี           30 ก.ย. 2564 13:59 น.<br>ธนากร วรดี           30 ก.ย. 2564 13:59 น.<br>ธนากร วรดี           30 ก.ย. 2564 13:59 น.<br>ธนากร วรดี                                                                                                    | <b>รับถึงหมือง</b><br><b>รับสื่อนุมัติข้อมูล</b><br>30 ก.ย. 2564 12:13 น.<br>ธนากร วรลี<br>30 ก.ย. 2564 12:13 น.<br>ธนากร วรลี<br>30 ก.ย. 2564 14:04 น.<br>ธนากร วรลี<br>30 ก.ย. 2564 14:03 น.<br>ธนากร วรลี<br>30 ก.ย. 2564 14:42 น.                                                                                                    | รักการ<br>จักการ<br>(Q. ยูร์อมูล) (C. ไฟล์อน<br>(Q. ยูร์อมูล) (C. ไฟล์อน<br>(Q. ยูร์อมูล) (C. ไฟล์อน<br>(Q. ยูร์อมูล) (C. ไฟล์อน<br>(Q. ยูร์อมูล) (C. ไฟล์อน                                                                                                    |
| สดงข้อมูลบัญชีสำรอ<br>รายการ 7 รายการ<br>ชื่อ - นามสกุต        | งของจังหวัดน่าน รอบ<br>เลขบัตรประชาช | ที่ 2 / 2564 (จำนวนทั้ง<br>น บัญขี                         | งหมด 7/100)<br>เบอร์โทรสัพท์(มือ<br>ถือ) | สถานะ<br>อนุมัติ<br>อนุมัติ<br>อนุมัติ<br>อนุมัติ<br>อนุมัติ            | คลิกปุ่ม "สร้า           รันที่บันทีกข้อมูล           30 ก.ย. 2564 11:50 น.<br>อนากร วรดี           30 ก.ย. 2564 11:59 น.<br>อนากร วรดี           30 ก.ย. 2564 11:59 น.<br>อนากร วรดี           30 ก.ย. 2564 14:21 น.<br>อนากร วรดี           30 ก.ย. 2564 14:21 น.<br>อนากร วรดี           30 ก.ย. 2564 14:35 น.<br>อนากร วรดี                                                                                                    | รับถึงชี้ "           รับที่อนุมัติข้อมูล           30 ก.ย. 2564 12:13 น.<br>ธนากร วรดี           30 ก.ย. 2564 12:13 น.<br>ธนากร วรดี           30 ก.ย. 2564 12:13 น.<br>ธนากร วรดี           30 ก.ย. 2564 14:14 น.<br>ธนากร วรดี           30 ก.ย. 2564 14:30 น.<br>ธนากร วรดี           30 ก.ย. 2564 14:32 น.<br>ธนากร วรดี                                                                                                    | + สร้างบัญช่           จัดการ           Q. กูร้อมูล           ไป           Q. กูร้อมูล           ไป           Q. กูร้อมูล           ไป           Q. กูร้อมูล           ไป           Q. กูร้อมูล           ไป           Q. กูร้อมูล           ไป           Q. กูร้อมูล           ไป           Q. กูร้อมูล           ไป           Q. กูร้อมูล           ไป                                                                                                    |
| เคงข้อมูลบัญชีสำรอ<br>รายการ 7 รายการ<br>ชื่อ - นามสกุล        | งของจังหวัดน่าน รอบ<br>เถขบัตรประชาข | ที่ 2 / 2564 (จำนวนทั้ง<br>น บัญชี                         | งหมด 7/100)<br>เบอร์โทรศัพท์(มือ<br>ถือ) | สถามะ<br>อนุมัติ<br>อนุมัติ<br>อนุมัติ<br>อนุมัติ<br>อนุมัติ<br>อนุมัติ | หลิกปุ่ม "สร้า           รับที่บันทีกข้อมูก           30 ก.ย. 2664 11:50 น.<br>อนากร วรตี           30 ก.ย. 2664 11:59 น.<br>อนากร วรตี           30 ก.ย. 2664 13:59 น.<br>อนากร วรตี           30 ก.ย. 2664 13:59 น.<br>อนากร วรตี           30 ก.ย. 2664 14:21 น.<br>อนากร วรตี           30 ก.ย. 2664 14:35 น.<br>อนากร วรตี           30 ก.ย. 2664 14:45 น.<br>อนากร วรตี           30 ก.ย. 2664 14:45 น.<br>อนากร วรตี           30 ก.ย. 2664 14:45 น.<br>อนากร วรตี | รับผู้อยู่หี"         -           รับที่อนุมัติข้อมูล         30 ก.ย. 2564 12:13 น.<br>ธนากร วรลี           30 ก.ย. 2564 12:13 น.<br>ธนากร วรลี         -           30 ก.ย. 2564 14:20 น.<br>ธนากร วรลี         -           30 ก.ย. 2564 14:20 น.<br>ธนากร วรลี         -           30 ก.ย. 2564 14:42 น.<br>ธนากร วรลี         -           30 ก.ย. 2564 14:42 น.<br>ธนากร วรลี         -           30 ก.ย. 2564 14:52 น.<br>ธนากร วรลี         -           30 ก.ย. 2564 14:52 น.<br>ธนากร วรลี         - | <ul> <li>รัดการ</li> <li>รัดการ</li> <li>จัดการ</li> <li>จัดการ</li></ul> |

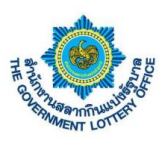

ต่อไปนี้

| บรการคารองของ<br>เจ้าหน้าที่                                                                                                    | บริการคำร้อง<br>ขอเปลี่ยนแปลงตัวแทน                                                            | งัดการข้อมูลบัญชีสำร<br>จังหวัด/คลัง |                                     |               |                                           | กรอกร         | รายละเอียดข้อบ                   | a                                                                  |
|----------------------------------------------------------------------------------------------------|------------------------------------------------------------------------------------------------|--------------------------------------|-------------------------------------|---------------|-------------------------------------------|---------------|----------------------------------|--------------------------------------------------------------------|
| รคำร้อง / จัดการข้อมูลบัญชีสำรองจังหวัด                                                                                                    | /คลังจังหวัด                                                                                   |                                      |                                     |               |                                           | 119011        | 9 1061060071004<br>9             | ы                                                                  |
| ร้างข้อมูลบัญชีสำรองจังหวัดส                                                                                                    | มุทรปราการ (รอ                                                                                 | บที่ 2 / 2564)                       |                                     |               |                                           |               |                                  | _                                                                  |
| ข้อมูลที่จำเป็นต้องกรอก                                                                                                    |                                                                                                |                                      |                                     |               |                                           |               |                                  |                                                                    |
| ัญชี <b>-</b>                                                                                                    | สำระ                                                                                           | องลำดับที่ •                         |                                     |               |                                           |               |                                  |                                                                    |
| บัญชีจังหวัดๆ                                                                                                    | • n                                                                                            | ารุณาเลือก 🗢                         |                                     |               |                                           |               |                                  |                                                                    |
| านำหน้าชื่อ •                                                                                                    | ชื่อ "                                                                                         | -                                    |                                     | นามสกุล •     |                                           |               | เลขบัตรประชาชน / เลขประจำตัวผู้เ | สียภาษี •                                                          |
| กรุณาเลือก                                                                                                    | •                                                                                              |                                      |                                     |               |                                           |               |                                  |                                                                    |
| น/เดือน/ปี เกิด (20 ปีบริบรณ์) •                                                                                                    | เบอ                                                                                            | ร์โทรศัพท์ (มือถือ) *                |                                     | เบอร์โทรศัพท์ | (ບ້ານ)                                    |               |                                  |                                                                    |
| กรุณาเลือก                                                                                                    | iiii                                                                                           |                                      |                                     |               |                                           |               |                                  |                                                                    |
| ้องเอชื่อย่างหนึ่งหน้องเ                                                                                                    |                                                                                                |                                      |                                     |               |                                           |               |                                  | 6                                                                  |
| ายมูลที่อยู่ที่จะบอนบาน                                                                                                    |                                                                                                |                                      |                                     |               |                                           |               |                                  |                                                                    |
| บานเลขท, หมู, ขอย                                                                                                    |                                                                                                | ถน                                   | ų                                   |               |                                           |               |                                  |                                                                    |
| วังหวัด                                                                                                    | ອຳເກອ/ເขต                                                                                      | ตำา                                  | าย/แขวง                             | 1             | เหัลไปรษณีย์                              |               |                                  |                                                                    |
| กรุณาเลือกจังหวัด 🗢                                                                                                    | กรุณาเลือกอำเภ                                                                                 | กอ/เขด ¢ ก                           | รุณาเลือกตำบล/แขวง                  | ٥             |                                           |               |                                  |                                                                    |
|                                                                                                    |                                                                                                |                                      |                                     |               |                                           |               |                                  |                                                                    |
| <b>อ้อมูลสถานที่จำหน่าย</b>                                                                                                    |                                                                                                |                                      |                                     |               |                                           |               |                                  | 6                                                                  |
| บ้านเลขที่, หมู่, ซอย                                                                                                    |                                                                                                | ถน                                   | u                                   |               | ใช้ที่อยู่เดียวกับที่อยู่                 | ทะเบียนบ้าน   |                                  |                                                                    |
|                                                                                                    |                                                                                                |                                      |                                     |               |                                           |               |                                  |                                                                    |
| อังหวัด                                                                                                    | อำเภอ/เซต                                                                                      | ต้ำ                                  | າຍ/ແຫວຈ                             | -             | หัสไปรษณีย์                               |               |                                  |                                                                    |
| กรุณาเลือกจังหวัด 🗢                                                                                                    | กรุณาเลือกอำเภ                                                                                 | nอ/เขต 🗢 f                           | รุณาเลือกตำบล/แขวง                  | ¢             |                                           |               |                                  |                                                                    |
| สถานที่ไกล้เคียง<br>กรอกข้อมูล สถานที่ไกล้เคียง                                                                                                    |                                                                                                |                                      |                                     |               |                                           |               |                                  |                                                                    |
| ถานที่ใกล้เคียง<br>กรอกข้อมูล สถานที่ใกล้เคียง<br>กรอกข้อมูล สถานที่ใกล้เคียง 2                                                                                                    |                                                                                                |                                      |                                     |               |                                           |               |                                  |                                                                    |
| ถานที่ให้เคียง<br>กรอกข้อมูล สถานที่ใกล้เคียง<br>กรอกข้อมูล สถานที่ใกล้เคียง 2<br>ว้อมูลที่อยู่อัดส่งเอกสาร                                                                                                    |                                                                                                |                                      |                                     |               |                                           |               |                                  | G                                                                  |
| สถานที่ใกล้เคียง<br>กรอกข้อมูล สถานที่ใกล้เคียง<br>กรอกข้อมูล สถานที่ใกล้เคียง 2<br>ว้อมูลที่อยู่อัดส่งเอกสาร<br>ว้านแจที่, หนู่, ขอย                                                                                                    |                                                                                                | נוס                                  | 4                                   |               | <b>ใ</b> ช้ที่อยู่เดียวกับที่อยู่         | ทะเบียนบ้าน   |                                  | G                                                                  |
| ถามที่ใดดีเดียง<br>กรอกข้อมูล สถานที่ใกล้เคียง<br>กรอกข้อมูล สถานที่ใกล้เคียง 2<br>ว้อมูลที่อยู่อัดส่งเอกสาร<br>ว้านเสขที่, หมู่, ขอย                                                                                                    |                                                                                                | 514                                  | u                                   |               | ใช้ที่อยู่เดียวกับที่อยู่                 | ทะเบียนบ้าน   |                                  | େ                                                                  |
| ถานที่ใกล้เคียง<br>กรอกข้อมูล สถานที่ใกล้เคียง<br>กรอกข้อมูล สถานที่ใกล้เคียง 2<br>ว้อมูลที่อยู่จัดส่งเอกสาร<br>ว้านแรงที่, หมู่, ซอย<br>วันแรงที่, หมู่, ซอย<br>วังหวัด                                                                                                    | ອ້າເກວ/ເຫກ<br>ກຽນແລັກເຮົາບ                                                                     | อน<br>ด้าา<br>าย/บท ● เ              | ม<br>มณีแชวง<br>วณาเพือกล้านอ/แชวง  | •             | ใช้ที่อยู่เดียวกับที่อยู่<br>เข้าไปรษณีย์ | ทะเป็ยนข้าน   |                                  | G                                                                  |
| ถานที่ใกล้เคียง<br>กรอกข้อมูล สถานที่ใกล้เคียง<br>กรอกข้อมูล สถานที่ใกล้เคียง 2<br>ว้อมูลพื่อยู่จัดส่งเอกสาร<br>ว้านแลงที่, หมู่, ขอย<br>จังหวัด<br>กรุณาเลียกจังหวัด ●                                                                                                    | อำเภอ/เขต<br>กรุณาเลือกอำเภ                                                                    | ถน<br>ด้า<br>าอ/เชต ◆ r              | ม<br>มณฑชวง<br>ชุณาเลือกคำบล/แชวง   | •             | ใช้ที่อยู่เดียวกับที่อยู่<br>พัลไปรษณีย์  | ทะเบียนบ้าน   |                                  | G                                                                  |
| ถามนีโกล้เคียง<br>กรอกข้อมูล สถามที่โกล้เคียง<br>กรอกข้อมูล สถามที่โกล้เคียง 2<br>ว้อมูลที่อยู่จัดส่งเอกสาร<br>ว้านแขที่, หนู่, ขอย<br>ว้งหวัด<br>กรุณาเลียกจังหวัด ●<br>ว้ป <b>โหลดไฟล์</b> (รองรับไฟล์ jpg, jpg, pgg                                                                                                    | อำเภอ/เขต<br>กรุณาเลือกอำเภ<br>รนาคไม่เกิบ 5 MB)                                               | ถน<br>ศำา<br>าอ/เชศ ● r              | น<br>มณ/แชวง<br>วุณาาเลือกทำบล/แชวง | •             | ใช้ที่อยู่เตียวกับที่อยู่<br>พัลไปรษณีย์  | ทยเนียนบ้าน   |                                  | 6                                                                  |
| สถามที่ใกล้เคียง<br>กรอกข้อมูล สถามที่ใกล้เคียง<br>กรอกข้อมูล สถามที่ใกล้เคียง 2<br>ว้อมูลที่อยู่จัดส่งเอกสาร<br>ว้านแขตที่, หนู่, ขอย<br>วังหวัด<br>กรุณาเลียกจังหวัด ●<br>วัปโหลดไฟล์ (rasticlesia (pg., pog., pog.)                                                                                                    | อำเภอ/เขต<br>กรุณาเลือกอำเภ<br>รบาลไม่ภัน 5 MB)<br>ม่ -                                        | ถน<br>ต้า<br>าอ/เขต • r              | ม<br>มง/แขวง<br>รุณาเลือกทำบล/แขวง  | •             | ใช้ที่อยู่เดียวกับที่อยู่<br>พัสไปรษณีย์  | ทะเบียนข้าน   |                                  | 6                                                                  |
| ถามนีโกล้เคียง<br>กรอกข้อมูล สถามที่โกล้เคียง<br>กรอกข้อมูล สถามที่โกล้เคียง 2<br>ว้อนูลที่อยู่จัดส่งเอกสาร<br>ว้านแขที่, หนู่, ขอย<br>วังหวัด<br>กรุณาเลียกจังหวัด ●<br>วันโหลดไฟล์ (รองรับโฟล์ (pg. (peg. (prg.)<br>(ครประจำศัวประชาชนด้วแทนา รายไหะ<br>                                                                                                    | อ้าเกอ/เขต<br>กรุณาเลือกข้ามภ<br>จบรดไปเกิน 5 MB)<br>ป *                                       | ถน<br>ต้า<br>าอ/เซล ● โ              | ม<br>มณนชวง<br>รุณาเลือกคำบอ/แชวง   | •             | ใช้ที่อยู่เดียวกับที่อยู่<br>พักไปรษณีย์  | ກະເປັນນບ້ານ   |                                  | G                                                                  |
| ถามนีโกล้เคียง<br>กรอกข้อมูล สถานที่โกล้เคียง<br>กรอกข้อมูล สถานที่โกล้เคียง 2<br>ร้อมูลที่อยู่จัดส่งเอกสาร<br>ร้านแรงที่, หมู่, ขอย<br>รังหวัด<br>กรณาเลียกจังหวัด ●<br>รังหวัด<br>โป <mark>โหลดไฟล์</mark> (รอะรังไหล์ jpg, jpeg, peg<br>โครประจำตัวประชาชนด้วแทนา รายไหว<br>& มัปโหลดไ                                                                                                    | อำเภอ/เขต<br>กรุณาเลือกอำเภ<br>รนาศไม่กับ 5 MB)<br>ม่ -<br>ไฟต์                                | ณ<br>ล้า<br>าอ/เขส ● [               | ม<br>รถ/แซวง<br>รุณาเลือกคำบล/แขวง  | •             | ใช้ที่อยู่เดียวกับที่อยู่<br>พัลไปรษณีย์  | ทะเบียนข้าน   |                                  | G                                                                  |
| ถามนี้ใกล้เคียง<br>กรอกข้อมูล สถานที่ใกล้เคียง<br>กรอกข้อมูล สถานที่ใกล้เคียง 2<br>ว้อมูลพื้อผู้จัดส่งเอกสาร<br>ว้านเลขที่, หมู่, ขอย<br>ว้านเลขที่, หมู่, ขอย<br>มีเลขที่, หมู่, ขอย<br>มีเลขที่, หมู่, ขอย<br>มีเลขที่, หมู่, ขอย<br>มีเลขที่, หมู่, ขอย<br>มีเลขที่, หมู่, ขอย<br>มีเลขที่, หมู่, ขอย<br>มีเลขที่, หมู่, ขอย<br>มีเลขที่, หมู่, ขอย<br>มีเลขที่, หมู่, ขอย<br>มีเลขที่, หมู่, ขอย<br>มีเลขที่, หมู่, ขอย<br>มีเลขที่, หมู่, ขอย<br>มีเลขที่, หมู่, หมู่, ขอย<br>มีเลขที่, หมู่, ขอย<br>มีเลขที่, หมู่, ขอย<br>มีเลขที่, หมู่, หมู่, ขอย<br>มีเลขที่, หมู่, ขอย<br>มีเลขที่, หมู่, ขอย<br>มีเลขที่, หมู่, หมู่, ขอย<br>มีเลขที่, หมู่, ขอย<br>มีเลขที่, หมู่, ขอย<br>มีเลขที่, หมู่, ขอย<br>มีเลขที่, หมู่, ขอย<br>มีเลขที่, หมู่, ขอย<br>มีเลขที่, หมู่, ขอย<br>มีเลขที่, หมู่, ขอย<br>มีเลขที่, หมู่, หมู่, ขอย<br>มีเลขที่, หมู่, หมู่, หมู่, ขอย<br>มีเลขที่, หมู่, หมู่, | อำเภอ/เขต<br>กรุณหลือกอำเภ<br>ขนาดไม่มัน 5 MB)<br>น่ -<br>เฟส์                                 | อน<br>สำ<br>าอ/เขศ ● r               | ม<br>มถ/แซวง<br>รุณาเลือกคำบล/แซวง  | •             | ใช้ที่อยู่เดียวกับที่อยู่<br>พัลไปรษณีย์  | ทะเบียนข้าน   |                                  | G                                                                  |
| สถามที่ไกล้เคียง<br>กรอกข้อมูล สถามที่ไกล้เคียง<br>กรอกข้อมูล สถามที่ไกล้เคียง 2<br>ว้อมูลที่อยู่จัดส่งเอกสาร<br>ว้านเทซที่, หมู่, ขอย<br>ว้านเกซที่, หมู่, ขอย<br>ว้านเกซที่, หมู่, ขอย<br>ว้านเกซที่, หมู่, ขอย<br>ว้านเกซที่, หมู่, ขอย<br>ว้านเกซที่, หมู่, ขอย<br>ว้านเกซที่, หมู่, ขอย<br>ว้านเกซที่, หมู่, ขอย<br>ว้านเกซที่, หมู่, ขอย<br>ว้านเกซที่, หมู่, ขอย<br>เร็บโหลดไฟล์ (รอะรับไฟล์ (pg, (peg, peg))<br>(ครประจำตัวประชาชนตัวแทนๆ รายไหม่ +<br>แต่เปียนบ้านตัวแทนๆ รายไหม่ +                                                                                                    | อำเภอ/เขต<br>การแกเลียกอำเภ<br>รบาลไม่มัน 5 MB)<br>ณ่ -<br>เฟล์                                | กน<br>สำ<br>าอ/เขศ ● r               | น<br>มณ/แชวง<br>รุณาเพือกคำบล/แชวง  | •             | ใช้ที่อยู่เดียวกับที่อยู่<br>พัสไปรษณีย์  | ทะเบียนร้าน   |                                  | 6                                                                  |
| สถามที่ไกล้เคียง<br>กรอกข้อมูล สถามที่ไกล้เคียง<br>กรอกข้อมูล สถามที่ไกล้เคียง 2<br>ร้อมูลที่อยู่จัดส่งเอกสาร<br>ว้านแขขที่, หมู่, ขอย<br>ว้านแขขที่, หมู่, ขอย<br>รังหวัด<br>กรุณาเลียกจังหวัด ●<br>รังหวัด<br>กรุณาเลียกจังหวัด ●<br>รังหวัด<br>เป็โหลดไฟล์ (รองรังไฟล์ jpg, jpg, png<br>ต้องประจำตัวประชาชนตัวแทนา รายไหม่ +<br>เป็นหอดไ<br>หมีมีหอดไ<br>หมีมีหอดไ                                                                                                    | อำเภอ/เขต<br>กรุณาเลือกอำเภ<br>รบาตไม่มีกับ 5 MB)<br>ป -<br>ไฟส์                               | ถน<br>ศ้า<br>าอ/เขภ ● r              | น<br>มอ/แขวง<br>รุณาาเลือกทำบอ/แขวง | •             | ใช้ที่อยู่เดียวกับที่อยู่<br>เพิลไปรษณีย์ | ทยเบียนบ้าน   |                                  | 6                                                                  |
| ถามนี้ไกล้เคียง<br>กรอกข้อมูล สถามที่ไกล้เคียง<br>กรอกข้อมูล สถามที่ไกล้เคียง 2<br>ว้อมูลที่อยู่จัดส่งเอกสาร<br>ว้านเลขที่, หมู่, ขอย<br>วันแลขที่, หมู่, ขอย<br>วันแลขที่, หมู่, ขอย<br>วันแลขที่, หมู่, ขอย<br>วันแลขที่, หมู่, ขอย<br>วันแลขที่, หมู่, ขอย<br>มั่นไหลดไฟล์ (รอะรับไฟล์ (รอ, เรอ, เรอ, เรอ,<br>เป็โหลดไฟล์ (รอะรับไฟล์ (รอ, เรอ, เรอ,<br>เป็โหลดไฟล์ (รอะรับไฟล์ (รอ, เรอ, เรอ,<br>เป็โหลดไฟล์ (รอะรับไฟล์ (รอ, เรอ,<br>เป็โหลดไฟล์ (รอะรับไฟล์ (รอ, เรอ,<br>เป็โหลดไฟล์ (รอะรับไฟล์ (รอ, เรอ,<br>เป็โหลดไฟล์ (รอะรับไฟล์ (รอะรับไฟล์))                                                                                                    | อ้าเภอ/เขต<br>กรุณาเลือกอำเภ<br>ขนาดไม่กับ 6 MB)<br>น่ -<br>ไฟด์                               | าม<br>ต้า<br>าอ/เขภ • ี r            | ม<br>มง/แขวง<br>รุณาเลือกทำบล/แขวง  | •             | ใช้ที่อยู่เตียวกับที่อยู่<br>พัสไปรษณีย์  | พยเบียนบ้าน   |                                  | 6                                                                  |
| ดานนี้ไกล้เคียง<br>กรอกข้อมูล สถานที่ไกล้เคียง<br>กรอกข้อมูล สถานที่ไกล้เคียง<br>ว้อนูลที่อยู่จัดส่งเอกสาร<br>ว้านเลขที่, หนู่, ขอย<br>ว้านเลขที่, หนู่, ขอย<br>ว้านเลขที่, หนู่, ขอย<br>ไปโหลดไฟล์ (รองรับไฟล์ (pg. jpg. png.<br>(กรประจำตัวประชาชนตัวแทนา รายไหม่ *<br>เป็นหอกไ<br>เขาประจำตัวประชาชนตัวแทนา รายไหม่ *<br>เขาประจำตัวประชาชนตัวแทนา รายไหม่ *<br>เขาประจำตัวประชาชนตัวแทนา รายไหม่ *<br>เขาประจำตัวประชาชนตัวแทนา รายไหม่ *                                                                                                    | อ้าเกอ/เขต<br>กรุณาเลือกข้ามภ<br>ขบาดไม่กัน 5 MB)<br>ม่ -<br>เฟล์<br>เฟล์                      | ถน<br>ต้า<br>าอ/เขต ● r              | ม<br>มง/นขวง<br>รุณาเลือกทำบะ/นขวง  | •             | ใช้ที่อยู่เดียวกับที่อยู่<br>พัสไปรษณีย์  | พยะเป็ยนเข้าน |                                  | 6                                                                  |
| ถามที่ไกล้เคียง<br>กรอกข้อมูล สถานที่ไกล้เคียง<br>กรอกข้อมูล สถานที่ไกล้เคียง<br>ว้อมูลที่อยู่จัดส่งเอกสาร<br>ว้านแขที่, หมู่, ขอย<br>ว้านแขที่, หมู่, ขอย<br>รังหวัด<br>กรุณาเลือกจังหวัด ●<br>รังหวัด<br>เป็นหลดไฟล์ (รละทั่งให่ด์ jpg, jpg, png)<br>(ครประจำศัวประชาชนดัวแทนา รายใหม่<br>เขเบียนบ้านดัวแทนา รายใหม่ -<br>เขเบียนบ้านดัวแทนา รายใหม่ -<br>เขเบียนบ้านดัวแทนา รายใหม่ -<br>เขเบียนบ้านดัวแทนา รายใหม่ -<br>เขเบียนบ้านดัวแทนา รายใหม่ -<br>เขเบียนบ้านดัวแทนา รายใหม่ -<br>เขเบียนบ้านดัวแทนา รายใหม่ -<br>เขเบียนบ้านดัวแทนา รายใหม่ -                                                                                                    | อำเภอ/เซค<br>กรุณาเลือกจำเภ<br>รบาทไม่สัน 5 MB)<br>ม่ -<br>เฟล์<br>เฟล์<br>เฟล์                | ац<br>еřт<br>по/чая Ф г              | น<br>JA/แชวง<br>รุณาเลือกคำบล/แชวง  | •             | ใช้ที่อยู่เดียวกับที่อยู่<br>พัลไปรษณีย์  | ທະເບີຍເພ້າມ   |                                  | 6                                                                  |
| สถามที่ไกล้เคียง<br>กรอกข้อมูล สถานที่ไกล้เคียง<br>กรอกข้อมูล สถานที่ไกล้เคียง<br>ร้อมูลที่อยู่จัดส่งเอกสาร<br>ร้านแรงที่, หมู่, ซอย<br>รังหวัด<br>กรณาเลียกจังหวัด ●<br>โป <mark>โหลดไฟล์</mark> (รอะรังไหล์ jpg, jpeg, png<br>โครประจำตัวประชาชนด้วแทนๆ รายไหม่ +<br>& อัปโหลดไ<br>พล์อั่นๆของบัญชีสำรอง<br>& อัปโหลดไ<br>มายหญ - เอกรารที่ใช้เป็นแต้ปฐานต้องมีการจัน                                                                                                    | อำเภอ/เขต<br>กรุณาเลือกอำเภ<br>ขนาดไม่สัน 5 MB)<br>ม่ -<br>เฟล์<br>เฟล์<br>เฟล์                | ณ<br>ล้า<br>าง/บส • เ                | น<br>มอ/แขวง<br>รุณาาเลือกทำบล/แขวง | •             | ใช้ที่อยู่เดียวกับที่อยู่<br>พัลไปรษณีย์  | ທະເບີຍແປ້ານ   |                                  | 6                                                                  |
| สถานที่ไกล้เคียง<br>กรอกข้อมูล สถานที่ไกล้เคียง<br>กรอกข้อมูล สถานที่ไกล้เคียง<br>ว้อมูลพื้อผู้จัดส่งเอกสาร<br>ว้านเลขล์, หมู่, ขอย<br>ว้านเลขล์, หมู่, ขอย<br>มันเลขล์, หมู่, ขอย<br>ครประจำคัวประชาชนด้วแทนา รายไหม่<br>ครประจำคัวประชาชนด้วแทนา รายไหม่ -<br>ณับโหลดไ<br>หล์อื่นๆของบัญชีลำรอง<br>ณับโหลดไ<br>หล์อื่นๆของบัญชีลำรอง<br>ณับโหลดไ<br>หล์อื่นๆของบัญชีลำรอง<br>ณับโหลดไ                                                                                                    | อำเภอ/เขต<br>กรุณหเลือกอำเภ<br>ขนาดไม่มัณ 5 MB)<br>ปา<br>ปา<br>ปา<br>ปา<br>มี<br>-<br>ไฟส์<br> | าน<br>สำ<br>าง/บท • เร               | น<br>มง/แขวง<br>รุณาะเพือกทำบล/แขวง | •             | ใช้พ่อยู่เตียวกับพื่อยู่<br>พัสไปรษณีย์   | พยเบียนบ้าน   |                                  | (c)<br>(c)<br>(c)<br>(c)<br>(c)<br>(c)<br>(c)<br>(c)<br>(c)<br>(c) |

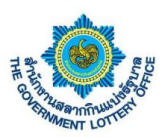

ผู้ใช้งานสร้างข้อมูลบัญชีแล้ว ระบบจะแสดงหน้ารายการข้อมูลบัญชีสำรอง หากต้องการค้นหาข้อมูล แก้ไขข้อมูล ลบข้อมูล สามารถทำได้อธิบายได้ดังภาพต่อไปนี้

| ۲                                                                            | สำนักงานสลากกินแบ่งรัฐบ<br>THE GOVERNMENT LOTTERY OFF | าล ระบบบริการอิเล<br>ICE e-Services                        | ล็กทรอนิกส์                                       |                                                |                                                              | <u>_</u>                          |                                           |                                                                                                    |                                             |
|------------------------------------------------------------------------------|-------------------------------------------------------|------------------------------------------------------------|---------------------------------------------------|------------------------------------------------|--------------------------------------------------------------|-----------------------------------|-------------------------------------------|----------------------------------------------------------------------------------------------------|---------------------------------------------|
| สถานะ                                                                        | บริการ <mark>บริการคำร้อง</mark>                      | บริการจัดทำสัญญา                                           | บริการอื่นๆ ข้อมูลส่วนตัว                         | รายงานข้อมูล                                   |                                                              |                                   |                                           |                                                                                                    |                                             |
| Ē                                                                            | 2                                                     | <b>Ö</b>                                                   | E Carlos                                          |                                                |                                                              |                                   |                                           |                                                                                                    |                                             |
| บริการคำ<br>เจ้าห                                                            | าร้องของ บรี<br>น้าที่ ขอเปลี่ย                       | ริการคำร้อง<br>ยนแปลงตัวแทน                                | จัดการข้อมูลบัญชีสำรอง<br>จังหวัด/คลัง            |                                                |                                                              | · · ·                             |                                           |                                                                                                    |                                             |
| iการคำร้อง / <b>จัดการข้</b>                                                 | íอมูลบัญซีสำรองจังหวัด/คลังจั                         | งหวัด                                                      |                                                   |                                                |                                                              | ส่วง                              | นการค์เ                                   | เหาข้อมูล                                                                                                    | f                                           |
| ค้นหาบริการคำ                                                                | ร้องและสถานะ                                          |                                                            |                                                   |                                                |                                                              |                                   |                                           |                                                                                                    | (                                           |
| ัญซี                                                                         |                                                       | สถานะ                                                      |                                                   | ชื่อ - นามส                                    | ຸາຸລ                                                         | เล                                | เขบัตรประชาชน                             |                                                                                                    |                                             |
|                                                                              |                                                       | •                                                          |                                                   | ุ ิกรณากร                                      | เอกซื้อ มวมสกอ                                               |                                   | เลขบัตรประชาง                             | ชน                                                                                                    |                                             |
| ເຄືອກປรະເภทบัญซี                                                             |                                                       | •                                                          |                                                   |                                                | 01.00 - n multi                                              |                                   |                                           | 😋 วีเซ็ตค่า                                                                                                    | คันหา                                       |
| เสือกประเภทบัญชั<br>แสดงข้อมูลบัญ<br>ดงรายการ 2 รายกา                        | ร<br>ซีสำรองของจังหวัดน่ <i>า</i><br>15               | <ul> <li>นายาคม ในอ</li> <li>มน รอบที่ 1 / 2564</li> </ul> | 4 (จำนวนทั้งหมด 2/4)                              |                                                | anoo - a mudu                                                |                                   | ปุ่ม <b>"แ</b>                            | วิเซ็ตต่า ก้ไขข้อมู                                                                                                    | <sup>ศัมหา</sup><br>ถิ"                     |
| เสือกประเภทบัญร์<br>แ <b>สดงข้อมูลบัญ</b><br>ลงรายการ 2 รายกา<br>อ - นามสกุล | ชีสำรองของจังหวัดน่<br>ร<br>เลขบัตรประชาชน            | ∙<br>เน รอบที่ 1 / 2564<br>บัญชี                           | 4 (จำนวนทั้งหมด 2/4)<br>เบอร์โทรศัพท์(มือ<br>ถือ) | สถานะ                                          | สับที่ปันเสือสัญเต                                           | ň.đ.                              | ปุ่ม <b>"แ</b>                            | ิ วังซ์ตศา<br>ก้ไขข้อมู<br>จัดก                                                                                                    | <sub>คับหา</sub><br>ถิ"                     |
| เสือกประเภทบัญร์<br><b>แสดงข้อมูลบัญ</b><br>ดงรายการ 2 รายกา<br>อ - นามสกุล  | ขีสำรองของจังหวัดน่า<br>เร<br>เลขบัตรประชาชน          | าน รอบที่ 1 / 2564<br><sub>บัญชี</sub>                     | 4 (จำนวนทั้งหมด 2/4)<br>เบอร์โทรศัพท์(มือ<br>ถือ) | <b>สถานะ</b><br>ตรวจสอบข้อมูล                  | อับซี่มันซีอล้อมจ<br>ปุ่ม <b>"ดูข้อมู</b> เ                  | <sub>ລັບສ່ວນ</sub><br>ລ <i>"</i>  | ปุ่ม <b>" แ</b><br>เ <sup>36 23</sup> • ม | วังชีตต่า ก้ไขข้อมู จัดก จัดก จัดก จัดก จัดก จัดก จัดก จัดก                                                                                                    | ศัมหา<br>6 "<br>นี่ใช (× ต                  |
| เลือกประเภทบัญร์<br>แสดงข้อมูลบัญ<br>ดงรายการ 2 รายกา<br>อ - นามสกุล         | ขี้สำรองของจังหวัดน่า<br>เร<br>เลขบัตรประชาชน         | าน รอบที่ 1 / 2564<br>บัญชี                                | 4 (จำนวนทั้งหมด 2/4)<br>เบอร์โทรศัพท์(มือ<br>ถือ) | <b>สถานะ</b><br>ครวจสอบข้อมูล<br>ครวจสอบข้อมูล | อันซี่มันซีอลังแจ<br>ปุ่ม <b>"ดูข้อมู</b> (<br>ผู้ใช้ ทคสอบ  | อันชื่อแล่<br>ลิ"<br>ผู้ใช้ ทดสอบ | ปุ่ม <b>" แ</b><br>108 น.                 | <ul> <li>รีเข็ดค่า</li> <li>ก้ไขข้อมู</li> <li>จัดก</li> <li>จัดก</li> <li>จัดก</li> <li>จัดก</li> <li>จัดก</li> <li>จัดก</li> <li>จัดก</li> <li>จัดก</li> <li>จัดก</li> <li>จัดก</li> <li>จัดก</li> <li>จัดก</li> </ul> | คับหา<br>6 "<br>นิถีไข (× สา<br>นถีไข (× สา |
| เสือกประเภทบัญร์<br>แสดงข้อมูลบัญ<br>ดงรายการ 2 รายกา<br>อ - นามสกุล         | ขี้สำรองของจังหวัดน่<br>ร<br>เลขบัตรประชาชน           | •<br>าน รอบที่ 1 / 2564<br>บัญชี                           | 4 (จำนวนทั้งหมด 2/4)<br>เบอร์โทรศัพท์(มือ<br>ถือ) | <b>สถานะ</b><br>ตรวจสอบข้อมูล<br>ตรวจสอบข้อมูล | อับซี่รับซีอรังแล<br>ปุ่ม <b>"ดูข้อมู</b> ร์<br>ผู้ใช้ ทดสอบ | อับรื่องข<br>กิ "<br>ผู้ใช้ ทดสอบ | ปุ่ม <b>" แ</b><br>:08 น.                 | วังอัตค่า       วังอัตค่า       ก้ไขข้อมู       จัดก       จัดก       จัดก       จัดก       จัดก       จัดก       จัดก                                                                                                   | คัมหา<br>ถิ"<br>แก้ไข (× ก<br>แก้ไข (× ก    |

ผู้ใช้งานต้องการ เปลี่ยนแปลงประเภทบัญชีสำรอง หลายรายการให้ผู้ใช้งาน คลิกปุ่ม **"เปลี่ยนแปลงประเภท บัญชี"** อธิบายได้ดังภาพต่อไปนี้

| it an an an an an an an an an an an an an                             | เนสลากกินแบ่งรัฐบาล<br>ERNMENT LOTTERY OFFICE | ระบบบริการอิเล็กทรอ<br>e-Services | งนิกส์                                                           |                                                            |                                                                                                    | . 👳                                                                                                    |                                                                               |
|-----------------------------------------------------------------------|-----------------------------------------------|-----------------------------------|------------------------------------------------------------------|------------------------------------------------------------|----------------------------------------------------------------------------------------------------|----------------------------------------------------------------------------------------------------|-------------------------------------------------------------------------------|
| สถานะบริการ                                                           | <b>บริการคำร้อง</b> บริการจัด                 | เทำสัญญา บริการ                   | เอื่นๆ ซ้อมูลส่วนตัว ราย                                         | งงานข้อมูล                                                 |                                                                                                    |                                                                                                    |                                                                               |
| มริการคำร้องของ<br>เจ้าหน้าที่                                        | บริการศำร้อง<br>ขอเปลี่ยนแปลงตัว              | เ จัดกา<br>วแทน                   | รข้อมูลบัญชีสำรอง<br>จังหวัด/คลัง                                |                                                            |                                                                                                    |                                                                                                    |                                                                               |
| กรคำร้อง / <b>จัดการข้อมูลบัญข</b>                                    | ชีสำรองจังหวัด/คลังจังหวัด                    |                                   |                                                                  |                                                            |                                                                                                    |                                                                                                    |                                                                               |
| ้นหาบริการคำร้องแล                                                    | าะสถานะ                                       |                                   |                                                                  |                                                            |                                                                                                    |                                                                                                    |                                                                               |
| เสดงข้อมูลบัญชีสำระ                                                   | วงของจังหวัดน่าน รอบ                          | ที่ 1 / 2564                      | คลิกปุ่ม <b>"เปลี</b> ่                                          | ยนแปลงปร                                                   | ะเภท"                                                                                                    | 🕞 เปลี่ยนประเภทบัญ                                                                                                    | มูซี 🕂 สร้างบัญซี                                                             |
| เสดงข้อมูลบัญชีสำระ<br>เงรายการ 2 รายการ<br>ชื่อ - นามสกุล            | องของจังหวัดน่าน รอบ<br>เลขบัตรประชาชน        | ที่ 1 / 2564<br><sub>บัญชี</sub>  | คลิกปุ่ม <b>"เปลี่</b> เ<br>เบอร์โทรศัพท์(มือ<br><sub>ถือ)</sub> | ยนแปลงปร<br><sub>สถานะ</sub>                               | ะเภท"                                                                                                    | > เปลี่ยนประเภทบัต<br>วันที่อนุมัติข้อมูล                                                                                                    | งูซึ + สร้างบัญซี<br>จัดการ                                                   |
| เสดงข้อมูลบัญชีสำระ<br><sub>จงรายการ</sub> 2 รายการ<br>ชื่อ - นามสกุล | องของจังหวัดน่าน รอบ<br>เลขบัตรประชาชน        | ที่ 1 / 2564<br><sub>บัญชี</sub>  | คลิกปุ่ม <b>"เปลี</b> ่ย<br>เบอร์โทรศัพท์(มือ<br>กือ)            | ยนแปลงปร<br>สถานะ<br>ดรวจสอบข้อมูล                         | <b>ะเภท"</b><br>วันที่บันทึกข้อมูล<br>23 ก.ย. 2564 07:40 น.<br>ผู้ใช้ พลลอบ                                            | <ul> <li>รับที่อนุมัติข้อมูล</li> <li>23 ก.ย. 2564 10:08 น.<br/>ผู้ไข้ ทุลสอบ</li> </ul>                                                                               | มูซี + สร้างบัญซี<br>จัดการ<br>Q <del>ดูร้อมูอ () แก้ไ</del>                  |
| เสดงข้อมูลบัญชีสำระ<br>เงรายการ 2 รายการ<br>ชื่อ - นามสกุล            | องของจังหวัดน่าน รอบ<br>เลขบัตรประชาชน        | ที่ 1 / 2564<br><sub>บัญซี</sub>  | คลิกปุ่ม <b>"เปลี</b> ่<br>เบอร์โทรศัพท์(มือ<br>ถือ)             | <b>ยนแปลงปร</b><br>สถานะ<br>ดรวจสอบข้อมูล<br>ดรวจสอบข้อมูล | <b>ะเภท"</b><br>วันที่บันทึกข้อมูล<br>23 ก.ย. 2564 07:40 น.<br>ผู้ใช้ ทุลสอบ<br>23 ก.ย. 2564 08:54 น.<br>ผู้ใช้ ทุลสอบ | <ul> <li>รันที่อนุมัติข้อมูล</li> <li>วันที่อนุมัติข้อมูล</li> <li>23 ก.ย. 2564 10:08 น.<br/>ผู้ไข้ ทุลสอบ</li> <li>23 ก.ย. 2564 10:08 น.<br/>ผู้ใช้ ทุลสอบ</li> </ul> | ງອັ + ສร້າວນັດງອົ<br>ຈັດກາກ<br>Q ສູອັຍນູກ (2 ແກ້)<br>Q ສູອັຍນູກ (2 ແກ້)       |
| สดงข้อมูลบัญชีสำระ<br>งรายการ 2 รายการ<br>ชื่อ - นามสกุล              | องของจังหวัดน่าน รอบ<br>เลขบัตรประชาชน        | ที่ 1 / 2564<br><sub>บัญชี</sub>  | คลิกปุ่ม <b>"เปลี</b> ่<br>เบอร์โทรศัพท์(มือ<br><sub>ถือ)</sub>  | <b>ยนแปลงปร</b><br>สถานะ<br>ตรวจสอบข้อมูล<br>ตรวจสอบข้อมูล | <b>รับที่บันทึกข้อมูล</b><br>23 ก.ย. 2564 07:40 น.<br>ผู้ใช้ พลสอบ<br>23 ก.ย. 2564 08:54 น.<br>ผู้ใช้ พลสอบ            | วันที่อนุมัติข้อมูล           วันที่อนุมัติข้อมูล           23 ก.ย. 2564 10:08 น.           มู้ใช้ พลสอบ           23 ก.ย. 2564 10:08 น.           มู้ใช้ พลสอบ        | ມູຮັ + ແຈ້າະບັນນູຮັ<br>ຈັດການ<br>( ອູຮັດມູລ ( ອູ ແກ້ໄ<br>( ອູຮັດມູລ ( ອູ ແກ້ໄ |
| เสดงข้อมูลบัญชีสำระ<br>จงรายการ 2 รายการ<br>ชื่อ - นามสกุล            | องของจังหวัดน่าน รอบ<br>เลขบัตรประชาชน        | ที่ 1 / 2564<br><sub>บัญขี</sub>  | คลิกปุ่ม <b>"เปลี</b> ่<br>เบอร์โทรศัพท์(มือ<br><sub>ถือ)</sub>  | <b>ยนแปลงปร</b><br>สถานะ<br>ตรวจสอบข้อมูล<br>ตรวจสอบข้อมูล | <b>ะเภท"</b><br>วันที่บันทึกข้อมูล<br>23 ก.ย. 2564 07:40 น.<br>ผู้ใช้ ทลสอบ<br>23 ก.ย. 2564 08:54 น.<br>ผู้ใช้ ทลสอบ   | > เปลี่ยนประเภททัด           วันที่อนุมัติข้อมูล           23 ก.ย. 2564 10:08 น.           ผู้ใช้ พลสอบ           23 ก.ย. 2564 10:08 น.           ผู้ใช้ พลสอบ         | ມູຮັ + ສວ້ານນັບູຮັ<br>ອັດກາຣ<br>Q ຄູຮົບມູກ 🕑 ແກ້ໄ<br>Q ຄູຮົບມູກ 🕞 ແກ້ໄ        |

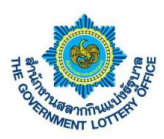

เมื่อคลิกที่ปุ่ม **"เปลี่ยนแปลงประเภทบัญชีสำรอง"** ระบบจะแสดงประเภทบัญชี ให้ผู้ใช้งานเลือกเปลี่ยน ประเภทบัญชีที่ต้องการ

| สำนักง<br>สถานะบริการ                      | านสลากกินแบ่งรัฐบาล<br>vernment Lottery Office<br>บริการคำร้อง บริการจัด | ระบบบริการอิเล็กทรอนิกส์<br>e-Services<br>ทำลัญญา บริการอื่นๆ ข้อมู | ลส่วนตัว รายงานข้อมูล             | คลิกปุ่ม "                                             | 'เลือกประเภทบัญชี"                                                                                                  |
|--------------------------------------------|--------------------------------------------------------------------------|---------------------------------------------------------------------|-----------------------------------|--------------------------------------------------------|----------------------------------------------------------------------------------------------------|
| P                                          |                                                                          | Ę                                                                   |                                   |                                                        |                                                                                                    |
| แสดงข้อมูลบัญชีสำรอง<br>สดงรายการ 2 รายการ | งของจังหวัดน่าน รอบที่<br>ลิกปุ่ม <b>"เลือกร</b>                         | 1 / 2564 (จำนวนทั้งหมด<br>ายการ <i>"</i>                            | 2/4)                              |                                                        | บัญชี<br>เลือกประเภทบัญชี<br><mark>เลือกประเภทบัญชี</mark><br>บัญชีจังหวัดห<br>จังหวัดและคลังจังหวัดใช้ บ∕ช ร่วมกัน |
| เลือก สำร                                  | รองลำดับที                                                               | ชื่อ - นามสกุล                                                      | เลขบัตรประชาชน                    | บัญชี                                                  | เบอร์โทรศัพท์(มือถือ)                                                                                               |
|                                            | 1                                                                        |                                                                     |                                   | บัญชีจังหวัด                                           | 0999992355                                                                                                    |
|                                            | 2                                                                        |                                                                     |                                   | บัญชีจังหวัด                                           | 0997722222                                                                                                    |
| นางสาวดารา คงดี                            | 2716324508269                                                            | บัญชีจังหวัด 099                                                    | จ บันร์<br>97722222 ตรวจสอบข้อมูล | ก 🔶 คลิ<br>23 ก.ย. 2564 08:54 น<br>ผู้ใช้ หดสอบ ผู้ใช้ | กปุ่ม <b>"บันทึกข้อมูล"</b><br>ทศสอบ <b>ระเจนเต เราเส</b>                                                           |
| •                                          |                                                                          |                                                                     |                                   |                                                        | •                                                                                                    |
|                                            |                                                                          |                                                                     |                                   |                                                        |                                                                                                    |

เมื่อผู้ใช้งานบันทึกข้อมูลระบบจะแสดงรายการข้อมูล ประเภทบัญชีที่ผู้ใช้การเลือกทั้งหมด แสดงหน้าจอ

#### ดังภาพต่อไปนี

| ត                                                                      |                                                                   | រមរ បទកោទមកកាតល្អេញ។                      | บรการอนๆ ขอมูลส่วน                                          | เตว รายงานขอมูล                                             |                                                         |                                                                                                    |                                                                                                    |                 |
|------------------------------------------------------------------------|-------------------------------------------------------------------|-------------------------------------------|-------------------------------------------------------------|-------------------------------------------------------------|---------------------------------------------------------|----------------------------------------------------------------------------------------------------|----------------------------------------------------------------------------------------------------|-----------------|
|                                                                        | การคำร้องของ<br>เจ้าหน้าที่                                       | บริการคำร้อง<br>ขอเปลี่ยนแปลงตัวแทน       | จัดการข้อมูลบัญชีสำรอง<br>จังหวัด/คลัง                      |                                                             |                                                         |                                                                                                    |                                                                                                    |                 |
| การคำร้อง / <b>จัด</b>                                                 | เการข้อมูลบัญชีสำรองจังหวั                                        | ัด/คลังจังหวัด                            |                                                             |                                                             |                                                         |                                                                                                    |                                                                                                    |                 |
|                                                                        | . *                                                               |                                           |                                                             |                                                             | 9/                                                      | . ຢ                                                                                                    | 4                                                                                                    |                 |
| <b>เ</b> ้นหาบริกา                                                     | รคำร้องและสถานะ                                                   | *                                         |                                                             | แส                                                          | ดงข้อมูลเปล                                             | ลยนประเภทบ                                                                                                    | ญช                                                                                                    |                 |
| ในหาบริกา<br>เสดงข้อมูล<br>เงรายการ 2 ร<br>สำรอง<br>เำดับที่           | รค้าร้องและสถานะ<br>เบัญชีสำรองของจังห<br>ายการ<br>ชื่อ - นามสกุล | หวัดน่าน รอบที่ 1 / 256<br>เลขบัตรประชาชน | 64 (จำนวนทั้งหมด 2.<br><sub>บัญชี</sub>                     | (4)<br>เบอร์โทรศัพท์(มือ<br>ถือ)                            | ดงข้อมูลเป                                              | ลยนประเภทบ<br>ร <sub>ันที่บันทึกข้อมูล</sub>                                                                       | ญิชี<br>เปลี่ยนประเภทบัญชี +                                                                                                    | - สร้างบัญ      |
| ในหาบริกา<br>เสดงข้อมูล<br>เงรายการ 2 ร<br>สำรอง<br>กำดับที่<br>1      | รคำร้องและสถานะ<br>เบ้ญชีสำรองของจังเ<br>ายการ<br>ชื่อ - นามสกุล  | หวัดน่าน รอบที่ 1 / 256<br>เลขบัตรประชาชน | 34 (จำนวนทั้งหมด 2<br>บัญชี<br>บัญชีจังหวัด                 | (4)<br>เบอร์โทรศัพท์(มือ<br>ถือ)<br>0999992355              | ดงข้อมูลเปล่<br>สถานะ<br>ครวจสอบข้อมูล                  | ลยนประเภทบ<br>วันที่บันทึกข้อมูล<br>23 ก.ย. 2564 07:40 น.<br>ผู้ใช้ ทศสอบ                                          | ญิชี<br>รันที่อนประเภทบัญชี +<br>วันที่อนุมัติข้อมูล<br>23 ก.ย. 2564 10:08 น.<br>ผู้ใช้ ทดสอบ                                            | - สร้างบัญ<br>Q |
| ในหาบริกา<br>เสดงข้อมูล<br>เงรายการ 2 ร<br>สำรอง<br>กำดับที่<br>1<br>2 | รคำร้องและสถานะ<br>เป้ญซีสำรองของจังเ<br>ายการ<br>ชื่อ - นามสกุล  | หวัดน่าน รอบที่ 1 / 256<br>เลซบัตรประชาชน | 34 (จำนวนทั้งหมด 2<br>บัญชี<br>บัญชีจังหวัด<br>บัญชีจังหวัด | (4)<br>เบอร์โทรศัพท์(มือ<br>ถือ)<br>099992355<br>0997722222 | ดงข้อมูลเปล่<br>สถานะ<br>ครวจสอบข้อมูล<br>ครวจสอบข้อมูล | ลยนประเภทบ<br>วันที่บันทึกข้อมูล<br>23 ก.ย. 2564 07:40 น.<br>ผู้ไข้ ทดสอบ<br>23 ก.ย. 2564 08:54 น.<br>ผู้ใช้ ทดสอบ | โป๊บ๊บ<br>รันที่อนประเภทบัญขี +<br>วันที่อนุมัติข้อมูล<br>23 ก.ย. 2564 10:08 น.<br>ผู้ใช้ ทดสอบ<br>23 ก.ย. 2564 10:08 น.<br>ผู้ใช้ ทดสอบ | - สร้างบัญ<br>Q |